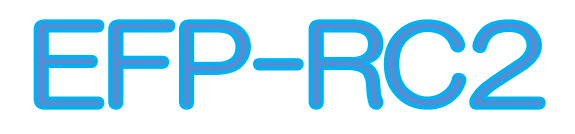

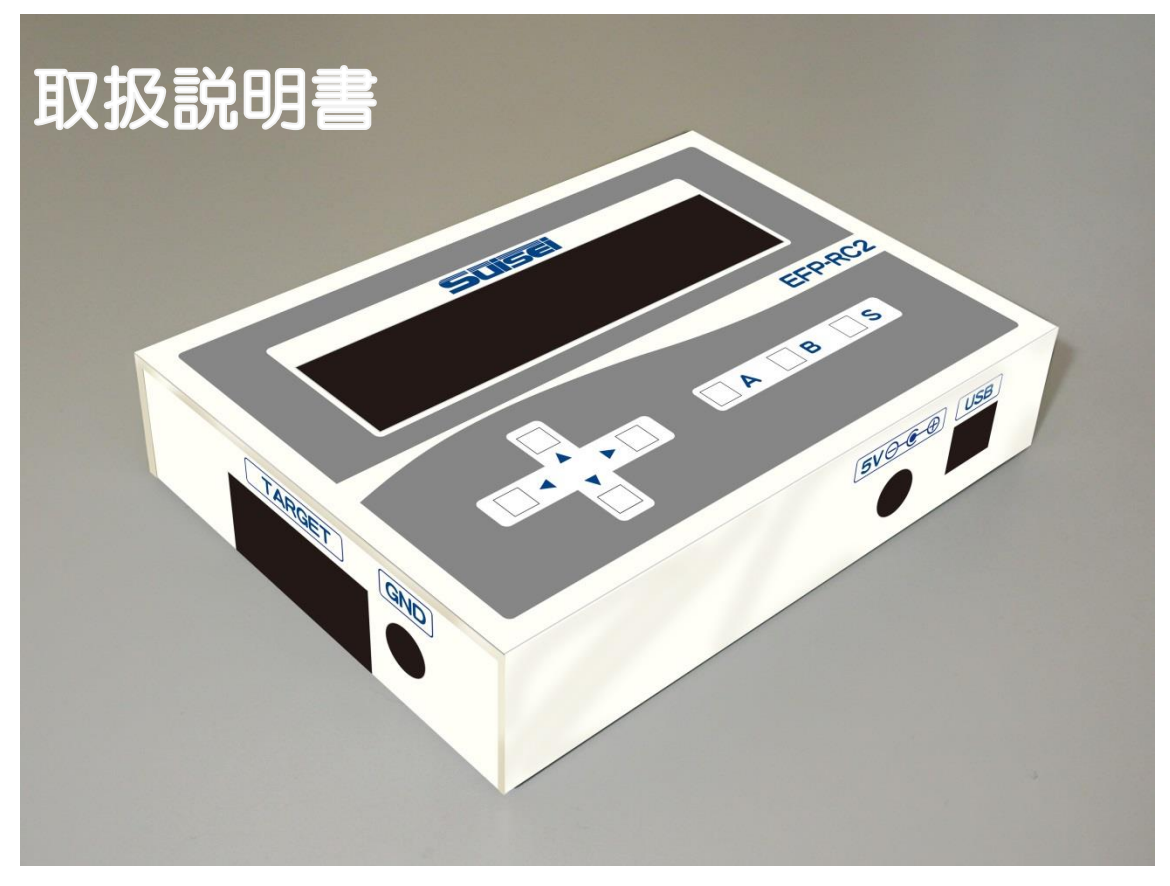

## 第4版

# 株式会社彗星電子システム

この度は EFP-RC2 をお買い上げいただき、誠にありがとうございます。 製品についてお気づきの点がございましたら、弊社または販売代理店までご連絡ください。 なお、本書の内容は予告なしに変更されることがあります。最新の情報は弊社ウェブサイト (http://www.suisei.co.jp)にて閲覧可能です。

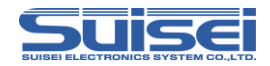

## 目次

安全上のご注意

はじめにお読みください

| 1.                                                                          | EFP-RC2 を使うための必要な準備                                                                                                    | 8  |
|-----------------------------------------------------------------------------|----------------------------------------------------------------------------------------------------|----|
| 1.1                                                                         | 包装内容と付属品の確認                                                                                                    | 8  |
| 1.2                                                                         | 動作環境                                                                                                    | 8  |
| 1.3                                                                         | 製品の各名称                                                                                                    | 9  |
| 1.4                                                                         | 接続方法                                                                                                    | 11 |
| 1.5                                                                         | CF カード装着方法                                                                                                    | 12 |
| 2.                                                                          | EFP-RC2の使用手順                                                                                                    |    |
| 2.1                                                                         | コントロールソフトをインストールする                                                                                                    |    |
| 2.2                                                                         | ユーザープログラム(HEX/MOT)とスクリプトファイル(PBT)を作成                                                                                                    |    |
| 2.3                                                                         | ユーザープログラム(HEX/MOT)をデータファイル(Hxw)に変換                                                                                                    |    |
| 2.4                                                                         | データファイル及びスクリプトファイルを EFP-RC2 にダウンロード                                                                                                    | 17 |
| 2.5                                                                         | ターゲットシステムと EFP-RC2 本体を接続する                                                                                                    |    |
| 2.6                                                                         | スクリプトファイルを実行(書込む)                                                                                                    |    |
| З.                                                                          | コマンド説明                                                                                                    |    |
| 31                                                                          |                                                                                                    |    |
| 0                                                                           | RL78/電池管理 IC で使用可能なコマンドー覧                                                                                                    |    |
| 3.2                                                                         | RL78/電池管理 IC で使用可能なコマンドー覧<br>RX で使用可能なコマンドー覧                                                                                                    |    |
| 3.2<br>3.3                                                                  | RL78/電池管理 IC で使用可能なコマンドー覧<br>RX で使用可能なコマンドー覧<br>SH で使用可能なコマンドー覧                                                                                                    |    |
| 3.2<br>3.3<br>3.4                                                           | RL78/電池管理 IC で使用可能なコマンドー覧<br>RX で使用可能なコマンドー覧<br>SH で使用可能なコマンドー覧<br>R8C で使用可能なコマンドー覧                                                                                                    |    |
| 3.2<br>3.3<br>3.4<br>3.5                                                    | RL78/電池管理 IC で使用可能なコマンドー覧<br>RX で使用可能なコマンドー覧<br>SH で使用可能なコマンドー覧<br>R8C で使用可能なコマンドー覧<br>M16C で使用可能なコマンドー覧                                                                                                    |    |
| <ul> <li>3.2</li> <li>3.3</li> <li>3.4</li> <li>3.5</li> <li>3.6</li> </ul> | RL78/電池管理IC で使用可能なコマンドー覧<br>RX で使用可能なコマンドー覧<br>SH で使用可能なコマンドー覧<br>R8C で使用可能なコマンドー覧<br>M16C で使用可能なコマンドー覧<br>720/4500/740 で使用可能なコマンドー覧                                                                                                    |    |
| 3.2<br>3.3<br>3.4<br>3.5<br>3.6                                             | RL78/電池管理IC で使用可能なコマンドー覧<br>RX で使用可能なコマンドー覧<br>SH で使用可能なコマンドー覧<br>R8C で使用可能なコマンドー覧<br>M16C で使用可能なコマンドー覧<br>720/4500/740 で使用可能なコマンドー覧<br>MCU セットコマンド(全品種共通)                                                                                                    |    |
| 3.2<br>3.3<br>3.4<br>3.5<br>3.6                                             | <ul> <li>RL78/電池管理IC で使用可能なコマンドー覧</li> <li>RX で使用可能なコマンドー覧</li> <li>SH で使用可能なコマンドー覧</li> <li>R8C で使用可能なコマンドー覧</li> <li>M16C で使用可能なコマンドー覧</li> <li>720/4500/740 で使用可能なコマンドー覧</li> <li>MCU セットコマンド(全品種共通)</li> <li>VDD 供給コマンド(全品種共通)</li> </ul>                                                                                            |    |
| 3.2<br>3.3<br>3.4<br>3.5<br>3.6                                             | <ul> <li>RL78/電池管理IC で使用可能なコマンドー覧</li> <li>RX で使用可能なコマンドー覧</li> <li>SH で使用可能なコマンドー覧</li> <li>R8C で使用可能なコマンドー覧</li></ul>                                                                                                    |    |
| 3.2<br>3.3<br>3.4<br>3.5<br>3.6                                             | RL78/電池管理IC で使用可能なコマンドー覧         RX で使用可能なコマンドー覧         SH で使用可能なコマンドー覧         R8C で使用可能なコマンドー覧         M16C で使用可能なコマンドー覧         720/4500/740 で使用可能なコマンドー覧         MCU セットコマンド(全品種共通)         VDD 供給コマンド(全品種共通)         ボーレート設定コマンド(RL78/電池管理IC)         ボーレート設定コマンド(RX/SH)                                                           |    |
| 3.2<br>3.3<br>3.4<br>3.5<br>3.6                                             | RL78/電池管理IC で使用可能なコマンドー覧         RX で使用可能なコマンドー覧         SH で使用可能なコマンドー覧         R8C で使用可能なコマンドー覧         M16C で使用可能なコマンドー覧         720/4500/740 で使用可能なコマンドー覧         MCU セットコマンド (全品種共通)         VDD 供給コマンド (全品種共通)         ボーレート設定コマンド (RL78/電池管理IC)         ボーレート設定コマンド (RX/SH)         ボーレート設定コマンド (RSC)         エードエントリコマンド (PX/SH) |    |
| 3.2<br>3.3<br>3.4<br>3.5<br>3.6                                             | RL78/電池管理IC で使用可能なコマンドー覧         RX で使用可能なコマンドー覧         SH で使用可能なコマンドー覧         R8C で使用可能なコマンドー覧         M16C で使用可能なコマンドー覧                                                                                                    |    |

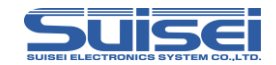

| -   | ID 照合コマンド(R8C/M16C/720/4500/740)                 | 37  |
|-----|--------------------------------------------------|-----|
| -   | シグネチャコマンド(RL78/電池管理 IC)                          | 39  |
| -   | イレーズコマンド(RL78/電池管理IC)                            | 40  |
| -   | イレーズコマンド(RX/SH)                                  | 41  |
| -   | イレーズコマンド(R8C/M16C)                               | 42  |
| -   | イレーズコマンド(720/4500/740)                           | 43  |
| -   | ブランクコマンド(RL78/RX/R8C/M16C/電池管理IC)                | 44  |
| -   | ブランクコマンド(SH)                                     | 45  |
| -   | ブランクコマンド(720/4500/740)                           | 46  |
| -   | オールブロックブランクチェックコマンド(RX/SH)                       | 47  |
| -   | オールブロックブランクチェックコマンド(R8C)                         | 48  |
| -   | 高速ブランクコマンド(R8C/M16C)                             | 49  |
| -   | プログラムコマンド(RL78/RX/R8C/M16C/720/4500/740/電池管理IC). | 50  |
| -   | プログラムコマンド(SH)                                    | 51  |
| -   | ベリファイコマンド(RL78/RX/R8C/M16C/720/4500/740/電池管理IC). | 52  |
| -   | ベリファイコマンド(SH)                                    | 53  |
| -   | 高速ベリファイコマンド(M16C)                                | 54  |
|     | リードコマンド(RX/R8C/M16C)                             | 55  |
| -   | リードコマンド(SH)                                      | 56  |
|     | リードコマンド(720/4500/740)                            | 57  |
| -   | セキュリティ設定コマンド(RL78/電池管理 IC)                       | 58  |
| -   | セキュリティリリースコマンド(RL78)                             | 60  |
| -   | チェックサムコマンド(RL78/電池管理 IC)                         | 61  |
| -   | チェックサムコマンド(RX/SH)                                | 62  |
| -   | ロックビットコマンド(RX)                                   | 63  |
| •   | ロックビットコマンド(SH)                                   | 64  |
| •   | ロックビットコマンド(M16C)                                 | 65  |
| •   | リードプロテクトコマンド(720/4500/740)                       | 66  |
| •   | ウェイトコマンド(全品種共通)                                  | 67  |
| 4.  | サンプルスクリプト                                        | .69 |
|     |                                                  |     |
| 5.  | 機能説明                                             | .74 |
|     |                                                  |     |
| 5.1 | メニュー説明                                           | 74  |
|     | メニューの表示言語切り替え                                    | 74  |
| •   | メニュー名の変更                                         | 75  |
|     | リンク先の変更                                          | 76  |
|     | メニューファイルのコピー                                     | 77  |

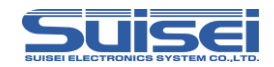

| -    | メニュー表示及びリンク先の初期化                  | 77  |
|------|-----------------------------------|-----|
| 5.2  | 表示情報説明                            |     |
| •    | ファームウェアバージョン及び CF カード空き容量表示       |     |
|      | CF カード ID 表示                      |     |
|      | USB-PID 表示                        |     |
|      | PBT の累計実行回数表示                     |     |
|      | カウンター表示                           |     |
|      | プロパティ表示機能                         |     |
|      | Hxw ファイルのチェックサム表示                 |     |
|      | ダンプ表示                             |     |
| 5.3  | ワンタッチ書込み                          |     |
| 5.4  | Hxw ファイル変換機能                      |     |
| 5.5  | Hxw ファイル編集                        |     |
| 5.6  | クイックトレース                          |     |
| 5.7  | カウンタープリセット機能                      |     |
| 5.8  | カウンタークリア機能                        |     |
| 5.9  | ユーザーメモリファイルの利用方法                  |     |
| 5.10 | オプション機能設定                         |     |
|      | (1)EFP-RC2 本体の強制リセット              |     |
|      | (2)コマンド終了時の復帰時間                   |     |
|      | <ul><li>(3) コマンド間の表示時間</li></ul>  |     |
|      | (4) EFP-RC2 起動時の時間                |     |
|      | (5)電源投入時の PBT ファイル自動実行            |     |
|      | (6)電源投入時の実行ファイルのサムチェック            |     |
|      | (7)Hxw ダウンロード時の自動サムチェック           |     |
|      | (8)Hxw ファイルの一致                    |     |
|      | (9) トレースファイルの ID コード出力            |     |
|      | (10)ダウンロード時間の計測                   |     |
| 5.11 | EFP-RC2 セキュア機能                    |     |
| 5.11 | .1 EFP-RC2 でのセキュア機能設定/解除方法        |     |
| 5.11 | .2 RC-Downloader でのセキュア機能設定/解除方法  |     |
| 5.11 | <ul><li>.3 セキュア機能設定後の動作</li></ul> |     |
| 5.11 | .4 セキュリティムーブ機能                    |     |
| 5.12 | ブザー音の ON/OFF 設定                   |     |
| 5.12 | .1 EFP-RC2 本体での設定方法               | 112 |
| 5.12 | .2 RC-Downloader での設定方法           | 114 |
| 5.13 | ファイル名の変更                          |     |
| 5.14 | フォルダー作成方法                         |     |

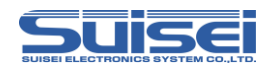

| 5.15 | ファイルの消去1        | 17 |
|------|-----------------|----|
| 5.16 | ファームウェアのアップデート1 | 19 |
| 5.17 | 外部制御信号1         | 20 |

## 6. RC-Downloader 詳細説明......121

| 6.1 | Hxw ファイルの作成            |     |
|-----|------------------------|-----|
| 6.2 | Hxw ファイルのチェックサム算出      | 123 |
| 6.3 | ファイルのダウンロード            | 124 |
| 6.4 | ファイルのアップロード            |     |
| 6.5 | セキュア機能の設定              | 126 |
| 6.6 | ブザー音の設定                | 127 |
| 6.7 | RC-Downloader のインストール  | 128 |
| 6.8 | RC-Downloaderのアンインストール |     |

# 

| 7.1 | CF カードファイル仕様   |     |
|-----|----------------|-----|
| 7.2 | ディレクトリ構成       |     |
| 7.3 | ファイルダウンロード時の制限 |     |
| 7.4 | CF カードエラー      |     |
| 7.5 | チェックディスク       | 133 |
| 7.6 | フォーマット         |     |
| 7.7 | 注意事項           | 136 |

- 8. トラブルシューティング......137

| 10. | 仕様 | 142 |
|-----|----|-----|
|-----|----|-----|

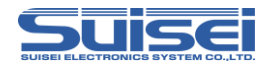

## 安全上のご注意

本書は製品を正しくお使いいただき、お使いの方や周囲への危害・財産への損害等を未然に防止するため、警告、注意、重要の順で注意事項を説明します。

製品をご使用になる前に、注意事項に記載している内容をよくご理解ください。

| ⚠警告 | この表示を無視して誤った取り扱いをすると、人が死亡又は重傷を負う可能性が想定される内容を示しています。                         |  |  |  |
|-----|-----------------------------------------------------------------------------|--|--|--|
| ⚠注意 | この表示を無視して誤った取り扱いをすると、人が傷害を<br>負う可能性が想定される内容および物的損害のみの発生<br>が想定される内容を示しています。 |  |  |  |
| 重要  | その他、本製品を使用されるに当たって重要な情報を示しています。                                             |  |  |  |

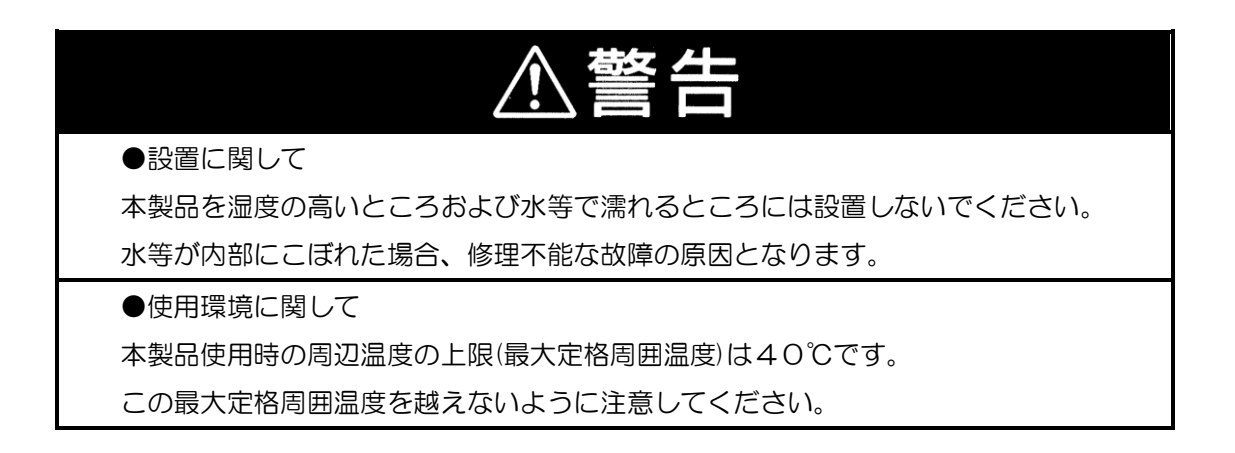

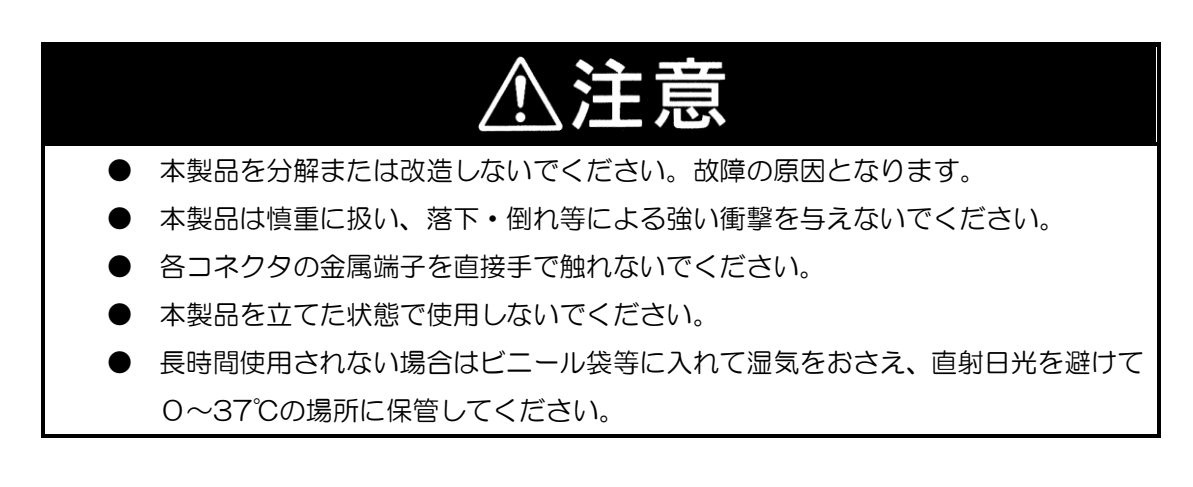

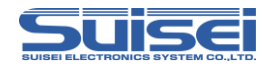

## はじめにお読みください

- 本装置は、ルネサスエレクトロニクス製フラッシュROM内蔵のワンチップマイクロコンピュータ 専用の書込装置です。他のデバイスへの書込みや他の用途には使用できません。
- 本装置の保証期間はご購入後1年間です。この間に製造上の問題によって発生する不良は無償で修 理を行います。販売店または当社に連絡してください。 ただし、ソケット、スイッチ等消耗品の不良は有償となります。また本装置により書込まれたMC Uデバイスの不良及びそれにより発生する問題については保証できません。
- 本装置を量産に使用される場合は、事前にお客様自身で使用環境等を考慮し、信頼性を確認の上ご 使用下さい。
- 国内の使用に際し、電気用品取締法及び電磁波障害対策の適用を受けていません。
   また、本装置はUL等の安全規格、ⅠEC等の規格を取得しておりません。従って日本国内から海
   外に持ち出される場合は、この点をご了承ください。
- 本書に記載されている内容は、今後性能改良などの理由で将来予告なしに変更することがあります。
   記載内容の運用した結果に関し、弊社は責任を負いかねますことをご了承ください。
- 本書及びソフトウェアの内容についてのお問い合わせについては、弊社Eメールにて受け付けてお ります。

お問い合わせ先

株式会社 彗星電子システム 〒538-0053 大阪市鶴見区鶴見6丁目5番24号 E-mail:support@suisei.co.jp http://www.suisei.co.jp/

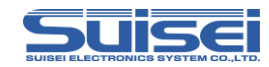

## 1. EFP-RC2 を使うための必要な準備

### 1.1 包装内容と付属品の確認

| EFP-RC2 本体 1台               |    |
|-----------------------------|----|
| USB ケーブル 1 本                |    |
| 電源ケーブル 1本                   |    |
| EF1TGCB-16WX(ターゲットケーブル バラ線) | 1本 |
| CF カード 1 個(本体装着済み)          |    |

#### 1.2 動作環境

①パソコン環境

ご使用のパソコン環境が以下の条件を満たしていることをご確認ください。

OS: Windows XP/Vista/7(32bit/64bit)/8(32bit/64bit)/ Windows 8.1(32bit/64bit)/10(32bit/64bit) ハードディスク容量: 100MB 以上の空き容量 メモリ: 16MB 以上のメモリ

②電源入力について

EFP-RC2 の電源は以下のラインより入力可能です。 外部電源コネクタ(外:GND,内:VCC)

USB\_I/F コネクタ(1:+5V)

ターゲットコネクタ(1:GND,4:T\_VDD)

\* 同時に2種類の電源を接続した場合、電圧の高い側から供給されます。

電源電圧は、なるべく **4V 以上 5.5V 以下**でご使用ください。

電源投入時に**ターゲット電源 ON・EFP-RC2 電源 OFF** の状態でターゲットケーブルを接続しないで ください。

ターゲットとの接続方法については、弊社ホームページのシリアルユニット補足資料(MCU補足資料)を参照してください。

http://www.suisei.co.jp/download\_J.html

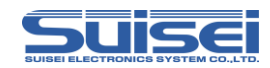

## 1.3 製品の各名称

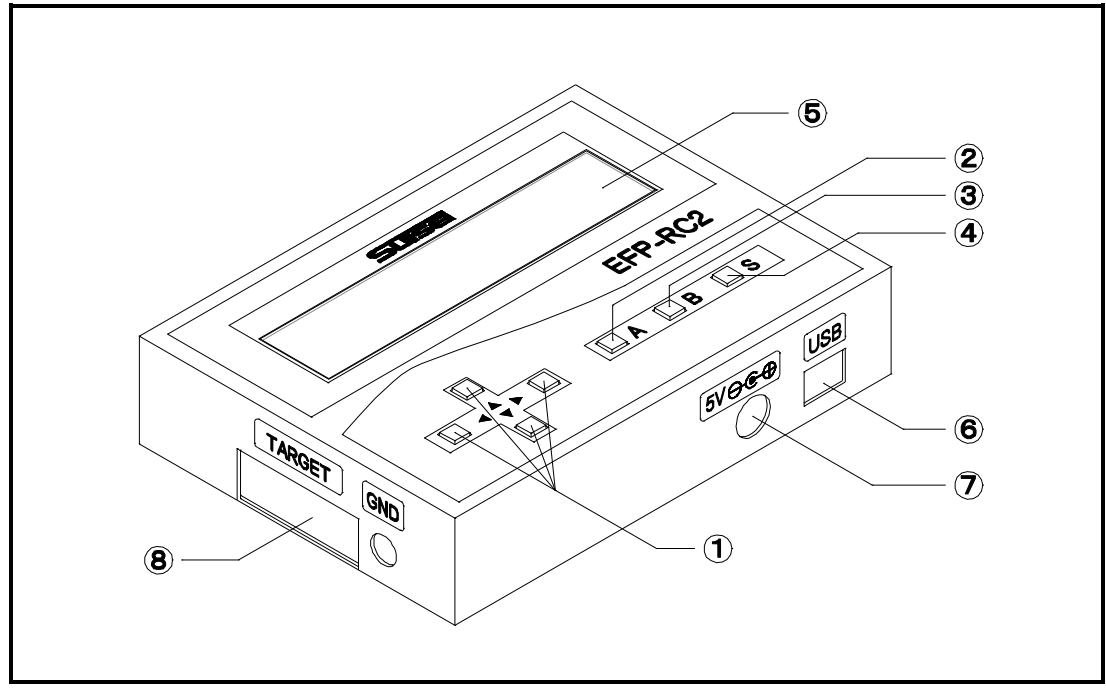

図 1.1 EFP-RC2 各部名称

#### 表 1.1 各部名称一覧

|            | 名称           | 説明                                 |  |  |
|------------|--------------|------------------------------------|--|--|
| 1          | カーソルキー       | コマンドや、パラメータを選択するためのカーソルキー          |  |  |
| 2          | A +-         | 用途によって使用方法が変化します                   |  |  |
| 3          | B+-          | バックキー:操作ルートを戻す。選択したコマンドをキャンセルする    |  |  |
| 4          | S+-          | セットキー:選択したコマンドやパラメータを決定します         |  |  |
| 5          | LCD 表示器      | コマンドやパラメータ等を表示                     |  |  |
| 6          | USB I/F コネクタ | USB ケーブルと接続するコネクタ                  |  |  |
| $\bigcirc$ | 外部電源コネクタ     | 電源供給用 1.3mm 丸ピン電源コネクタ(外:GND、内:Vcc) |  |  |
| 8          | ターゲット        | ターゲット接続ケーブルと接続するコネクタ               |  |  |
|            | 接続コネクタ       |                                    |  |  |

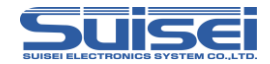

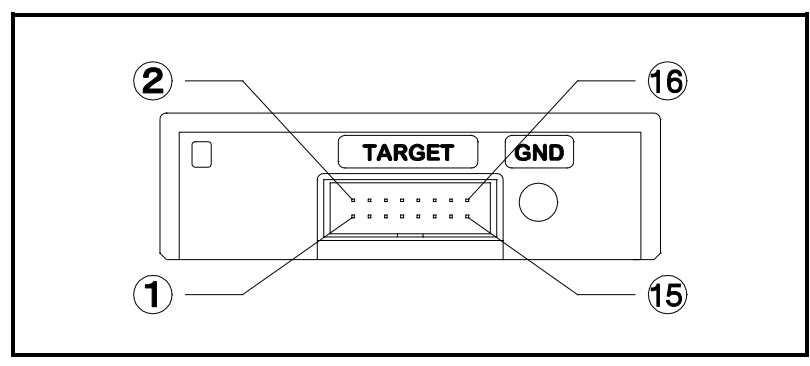

図 1.2 ターゲットコネクタ ピン配置図

|    | 信号名      | 入出力 | 説明                 |  |
|----|----------|-----|--------------------|--|
| 1  | GND      |     | GND                |  |
| 2  | (NC)     | —   |                    |  |
| 3  | T_VPP    | 出力  | ターゲット書込み電源出力       |  |
| 4  | T_VDD    | 出力  | ターゲット電源入力(3.3V~5V) |  |
| 5  | (NC)     | —   |                    |  |
| 6  | Err      | 出力  | 外付け実行時エラー表示        |  |
| 7  | Exec     | 出力  | 外付け実行中表示信号         |  |
| 8  | T_PGM/OE | 出力  | ターゲット書込み読み出しパルス    |  |
| 9  | T_SCLK   | 出力  | ターゲット向け 同期通信用クロック  |  |
| 10 | T_TXD    | 出力  | ターゲット向け シリアル送信データ  |  |
| 11 | T_RXD    | 入力  | ターゲットからのシリアル受信データ  |  |
| 12 | T_Busy   | 入力  | ターゲットからの Busy 信号   |  |
| 13 | Start    | 入力  | 外付け起動スイッチ信号        |  |
| 14 | T_Reset  | 出力  | ターゲットリセット制御信号      |  |
| 15 | (NC)     | _   |                    |  |
| 16 | GND      |     | GND                |  |

## 表 1.2 ターゲットコネクタ端子説明

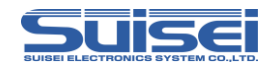

### 1.4 接続方法

①本体とパソコンを接続

EFP-RC2 ヘデータをダウンロードする場合、図 1.3 の通り USB ケーブルで本体とパソコンを接続してください。

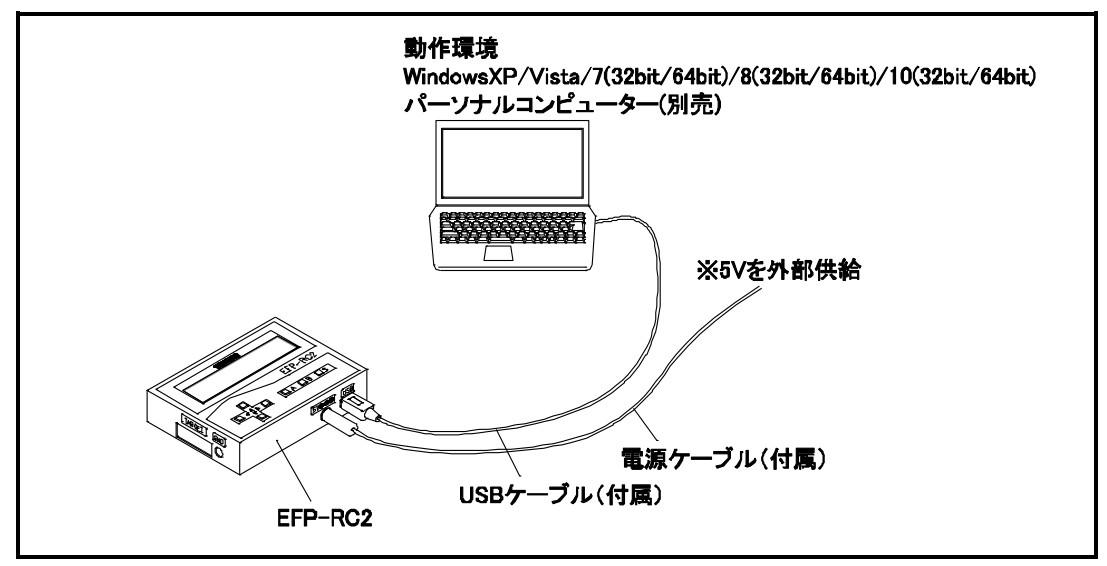

図 1.3 パソコンとの接続

②本体とターゲットシステムを接続

ターゲットシステムに対してスクリプトを実行する(書込む)場合、図 1.4 のように付属のターゲットケーブルで本体とターゲットシステムを接続してください。

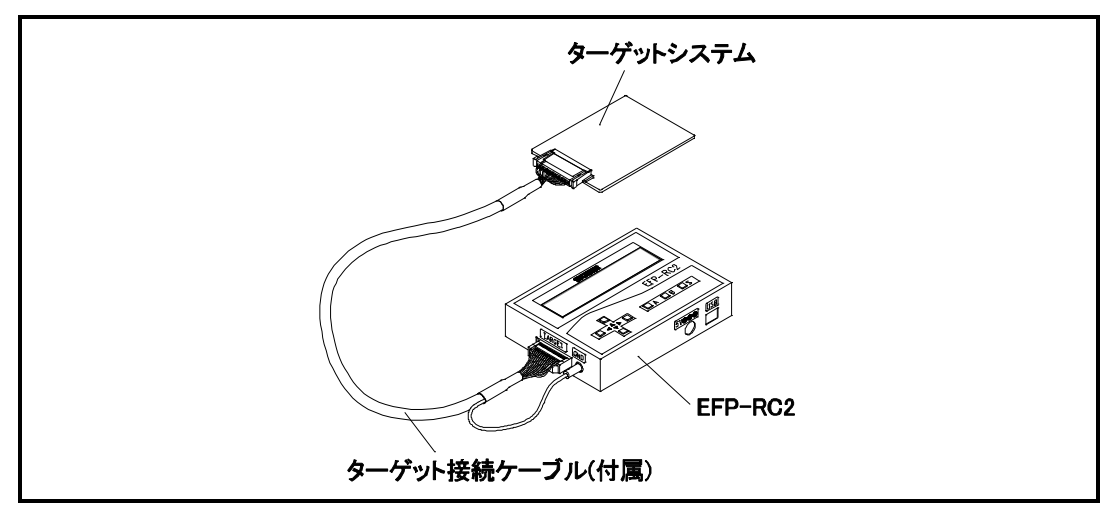

図 1.4 ターゲットシステムとの接続

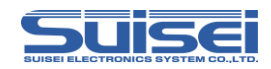

## 1.5 CF カード装着方法

①ケース裏蓋の取り外し

図 1.5 のようにケースの裏蓋をスライドさせて取り外します。

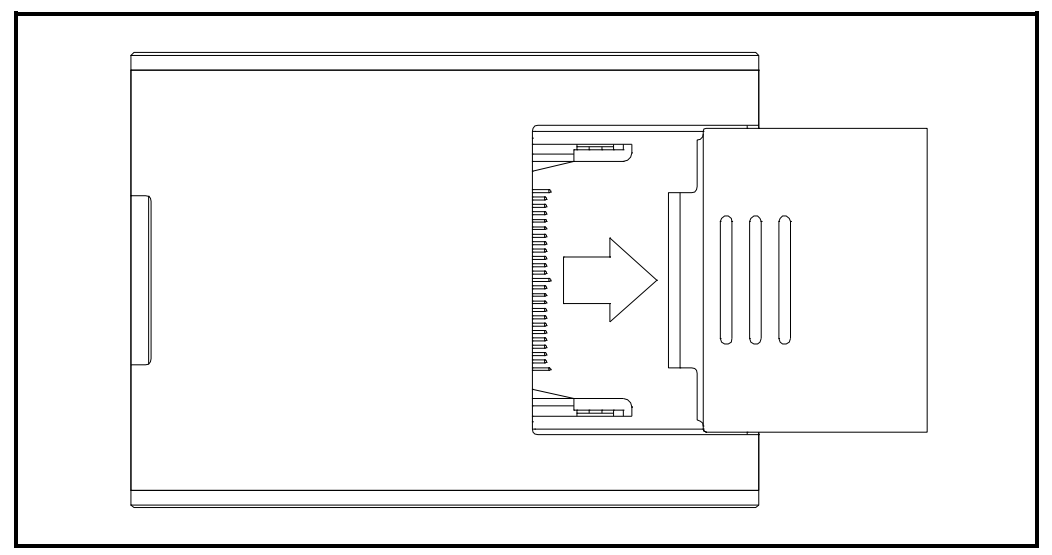

図 1.5 ケース裏蓋の取り外し

②CF カードの装着

図 1.6 のように CF カードを EFP-RC2 本体に装着します。

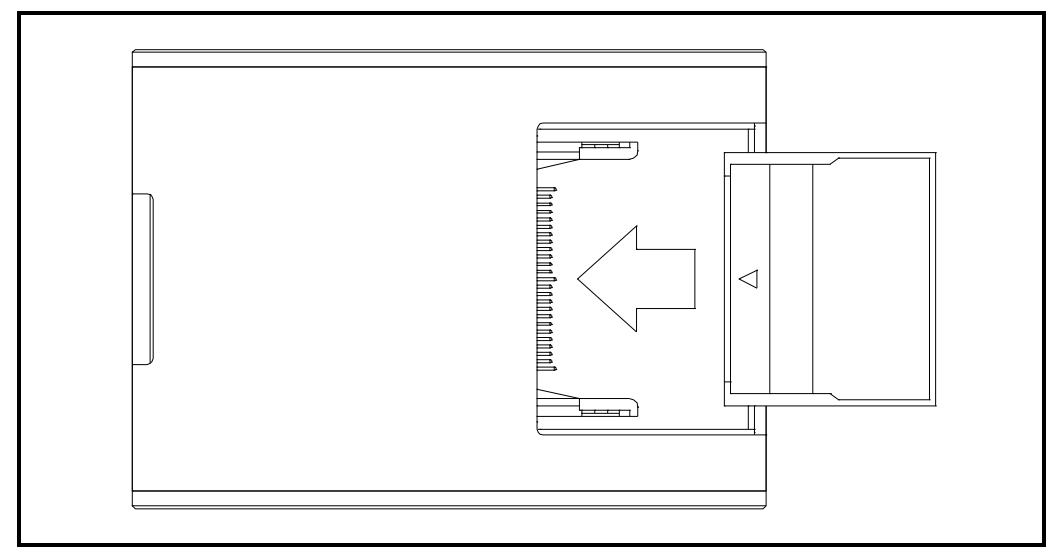

図 1.6 CF カードの装着

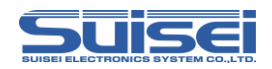

③ケース裏蓋の取り付け

図 1.7 のようにケースの裏蓋を取り付けます。

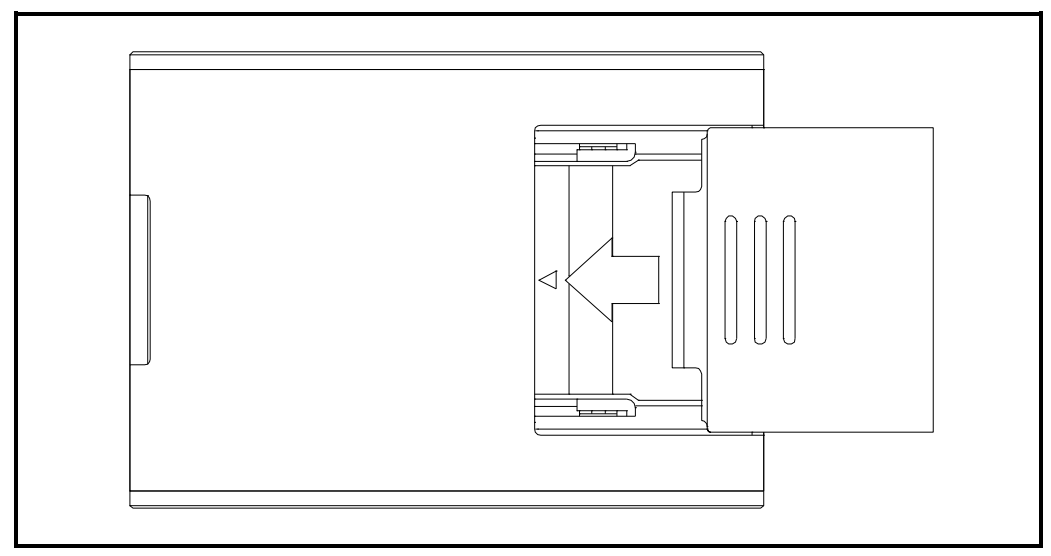

図 1.7 ケース裏蓋の取り付け

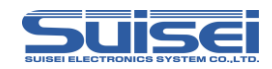

# 2. EFP-RC2 の使用手順

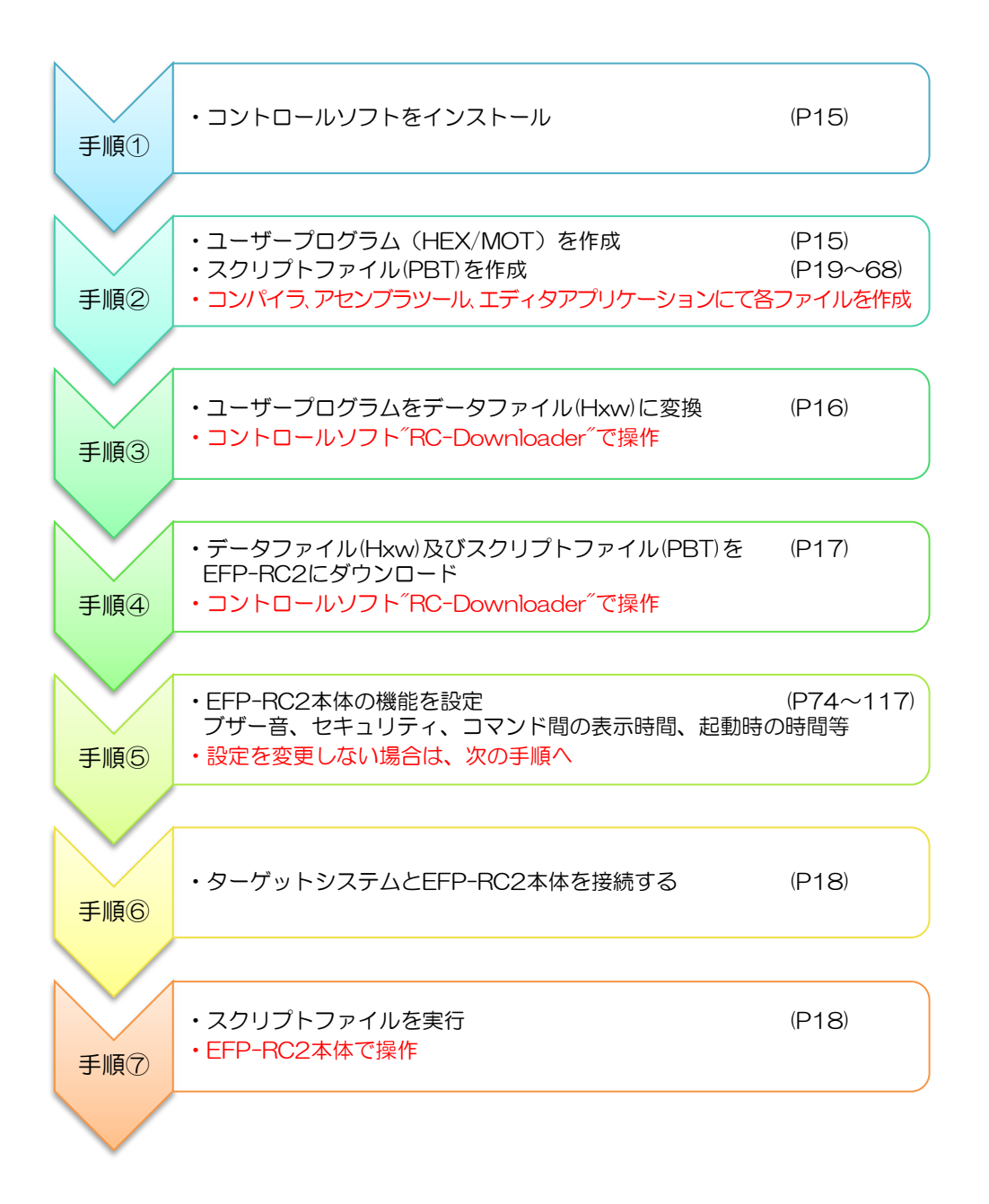

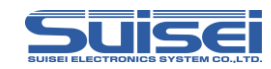

## 2.1 コントロールソフトをインストールする

EFP-RC2 コントロールソフト"RC-Downloader"は、Hxw ファイルを作成しEFP-RC2 本体へ ダウンロードするためのアプリケーションです。下記サイトより **Product CD データ**をダウンロード し、"install.exe"を実行してください。インストールの詳細は「6.7 RC-Downloader のインスト ール」(P.128)を参照ください。

http://www.suisei.co.jp/productdata\_efprc2\_j.html

インストール完了後は、データファイル(Hxw)の作成からスクリプトファイルを実行するまでの ー連の操作を行ってください。

## 2.2 ユーザープログラム (HEX/MOT) とスクリプトファイル (PBT) を作成

ユーザープログラムはインテル HEX またはモトローラSフォーマットで作成してください。 EFP-RC2 を動作させるスクリプトファイル(PBT)は「3. コマンド説明」(P.19)及び「4.サンプ ルスクリプト」(P.69)を参照の上、エディタ等で作成してください。 スクリプトコマンドはファイル名を含めすべて半角英数で記載してください。(コメント文を除く) 英大小文字は同一として処理します。

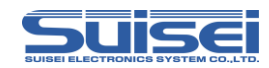

## 2.3 ユーザープログラム(HEX/MOT)をデータファイル(Hxw)に変換

初めに RC-Downloader.EXE を起動し、Hxw ファイル変換タブを開きます。

変換元ファイル欄に作成した HEX/MOT ファイルを設定し、Hxw ファイル(X)欄に作成する Hxw ファイル名を設定します。

設定完了後、変換開始ボタンをクリックし、プログレスバーが右端に達するとHxw ファイルが完成 します。

RC-Downloader の詳しい使用方法については、「6. RC-Downloader 詳細説明」(P.121) をご参照<ださい。

|                                                       |                      | ②作成了                                                                                                    | する Hxw ファ                  | ヮイルを設定        |
|-------------------------------------------------------|----------------------|----------------------------------------------------------------------------------------------------|----------------------------|---------------|
|                                                       | マイル転送<br>7)サム   ファイル | ע איזעריג איז גע<br>געניג איז איז געניג איז געניג איז געניג איז געניג איז געניג איז געניג געניג געניג געניג געניג געניג געניג געניג | ァイ) 'ッフ'ロート <sup>*</sup> ] |               |
| 変換元ファイル()<br>Hxw ファイルタイブ(T)で ノ<br>C 4,<br>Hxw ファイル(X) | ーマル<br>パイト モード       | C 720 シリー<br>C 8) デトモ・                                                                                                    | ズー - <sup>4500</sup> シ     | <br>リーズ<br>参照 |
| -Hxw 領域設定                                             | 医白釉                  | C € #h                                                                                                    |                            |               |
| 設定モート(3)<br>作成する領域範囲(D):                              |                      | - [                                                                                                    | (000000h                   | -FFFFFFFh)    |
|                                                       |                      |                                                                                                    |                            |               |
|                                                       |                      |                                                                                                    |                            |               |

①HEX/MOT ファイルをセット

③設定完了後、クリック

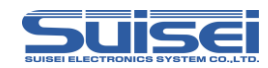

## 2.4 データファイル及びスクリプトファイルを EFP-RC2 にダウンロード

パソコンと EFP-RC2 本体を USB ケーブルで接続します。

RC-Downloader のファイルダウンロードタブを開き、ダウンロードファイル欄に作成した Hxw ファイルを設定します。Hxw ファイルは参照より選択してください。

設定完了後、ダウンロードボタンをクリックし、プログレスバーが右端に達するとダウンロード完了 です。

同様に作成済みのスクリプトファイルも参照より選択し、ダウンロードしてください。 ダウンロード完了後は、パソコンとの接続は不要です。

| 😵 RC-ファイルの変換とフィル転送                                                           | _       |     | x |
|------------------------------------------------------------------------------|---------|-----|---|
| Hxw ファイル変換   ファイル チャーサム ファイル ダウンロート*   ファイル アッフロート*   ダウンロード*   ファイル アッフロート* | <b></b> | 照   |   |
|                                                                              | ダウン     | 0-F |   |
|                                                                              |         |     |   |
|                                                                              |         |     |   |
|                                                                              |         |     |   |

①Hxw or PBT ファイルをセット

②設定完了後、クリック

注意:

- ・ダウンロードしたデータは、EFP-RC2のLCD画面に表示されているディレクトリに保存されます。
  - CF カードのディレクトリ構成については、「7.2 ディレクトリ構成」(P.131)をご参照ください。

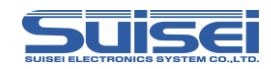

## 2.5 ターゲットシステムと EFP-RC2 本体を接続する

ご使用するターゲットシステム(MS 基板等)と EFP-RC2 本体をターゲットケーブルを使って接続します。

接続方法の詳細については、弊社ホームページのシリアルユニット補足資料等をご参照ください。 http://www.suisei.co.jp/download\_J.html

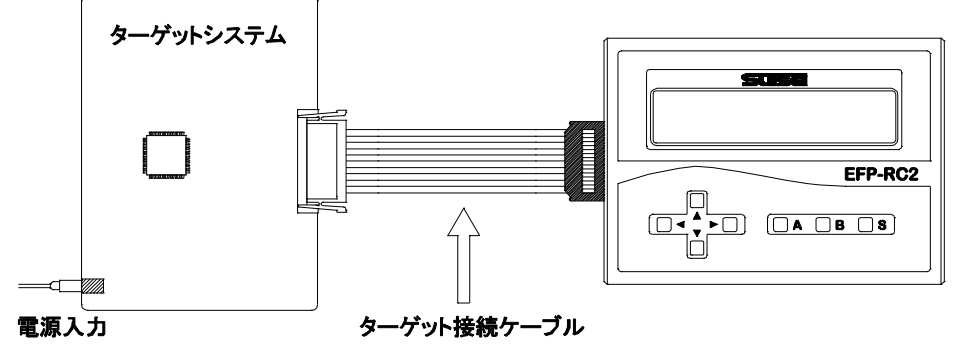

## 2.6 スクリプトファイルを実行(書込む)

PBT ファイルが保存されているフォルダーに移動後、実行する PBT ファイルにカーソルを合わせて Sキーを押してください。

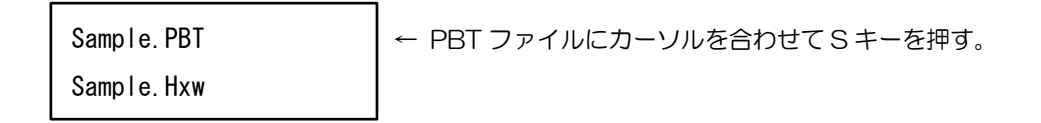

Sキーを押すと、以下のように実行確認画面が交互に表示されます。 再度Sキーを押すとスクリプトファイルの実行が開始されます。 Bキーはキャンセルです。Aキーのメモリ機能については、「5.9 ユーザーメモリファイルの利用方 法」(P.86)をご参照ください。

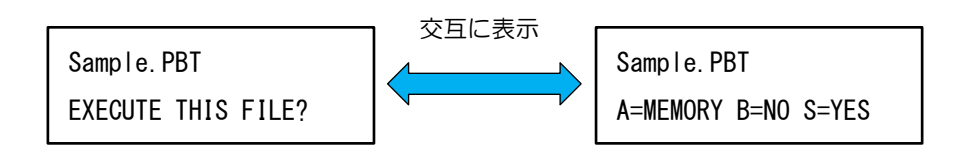

エラーが発生した時の対処法については「8.トラブルシューティング」(P.137)をご参照ください。

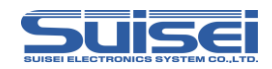

## 3. コマンド説明

## 3.1 RL78/電池管理ICで使用可能なコマンド一覧

RL78ファミリ/電池管理IC(FGIC)で使用可能なコマンドとその詳細説明ページの一覧を表 3.1 に示します。

|   | コマンド名      | 記述<br>コマンド | 概要                      | ページ |  |
|---|------------|------------|-------------------------|-----|--|
|   | MCUセット     | Т          | ターゲットMCUをセット            | 25  |  |
|   | VDD供給      | ×          | ターゲットMCUにVDDを供給         | 27  |  |
| ٠ | ボーレート設定    | S          | 通信速度を変更する               | 28  |  |
| ٠ | シグネチャ      | G          | ターゲット MCU の型番を確認        | 39  |  |
| ٠ | イレーズ       | E          | MCU内蔵ROMを消去             | 40  |  |
|   | ブランク       | В          | MCU内蔵ROMが消去されていることを確認   | 44  |  |
|   | プログラム      | Ρ          | MCU内蔵ROMにHxwファイルの内容を書込む | 50  |  |
| • | ベリファイ      | $\vee$     | MCU内蔵ROMとHxwファイルの内容を照合  | 52  |  |
| ٠ | セキュリティ設定   | L          | プログラム書換え禁止のセキュリティ設定     | 58  |  |
| ٠ | セキュリティリリース | D          | セキュリティを無効に設定            | 60  |  |
|   | チェックサム     | Н          | MCU内蔵ROMのチェックサム値を確認     | 61  |  |
|   | ウェイト       | W          | スクリプト動作を一時停止            | 67  |  |

#### 表 3.1 RL78/電池管理ICで使用可能なコマンドー覧

◆のコマンドは RL78/G10 では非対応。

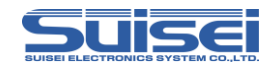

## 3.2 RX で使用可能なコマンド一覧

RX ファミリで使用可能なコマンドとその詳細説明ページの一覧を表 3.2 に示します。

| コマンド名    | 記述<br>コマンド | 概要                        |    |  |  |
|----------|------------|---------------------------|----|--|--|
| MCUセット   | Т          | ターゲットMCUをセット              | 25 |  |  |
| VDD供給    | ×          | ターゲットMCUにVDDを供給           | 27 |  |  |
| ボーレート設定  | Ν          | 通信速度を変更する                 | 29 |  |  |
| モードエントリ  | М          | モードエントリを実行                | 35 |  |  |
| I D照合    | I          |                           | 36 |  |  |
| イレーズ     | E          | MCU内蔵ROMを一括消去             | 41 |  |  |
| ブランク     | В          | MCU内蔵ROMが消去されていることを確認     | 44 |  |  |
| オールブロック  | D          |                           | 47 |  |  |
| ブランクチェック | D          | こののの見ているのでしょうないでのでしょうである。 |    |  |  |
| プログラム    | Р          | MCU内蔵ROMにHxwファイルの内容を書込む   | 50 |  |  |
| ベリファイ    | $\vee$     | MCU内蔵ROMとHxwファイルの内容を照合    | 52 |  |  |
| リード      | R          | MCU内蔵ROMのデータをEFP-RC2 ヘリード | 55 |  |  |
| チェックサム   | Н          | MCU内蔵ROMのチェックサム値を確認       | 62 |  |  |
| ロックビット   | К          | MCU内蔵ROMのロックビットを有効にする     |    |  |  |
| ウェイト     | W          | スクリプト動作を一時停止              | 67 |  |  |

#### 表 3.2 RX で使用可能なコマンド一覧

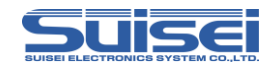

## 3.3 SHで使用可能なコマンド一覧

SH ファミリで使用可能なコマンドとその詳細説明ページの一覧を表 3.3 に示します。

| コマンド名    | 記述<br>コマンド | 概要                          | ページ |  |  |
|----------|------------|-----------------------------|-----|--|--|
| MCUセット   | Т          | ターゲットMCUをセット                | 25  |  |  |
| VDD供給    | Х          | ターゲットMCUにVDDを供給             | 27  |  |  |
| ボーレート設定  | Ν          | 通信速度を変更する                   | 29  |  |  |
| モードエントリ  | М          | モードエントリを実行                  | 35  |  |  |
| I D照合    | I          | I Dコードプロテクト機能を解除            | 36  |  |  |
| イレーズ     | E          | MCU内蔵ROMを一括消去               | 41  |  |  |
| ブランク     | В          | MCU内蔵ROMが消去されていることを確認       | 45  |  |  |
| オールブロック  | D          | MCし内茶POMの今ブロックが消去されていることな迹羽 |     |  |  |
| ブランクチェック | D          | MCCM感れてMの主ノロックが消去されていることを確認 |     |  |  |
| プログラム    | Р          | MCU内蔵ROMにHxwファイルの内容を書込む     | 51  |  |  |
| ベリファイ    | $\vee$     | MCU内蔵ROMとHxwファイルの内容を照合      | 53  |  |  |
| リード      | R          | MCU内蔵ROMのデータを EFP-RC2 ヘリード  | 56  |  |  |
| チェックサム   | Н          | MCU内蔵ROMのチェックサム値を確認         | 62  |  |  |
| ロックビット   | К          | MCU内蔵ROMのロックビットを有効にする       | 64  |  |  |
| ウェイト     | W          | スクリプト動作を一時停止                | 67  |  |  |

#### 表 3.3 SH で使用可能なコマンド一覧

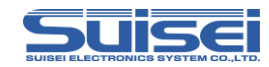

## 3.4 R8C で使用可能なコマンド一覧

R8C ファミリで使用可能なコマンドとその詳細説明ページの一覧を表 3.4 に示します。

| コマンド名    | 記述<br>コマンド | 概要                          |    |  |  |
|----------|------------|-----------------------------|----|--|--|
| MCUセット   | Т          | ターゲットMCUをセット                | 25 |  |  |
| VDD供給    | ×          | ターゲットMCUにVDDを供給             | 27 |  |  |
| ボーレート設定  | S          | 通信速度を変更する                   | 33 |  |  |
| I D照合    | I          | IDコードプロテクト機能を解除             | 37 |  |  |
| イレーズ     | E          | MCU内蔵ROMを一括消去               | 42 |  |  |
| ブランク     | В          | MCU内蔵ROMが消去されていることを確認       | 44 |  |  |
| オールブロック  | P          | MCU内蔵POMの全ゴロックが当まされていることた確認 |    |  |  |
| ブランクチェック | В          |                             |    |  |  |
| 高速ブランク   | В          | MCU内蔵ROMが消去されていることを確認       | 49 |  |  |
| プログラム    | Ρ          | MCU内蔵ROMにHxwファイルの内容を書込む     | 50 |  |  |
| ベリファイ    | $\vee$     | MCU内蔵ROMとH×wファイルの内容を照合      |    |  |  |
| リード      | R          | MCU内蔵ROMのデータをEFP-RC2 ヘリード   |    |  |  |
| ウェイト     | W          | スクリプト動作を一時停止                | 67 |  |  |

表 3.4 R8C で使用可能なコマンド一覧

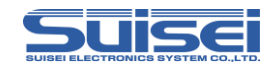

## 3.5 M16C で使用可能なコマンド一覧

M16C ファミリで使用可能なコマンドとその詳細説明ページの一覧を表 3.5 に示します。

| コマンド名   | 記述<br>コマンド | 概要                         |    |  |  |
|---------|------------|----------------------------|----|--|--|
| MCUセット  | Т          | ターゲットMCUをセット               | 25 |  |  |
| VDD供給   | ×          | ターゲットMCUにVDDを供給            | 27 |  |  |
| I D照合   | I          |                            | 37 |  |  |
| イレーズ    | E          | MCU内蔵ROMを一括消去              | 42 |  |  |
| ブランク    | В          | MCU内蔵ROMが消去されていることを確認      | 44 |  |  |
| 高速ブランク  | В          | MCU内蔵ROMが消去されていることを確認      | 49 |  |  |
| プログラム   | Ρ          | MCU内蔵ROMにHxwファイルの内容を書込む    | 50 |  |  |
| ベリファイ   | $\vee$     | MCU内蔵ROMとHxwファイルの内容を照合     | 52 |  |  |
| 高速ベリファイ | V          | MCU内蔵ROMとHxwファイルの内容を照合     | 54 |  |  |
| リード     | R          | MCU内蔵ROMのデータを EFP-RC2 ヘリード | 55 |  |  |
| ロックビット  | к          | MCU内蔵ROMのロックビットを有効にする      | 65 |  |  |
| ウェイト    | W          | スクリプト動作を一時停止               | 67 |  |  |

表 3.5 M16C で使用可能なコマンドー覧

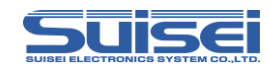

## 3.6 720/4500/740 で使用可能なコマンド一覧

720/4500 シリーズ/740 ファミリで使用可能なコマンドとその詳細説明ページの一覧を表 3.6 に示します。

※720/4500 シリーズ/740 ファミリをご使用される場合は、専用のファームウェア

(EFPRC2\_48Qz.fxw)にアップデートする必要があります。

| コマンド名    | 記述<br>コマンド | 概要                         | ページ |
|----------|------------|----------------------------|-----|
| MCUセット   | Т          | ターゲットMCUをセット               | 25  |
| VDD供給    | ×          | ターゲットMCUにVDDを供給            | 27  |
| I D照合    | I          | トプロテクト機能を解除                | 37  |
| イレーズ     | E          | MCU内蔵ROMを一括消去              | 43  |
| ブランク     | В          | MCU内蔵ROMが消去されていることを確認      | 46  |
| プログラム    | Р          | MCU内蔵ROMにHxwファイルの内容を書込む    | 50  |
| ベリファイ    | V          | MCU内蔵ROMとHxwファイルの内容を照合     | 52  |
| リード      | R          | MCU内蔵ROMのデータを EFP-RC2 ヘリード | 57  |
| リードプロテクト | Y          | リードプロテクト有効に設定              | 66  |
| ウェイト     | W          | スクリプト動作を一時停止               | 67  |

#### 表 3.6 720/4500/740 で使用可能なコマンド一覧

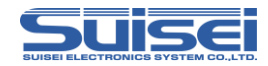

### MCU セットコマンド(全品種共通)

ターゲット MCU の指定を行うコマンド。

書式: T=xx; Tは小文字のtも使用できます。

•xx: xは、先頭から2桁までが有効で、以降は無視します。

#### 記載例:

T=37; RL78(RL78/G10を除く)をターゲット MCU に指定 T=0:エラーになります。(範囲外の指定) T=50:エラーになります。(同上)

#### 詳細:

対応品種に応じたターゲットMCUを指定します。 本コマンドはPBT ファイルの先頭に必ず記載してください。

#### 対応品種:

- 01: M16C/62,80 Group
- 02: M16C/62P Group
- 03: M32C/8x Group
- 04: R8C/10-13 Group
- 05: R8C/14-1B(1Line)
- 06: M37775xF Group
- 07: M38000 NOR
- 08: M38000 N.D.
- 09: 720 QzROM
- 10: 4500 QzROM
- 11: 7544 QzROM
- 12: 7545 QzROM
- 13: 7546 QzROM
- 14: 7547-9 QzROM
- 15: 385x QzROM
- 16: 38238-A QzROM
- 17: 38Dx Qz 8Byte
- 18: 7542 Flash

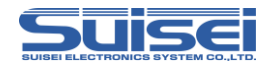

- 24: 38234-5 QzROM
- 25: 7544 Qz 4Byyte
- 26: 7545-7 Qz 8Byte
- 27: 385x Qz 8Byte
- 28: 38238-A Qz 8Byte
- 29: 38234-5 Qz 8Byte
- 30: 7548-9 Qz 4Byyte
- 31: R8C/3x,Lx(Type1) (注:T=32 で動作しない場合にご使用ください)
- 32: R8C/3x,Lx(Type2)
- 33: R8C/2x (Type1) (注: 対応グループについてはデバイスリストをご覧ください)
- 34: R8C/2x (Type2) (注: 対応グループについてはデバイスリストをご覧ください)
- 35: R8C/2x (Type3)) (注: 対応グループについてはデバイスリストをご覧ください)
- 36: R8C/Lx-SLP
- 37: RL78 (注:RL78/G10は除く)
- 38: RX LittleEndian
- 39 : RX BigEndian
- 40: SH Family
- 41: RL78/G10
- 42 : FGIC RL78Core

注意:

- ・ターゲット MCU の設定を間違ったままコマンドを実行すると、予期しないエラーやターゲット MCU の破壊を招く恐れがありますので、設定には十分ご注意ください。
- ・デバイスリストは http://www.suisei.co.jp/devicelist\_j.html を参照してください。
- ・ファームウェアのアップグレードの際は、対応品種の番号順が変更される事があります。
- ターゲット MCU 設定を8~18,24~30 で使用する場合は、専用インターフェース基板 (EFXQZP-01-x)が必要です。

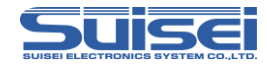

## ■ VDD 供給コマンド(全品種共通)

ターゲット MCU に VDD(+5V)供給を行うコマンド。

書式: X=1;Xは小文字のxも使用できます。

#### 記載例:

X=1:MCU に Vdd を供給します。
 x=0:エラーになります。(範囲外の指定)
 X:エラーで無視されます。(引数がありません)

#### 詳細:

EFP-RC2 からユーザーターゲット基板に VDD(+5V)を供給して、データの読出し、ベリファイ、書 込み等のアクセスを可能にします。

#### 対応品種:

現在 EFP-RC2 で対応している MCU で VDD 供給を実行できるのは下記の 18 種類です。 下記以外の MCU を指定している場合、このコマンドは無視されます。

| 1: M16C/62,80 Group | 31: R8C/3x,Lx(Type1) | 38: RX(LittleEndian) |
|---------------------|----------------------|----------------------|
| 2: M16C/62P Group   | 32: R8C/3x,Lx(Type2) | 39: RX(BigEndian)    |
| 3: M32C/8x Group    | 33: R8C/2x(Type1)    | 40: SH               |
| 4: R8C/10-13 Group  | 34: R8C/2x(Type2)    | 41: RL78/G10         |
| 5: R8C/14-(1Line)   | 35: R8C/2x(Type3)    | 42: FGIC RL78Core    |
| 6: M3775xF Group    | 36: R8C/Lx-SLP       |                      |
| 7: M38000 NOR       | 37: RL78             |                      |

#### 注意:

- ・EFP-RC2 から VDD 出力できるのは+5V のみです。それ以外の VDD 電圧の MCU に使用します と MCU を破損する恐れがあります。充分ご確認の上ご使用ください。
- ・供給できる電流容量は 300mA 程度まで可能ですが、基板の突入電流が多い 場合はエラーになり、 最悪の場合は EFP-RC2 自体がリセットしてしまいます。このコマンドを使用される場合はターゲ ット基板の消費電流をご検討の上でご使用ください。
- ・本コマンドは MCU セットコマンドの後に記載してください。

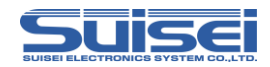

#### ■ ボーレート設定コマンド(RL78/電池管理 IC)

ターゲット MCU との通信速度を変更するコマンド。

書式: S=x:Sは小文字のsも使用できます。

•x: 4~7まで有効。各設定値の通信速度は、下表の通りです。

| 設定値 | ボーレート[Bps]  |
|-----|-------------|
| S=4 | 115200(規定値) |
| S=5 | 250000      |
| S=6 | 500000      |
| S=7 | 1000000     |

#### 記載例:

S=6; MCU とのアクセスに 500000 Bps を使用します。 S=8; RL78 ファミリではエラー(引数が指定範囲内を超えています。) S: エラー(引数がありません)

#### 詳細:

RL78 ファミリは、データの読み出し、ベリファイ、書込み等のアクセス時に規定値(115200Bps) で通信します。

設定値を変更することで通信速度を変更し、処理時間を短縮する事ができます。

#### 対応品種:

RL78 ファミリ(RL78/G10 シリーズでは本機能は使用できません。) 電池管理 IC(FGIC)

#### 注意:

- ・搭載されている MCU クロック発振子との相性が悪い場合は、MCU アクセスにエラーが発生し、 デバイスエラーになります。通信速度を変更してご使用ください。
- ・設定後は、MCU 設定を変更(T コマンド)するか EFP-RC2 本体の電源を切断するまで設定した ボーレートで動作します。
- ・本コマンドは MCU セットコマンド(T コマンド)の後に記載してください。

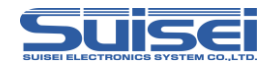

### ■ ボーレート設定コマンド(RX/SH)

ターゲット MCU との通信速度を変更するコマンド。

**書式:** N=xxx:N は小文字の n も使用できます。

•xxx: 1~256 まで有効

#### 記載例:

N=2 : MCU との通信速度を 1 Mbps に設定します。

N : エラー (引数がありません)

## 詳細:

RX ファミリは、データの読み出し、ベリファイ、書込み等のアクセス時に規定値(9600Bps)で通信 します。

設定値を変更することで通信速度を変更し、処理時間を短縮する事ができます。 各設定値の通信速度は、次ページからの設定ボーレート(1)~(3)を参照してください。

対応品種:RXファミリ、SHファミリ

注意:

- ・搭載されている MCU クロック発振子との相性が悪い場合は、MCU アクセスにエラーが発生し、 デバイスエラーになります。通信速度を変更してご使用ください。
- ・設定後は、MCU 設定を変更(T コマンド)するか EFP-RC2 本体の電源を切断するまで設定した ボーレートで動作します。
- ・本コマンドは MCU セットコマンド(T コマンド)の後に記載してください。

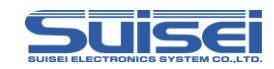

設定ボーレート(1)

| 設定値  | ボーレート   | 設定値  | ボーレート | 設定値  | ボーレート | 設定値   | ボーレート |
|------|---------|------|-------|------|-------|-------|-------|
| N=1  | 2000000 | N=29 | 68965 | N=57 | 35087 | N=85  | 23529 |
| N=2  | 1000000 | N=30 | 66666 | N=58 | 34482 | N=86  | 23255 |
| N=3  | 666666  | N=31 | 64516 | N=59 | 33898 | N=87  | 22988 |
| N=4  | 500000  | N=32 | 62500 | N=60 | 33333 | N=88  | 22727 |
| N=5  | 400000  | N=33 | 60606 | N=61 | 32786 | N=89  | 22471 |
| N=6  | 333333  | N=34 | 58823 | N=62 | 32258 | N=90  | 22222 |
| N=7  | 285714  | N=35 | 57142 | N=63 | 31746 | N=91  | 21978 |
| N=8  | 250000  | N=36 | 55555 | N=64 | 31250 | N=92  | 21739 |
| N=9  | 222222  | N=37 | 54054 | N=65 | 30769 | N=93  | 21505 |
| N=10 | 200000  | N=38 | 52631 | N=66 | 30303 | N=94  | 21276 |
| N=11 | 181818  | N=39 | 51282 | N=67 | 29850 | N=95  | 21052 |
| N=12 | 166666  | N=40 | 50000 | N=68 | 29411 | N=96  | 20833 |
| N=13 | 153846  | N=41 | 48780 | N=69 | 28985 | N=97  | 20618 |
| N=14 | 142857  | N=42 | 47619 | N=70 | 28571 | N=98  | 20408 |
| N=15 | 133333  | N=43 | 46511 | N=71 | 28169 | N=99  | 20202 |
| N=16 | 125000  | N=44 | 45454 | N=72 | 27777 | N=100 | 20000 |
| N=17 | 117647  | N=45 | 44444 | N=73 | 27397 | N=101 | 19801 |
| N=18 | 111111  | N=46 | 43478 | N=74 | 27027 | N=102 | 19607 |
| N=19 | 105263  | N=47 | 42553 | N=75 | 26666 | N=103 | 19417 |
| N=20 | 100000  | N=48 | 41666 | N=76 | 26315 | N=104 | 19230 |
| N=21 | 95238   | N=49 | 40816 | N=77 | 25974 | N=105 | 19047 |
| N=22 | 90909   | N=50 | 40000 | N=78 | 25641 | N=106 | 18867 |
| N=23 | 86956   | N=51 | 39215 | N=79 | 25316 | N=107 | 18691 |
| N=24 | 83333   | N=52 | 38461 | N=80 | 25000 | N=108 | 18518 |
| N=25 | 80000   | N=53 | 37735 | N=81 | 24691 | N=109 | 18348 |
| N=26 | 76923   | N=54 | 37037 | N=82 | 24390 | N=110 | 18181 |
| N=27 | 74074   | N=55 | 36363 | N=83 | 24096 | N=111 | 18018 |
| N=28 | 71428   | N=56 | 35714 | N=84 | 23809 | N=112 | 17857 |

単位 [bps]

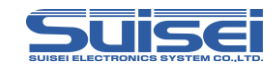

| 設定ボー | レー | $\vdash$ | (2) |
|------|----|----------|-----|
|------|----|----------|-----|

| 設定値   | ボーレート | 設定値   | ボーレート | 設定値   | ボーレート | 設定値   | ボーレート |
|-------|-------|-------|-------|-------|-------|-------|-------|
| N=113 | 17699 | N=141 | 14184 | N=169 | 11834 | N=197 | 10152 |
| N=114 | 17543 | N=142 | 14084 | N=170 | 11764 | N=198 | 10101 |
| N=115 | 17391 | N=143 | 13986 | N=171 | 11695 | N=199 | 10050 |
| N=116 | 17241 | N=144 | 13888 | N=172 | 11627 | N=200 | 10000 |
| N=117 | 17094 | N=145 | 13793 | N=173 | 11560 | N=201 | 9950  |
| N=118 | 16949 | N=146 | 13698 | N=174 | 11494 | N=202 | 9900  |
| N=119 | 16806 | N=147 | 13605 | N=175 | 11428 | N=203 | 9852  |
| N=120 | 16666 | N=148 | 13513 | N=176 | 11363 | N=204 | 9803  |
| N=121 | 16528 | N=149 | 13422 | N=177 | 11299 | N=205 | 9756  |
| N=122 | 16393 | N=150 | 13333 | N=178 | 11235 | N=206 | 9708  |
| N=123 | 16260 | N=151 | 13245 | N=179 | 11173 | N=207 | 9661  |
| N=124 | 16129 | N=152 | 13157 | N=180 | 11111 | N=208 | 9615  |
| N=125 | 16000 | N=153 | 13071 | N=181 | 11049 | N=209 | 9569  |
| N=126 | 15873 | N=154 | 12987 | N=182 | 10989 | N=210 | 9523  |
| N=127 | 15748 | N=155 | 12903 | N=183 | 10928 | N=211 | 9478  |
| N=128 | 15625 | N=156 | 12820 | N=184 | 10869 | N=212 | 9433  |
| N=129 | 15503 | N=157 | 12738 | N=185 | 10810 | N=213 | 9389  |
| N=130 | 15384 | N=158 | 12658 | N=186 | 10752 | N=214 | 9345  |
| N=131 | 15267 | N=159 | 12578 | N=187 | 10695 | N=215 | 9302  |
| N=132 | 15151 | N=160 | 12500 | N=188 | 10638 | N=216 | 9259  |
| N=133 | 15037 | N=161 | 12422 | N=189 | 10582 | N=217 | 9216  |
| N=134 | 14925 | N=162 | 12345 | N=190 | 10526 | N=218 | 9174  |
| N=135 | 14814 | N=163 | 12269 | N=191 | 10471 | N=219 | 9132  |
| N=136 | 14705 | N=164 | 12195 | N=192 | 10416 | N=220 | 9090  |
| N=137 | 14598 | N=165 | 12121 | N=193 | 10362 | N=221 | 9049  |
| N=138 | 14492 | N=166 | 12048 | N=194 | 10309 | N=222 | 9009  |
| N=139 | 14388 | N=167 | 11976 | N=195 | 10256 | N=223 | 8968  |
| N=140 | 14285 | N=168 | 11904 | N=196 | 10204 | N=224 | 8928  |

単位 [bps]

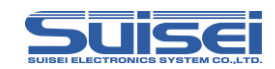

| 設定ボーし | ノート | (S) |
|-------|-----|-----|
|-------|-----|-----|

| 設定値   | ボーレート | 設定値   | ボーレート | 設定値   | ボーレート | 設定値   | ボーレート |
|-------|-------|-------|-------|-------|-------|-------|-------|
| N=225 | 8888  | N=233 | 8583  | N=241 | 8298  | N=249 | 8032  |
| N=226 | 8849  | N=234 | 8547  | N=242 | 8264  | N=250 | 8000  |
| N=227 | 8810  | N=235 | 8510  | N=243 | 8230  | N=251 | 7968  |
| N=228 | 8771  | N=236 | 8474  | N=244 | 8196  | N=252 | 7936  |
| N=229 | 8733  | N=237 | 8438  | N=245 | 8163  | N=253 | 7905  |
| N=230 | 8695  | N=238 | 8403  | N=246 | 8130  | N=254 | 7874  |
| N=231 | 8658  | N=239 | 8368  | N=247 | 8097  | N=255 | 7843  |
| N=232 | 8620  | N=240 | 8333  | N=248 | 8064  | N=256 | 7812  |

単位 [bps]

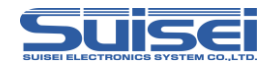

### ボーレート設定コマンド(R8C)

ターゲット MCU との通信速度を変更するコマンド。

書式: S=x:Sは小文字のsも使用できます。

•x: 0~6まで有効。各設定値の通信速度は、下表の通りです。

| 指定範囲 | R8C ファミリ      |
|------|---------------|
| S=0  | 9600Bps       |
| S=1  | 19200Bps(規定值) |
| S=2  | 38400Bps      |
| S=3  | 57600Bps      |
| S=4  | 115200Bps     |
| S=5  | 230400Bps     |
| S=6  | 460800Bps     |

#### 記載例:

S=3:MCU とのアクセスに 57600 Bps を使用します。 S=7:R8C ファミリではエラー (引数が指定範囲内を超えています。) S:エラー (引数がありません)

#### 詳細:

R8C ファミリは、データの読み出し、ベリファイ、書込み等のアクセス時に規定値(19200Bps)で 通信します。

設定値を変更することで通信速度を変更し、処理時間を短縮する事ができます。

#### 対応品種:

R8C/14-(1Line)、R8C/2x、R8C/3x、R8C/Lx (R8C/10-13 グループでは本機能を使用できません。)

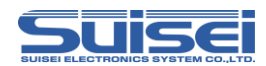

#### 注意:

- ・搭載されている MCU クロック発振子との相性が悪い場合は、MCU アクセスにエラーが発生し、 デバイスエラーになります。通信速度を変更してご使用ください。
- ・設定後は、MCU 設定を変更(T コマンド)するか EFP-RC2 本体の電源を切るまで設定したボーレートで動作します。
- ・本コマンドは MCU セットコマンド(T コマンド)の後に記載してください。
- ・S=4 以上の最高速を使用する場合は、ターゲット基板に搭載されている MCU クロック発振子に可能な限り正確なボーレートが発生されるものをご使用ください。(14.7456MHz 等)
- ・高速 OCO が搭載されていない MCU は最速で S=3(57600Bps)までです。

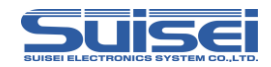

## ■ モードエントリコマンド(RX/SH)

各コマンドを実行可能にするためのコマンド。

**書式**: M,[メインクロック周波数],[メインクロック逓倍比],[ペリフェラルクロック逓倍比] : M は小文字の m も使用できます。

・メインクロック周波数:メインクロックの動作周波数を 0.01 MHz 単位で記入(例 12.4 MHz:
 1240)

- ・メインクロック逓倍比:MCU仕様に合わせた逓倍比を記入
- ・ペリフェラルクロック逓倍比:MCU仕様に合わせた逓倍比を記入

### 記載例:

M,800,8,4 ; 周波数=8MHz, メインクロック逓倍比=8, ペリフェラルクロック逓倍比=4

#### 詳細:

RXファミリ及びSHファミリで各コマンドを実行するには始めにモードエントリコマンドを実行す る必要があります。

本コマンドはボーレート設定コマンド(Sコマンド)の後に記載してください。

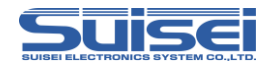

## ■ ID 照合コマンド(RX/SH)

ID コードプロテクト機能を解除します。

**書式:** i,[実行回数],[ID コード],[ID コード形式] ; 大文字/小文字どちらも使用可

- 実行回数: 0:1回、1:3回
- ID コード: 16 バイトのユーザー設定値
- ・ID コード形式:0:ASCII コード入力、1:HEX コード入力

#### 記載例:

i,0,ESUISEIPROTECTID,0 ;ASCII コード入力 i,0,450102030405060708090a0b0c0d0e0f,1;HEX コード入力

#### 詳細:

各コマンド実行前に ID コードプロテクト機能を解除し MCU のアクセスを可能にします。 本コマンドは、モードエントリコマンド(M コマンド)の後に記載してください。

#### 注意:

- ・送信バイト数は16バイトで固定となっています。
- ・SHファミリの場合、IDコードの上位側の不要な部分はFFで埋めてください。
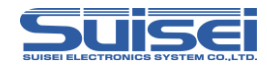

### ID 照合コマンド(R8C/M16C/720/4500/740)

ID コードプロテクト機能を解除します。(フラッシュ ROM のみ)

**書式:** i,[ID 領域先頭アドレス],[ID コード],[ID コード形式] ; 大文字/小文字どちらも使用可

#### 記載例:

i,FFFDF,SUISEIS,0 ; ASCII コード入力 i,FFFDF,01020304050607,1 ; HEX コード入力

#### 詳細:

各コマンド実行前に ID コードプロテクト機能を解除し MCU のアクセスを可能にします。 ID コード形式: ID 照合コマンドで設定する ID 照合形式には 0 または、1 を設定します。 0: ASCII コード入力 1: HEX コード入力

対応品種:本コマンドは ID コードプロテクト対応品種のみに使用してください。

#### 注意:

- ・MCUの対応するID領域先頭アドレスは、MCUにより既定の値が存在します。間違って記載され ますとエラーが発生します。
- ・ID が書込まれている MCU で ID コードプロテクト解除に失敗すると、すべてのコマンドを受け付けなくなります。MCU の電源を 1 度切ってください。

参考:

ID 照合が正常に行われた後にターゲット基板(MCU)の電源を切るまでは、以降の ID 照合コマンドは 無視されますので、間違ったコードで ID 照合を行ってもエラーは発生しません。 消去されている MCU(プロテクトが掛かっていない)の場合には、このコマンドは無視されます。 ID コ ードプロテクト機能を搭載している MCU で頻繁に書き換えが行われる場合は、各コマンド実行前に このコマンド行を挿入する事を推奨します。

ID を意識せずに作成された HEX/MOT ファイルは、通常すべてゼロの ID が設定されます。 (詳しくは各 MCU のプログラム・ユーザーマニュアル等で確認して下さい。)

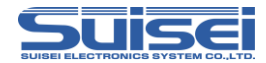

#### 強制イレーズ機能

強制イレーズ機能を有する MCU では、ID コードに"ALeRASE"(ASCII コード入力)と記載

することで全領域を消去することが可能です。

強制イレーズ機能の詳細については、各 MCU のハードウェアマニュアルをご参照ください。

#### 記載例:

i,FFDF,ALeRASE,O;ASCII コード入力

#### 注意:

"ALeRASE"を使用した同ースクリプトでプログラム及びベリファイを実行するとベリファイチェック前にプログラムデータが消去されてしまいます。 "ALeRASE"を使用する場合は、ID 照合コマンドのみ実行することを推奨します。

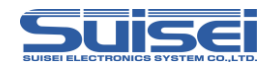

# シグネチャコマンド(RL78/電池管理IC)

ターゲット MCU の型名を確認するコマンド。

**書式**: G,[MCU 型名(10文字まで)];Gは小文字のgも使用できます。

### 記載例:

G,R5F100LE: MCU 型名が R5F100LExxx であることを確認します。 G,R5F: MCU 型名が R5Fxxxxxx であることを確認します。

#### 詳細

ターゲット MCU の型名がパラメータ内容と一致することを確認します。 パラメータは 1~10 文字まで設定可能で、設定した文字のみ照合します。

### 対応品種:

RL78 ファミリ (RL78/G10 シリーズでは本機能は使用できません。) 電池管理 IC(FGIC)

### 使用例:

パラメータが不一致だった場合にエラーが発生するため、違うシリーズの MCU への誤書込みを防ぐ ことが出来ます。

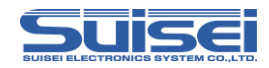

# イレーズコマンド(RL78/電池管理IC)

MCU 内蔵フラッシュ ROM を消去します。

- 書式: e,[消去ブロック先頭アドレス],[ロックビット形式]; ブロックイレーズ
   e,,[ロックビット形式] ; オールイレーズ
   : 大文字/小文字どちらも使用可
- ・ロックビット形式: O:有効、1:無効
- ・ 消去ブロック先頭アドレス: 消去するブロックの先頭アドレス

#### 記載例:

e,00000000,1; ブロックイレーズ E,1; オールイレーズ (ブロック先頭アドレスを記載しない)

### 詳細:

ロックビット形式を有効にすることでロックされたブロックを消去しないことが可能です。 ロックビット形式を無効にした場合はロック、アンロックの状態に関係なく全ブロックを消去します。

#### 対応品種:

RL78 ファミリ (RL78/G10 シリーズでは本機能は使用できません。) 電池管理 IC(FGIC)

### 注意:

・電池管理ICでオールイレーズした場合は、消去禁止領域以外を全て消去します。ブロックイレーズ で消去禁止領域を指定した場合は、エラーが発生します。

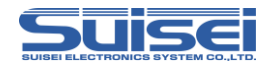

# イレーズコマンド (RX/SH)

MCU 内蔵フラッシュ ROM を消去します。

- 書式: e,[ブロック終了アドレス],[ロックビット形式]; ブロックイレーズ
   e,,[ロックビット形式] ; オールイレーズ
   : 大文字/小文字どちらも使用可
- ・ロックビット形式: O:有効、1:無効
- ・ブロック終了アドレス:消去するブロックの終了アドレス

#### 記載例:

e,ffffffff,1;ブロックイレーズ E,1;オールイレーズ(ブロック終了アドレスを記載しない)

### 詳細:

ロックビット形式を有効にすることでロックされたブロックを消去しないことが可能です。 ロックビット形式を無効にした場合はロック、アンロックの状態に関係なく全ブロックを消去します。 オールイレーズではユーザーブートエリアは消去されません。

対応品種:RXファミリ、SHファミリ

- ユーザーブートエリアを消去する場合は、ブロックイレーズコマンドを実行してください。終了ブロックアドレスはFF7FFFFと記載してください。(RX, SH 共通)
- ・SHファミリの場合は、ロックビットのロック、アンロックに関わらずロックビット形式の有効、 無効のいずれでも常に消去可能です。

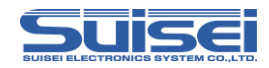

# イレーズコマンド(R8C/M16C)

MCU 内蔵フラッシュ ROM を消去します。

- 書式: e,[ブロック終了 WORD アドレス],[ロックビット形式]: ブロックイレーズ
   e,,[ロックビット形式] : オールイレーズ
   : 大文字/小文字どちらも使用可
- ロックビット形式: O: 有効、1: 無効
- ・ブロック終了 WORD アドレス: 消去するブロックの終了アドレスの偶数値

#### 記載例:

e,fffe,1 : ブロックイレーズ E,1 : オールイレーズ(ブロック終了アドレスを記載しない)

### 詳細:

ロックビット形式を有効にすることでロックされたブロックを消去しないことが可能です。 ロックビット形式を無効にした場合はロック、アンロックの状態に関係なく全ブロックを消去します。

対応品種:R8Cファミリ、M16Cファミリ

### 注意:

・M16C の一部の MCU(M16C/62P 等)では、オールイレーズコマンドで消去できないブロック が存在しますのでご注意ください。

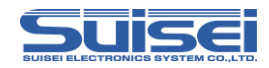

# イレーズコマンド (720/4500/740)

MCU 内蔵フラッシュ ROM を消去します。

- 書式: e,[ブロック終了 WORD アドレス],[ロックビット形式]; ブロックイレーズ
   e,,[ロックビット形式] ; オールイレーズ
   : 大文字/小文字どちらも使用可
- ・ロックビット形式: O:有効、1: 無効
- ・ブロック終了 WORD アドレス: 消去するブロックの終了アドレスの偶数値

#### 記載例:

e,fffe,1 : ブロックイレーズ E,1 : オールイレーズ(ブロック終了アドレスを記載しない)

### 詳細:

ロックビット形式を有効にすることでロックされたブロックを消去しないことが可能です。 ロックビット形式を無効にした場合はロック、アンロックの状態に関係なく全ブロックを消去します。

対応品種: 720/4500 シリーズ及び 740 ファミリのフラッシュ ROM 内蔵 MCU

### 注意:

・QzROM はイレーズできません。

```
M38000 NOR型 MCU の特殊表記(MCU タイプ = 7)
この機種のみコマンドの後にカンマを記述し、ご使用の MCU 内蔵 ROM 先頭アドレスを引
数として指定してください。この記載がない場合はコマンドエラーになります。
記載例:
e,1000 ; ROM 先頭アドレスを 1000H に設定
注意:
MCU が対応していないアドレスを先頭アドレスに記載されていますとエラーが発生しま
す。
```

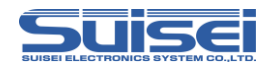

# ■ ブランクコマンド(RL78/RX/R8C/M16C/電池管理IC)

MCU 内蔵 ROM が消去されていることを確認します。

**書式:** b,[開始アドレス],[終了アドレス] ; 大文字/小文字どちらも使用可

・開始アドレス: 実行する領域の開始アドレス

・終了アドレス: 実行する領域の終了アドレス

記載例: b,COOOO,FFFFF

詳細:

MCU 内蔵 ROM の開始アドレスから終了アドレスまでのデータが消去されていることを確認します。

対応品種: RL78 ファミリ、RX ファミリ、R8C ファミリ、M16C ファミリ、電池管理 IC(FGIC)

- ・MCUの対応アドレス以外のアドレスを開始アドレス、終了アドレスに記載されていますとエラーが発生します。
- ページ書込みの MCU の場合は、1 ページ(256 バイト)単位で開始アドレスから終了アドレスまでの指定をしないとエラーになります。
- ・RXファミリのデータフラッシュ領域では使用できません。
- ・電池管理ICで開始アドレス、終了アドレスともに書込み/消去禁止領域のアドレスを指定されている場合はエラーが発生します。

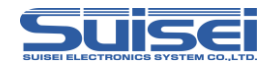

# ■ ブランクコマンド(SH)

MCU 内蔵 ROM が消去されていることを確認します。

書式: b,[エリア種別],[開始アドレス],[終了アドレス] ; 大文字/小文字どちらも使用可

- ・開始アドレス: 実行する領域の開始アドレス
- ・終了アドレス: 実行する領域の終了アドレス
- ・エリア種別: 1:ユーザーエリア、3:ユーザーブートエリア

記載例: b,1,0000000,0013FFFF;ユーザーエリアをブランクチェック

# 詳細:

MCU 内蔵 ROM の開始アドレスから終了アドレスまでのデータが消去されていることを確認します。

**対応品種:**SH ファミリ

- ・MCUの対応アドレス以外のアドレスを開始アドレス、終了アドレスに記載しているとエラーが発生します。
- ・データフラッシュ領域では使用できません。

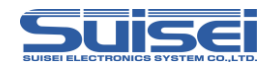

# ブランクコマンド (720/4500/740)

MCU 内蔵 ROM が消去されていることを確認します。

**書式:** b,[開始アドレス],[終了アドレス] ; 大文字/小文字どちらも使用可

・開始アドレス: 実行する領域の開始アドレス

・終了アドレス: 実行する領域の終了アドレス

記載例: b,4000,FFFF

#### 詳細:

MCU 内蔵 ROM の開始アドレスから終了アドレスまでのデータが消去されていることを確認します。

**対応品種**:720/4500 シリーズ、740 ファミリ(QzROM 4Byte/8Byte 書込みを除く)

#### 注意:

- ・MCUの対応アドレス以外のアドレスを開始アドレス、終了アドレスに記載されていますとエラーが発生します。
- ページ書込みの MCU の場合は、1 ページ(256 バイト)単位で開始アドレスから終了アドレスまでの指定をしないとエラーになります。

#### QzROM 4Byte/8Byte 設定時の特殊表記

この MCU 設定は、高速に処理を行うため特殊な書込みと読込み方式を使用します。

**書式:** b,[ブランクデータ Hxw ファイル],[開始アドレス],[終了アドレス]

・ブランクデータ Hxw ファイル
 4Byte 用ブランクデータ: QzBlank\_4Byte.HXW
 8Byte 用ブランクデータ: QzBlank\_8Byte.HXW

ブランクデータ Hxw ファイルは、Product CD Data の"¥Software¥8bit QzROM Blank Data"フォルダ内に格納しています。 ご使用される場合は、EFP-RC2の実行スクリプトファイルと同一フォルダ内にダウンロ ードしてください。

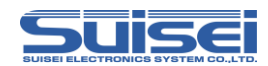

# ■ オールブロックブランクチェックコマンド(RX/SH)

MCU 内蔵 ROM の全ブロックが消去されていることを確認します。

書式: b,[Flash の種別] ; 大文字/小文字どちらも使用可

• Flash の種別: 1:ユーザーエリア、2:データエリア、3:ユーザーブートエリア

記載例:b,1:ユーザーエリアのオールブロックブランクチェック

### 詳細:

MCU 内蔵 ROM の各エリアで全ブロックのデータが消去されているか確認します。 消去確認をブートプログラムが実行するため、通常のブランクコマンドより高速に確認ができます。

対応品種:RXファミリ、SHファミリ

### 注意:

・MCUタイプの設定を誤っている場合エラーが発生します。

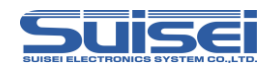

# オールブロックブランクチェックコマンド(R8C)

MCU 内蔵 ROM の全ブロックが消去されているかを確認します。

**書式**: b ; 大文字/小文字どちらも使用可

**記載例**:b

詳細:

MCU 内蔵 ROM の全ブロックのデータが消去されているか確認します。

消去されているかの確認を MCU のブートプログラムが行うため、通常のブランクコマンドより高速 に確認ができます。

#### 対応品種:

R8C/3x,Lx シリーズ(MCU タイプは T=31、T=32、T=36 のいずれかを選択している事)

#### 注意:

・MCUタイプの設定を誤っている場合エラーが発生します。

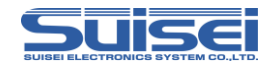

# ■ 高速ブランクコマンド(R8C/M16C)

MCU 内蔵 ROM が消去されていることを高速に確認します。

**書式:** b,[開始アドレス],[終了アドレス],1 ; 大文字/小文字どちらも使用可

記載例: b,COOOO,FFFFF,1

### 詳細:

MCU 内蔵 ROM の開始アドレスから終了アドレスまでのデータが消去されているか確認します。 消去されているかの確認を MCU のブートプログラムが行うため、通常のブランクコマンドより高速 に確認ができます。

### 対応品種:

M16C/63~65(MCU タイプは T=02 を選択している事) R8C/3x,Lx シリーズ(MCU タイプは T=31、T=32、T=36 のいずれかを選択している事) R8C/2x シリーズ(MCU タイプは T=33 又は T=34 を選択している事)

- ・MCUの対応アドレス以外のアドレスを開始アドレス、終了アドレスに記載しているとエラーが発生します。
- ページ書込みの MCU の場合は、1 ページ(256 バイト)単位で開始アドレスから終了アドレスまでの指定をしないとエラーが発生します。
- ・MCUタイプの設定を誤っている場合エラーが発生します。

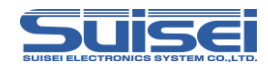

# プログラムコマンド(RL78/RX/R8C/M16C/720/4500/740/電池管理IC)

MCU 内蔵 ROM に Hxw ファイルの内容を書込みます。

- **書式:** p,[Hxw ファイル名],[開始アドレス],[終了アドレス], [ロックビット形式]
  - ; 大文字/小文字どちらも使用可
- ・Hxw ファイル名: EFP-RC2 の CF カードにダウンロードされた Hxw ファイル名
- ・開始アドレス: 実行する領域の開始アドレス
- ・終了アドレス: 実行する領域の終了アドレス
- ロックビット形式: O:有効、1: 無効

### 記載例:

p, SAMPLE.Hxw,COOOO,FFFFF,O:ロックビット有効 P, SAMPLE.Hxw,COOOO,FFFFF,1:ロックビット無効

詳細:MCU 内蔵 ROM に開始アドレスから終了アドレスまでの、Hxw データを書込みます。 ロックされた領域であっても、その領域のデータが消去されていればロックビット無効に設定し書込 むことが可能です。

ロックされている領域をロックビット有効に設定して書込むとエラーになります。

ロックされていなくても、消去されていないページに書込むとエラーになります。(RL78/G10は、 プログラム前にイレーズを自動実行するため該当しません。)

**対応品種**: RL78 ファミリ、RX ファミリ、R8C ファミリ、M16C ファミリ、 720/4500 シリーズ、740 ファミリ、電池管理 IC(FGIC)

- ・Hxw ファイルのアドレス範囲以外のアドレスを開始・終了アドレスに記載するとエラーが発生します。
- ページ書込みの MCU の場合は、1 ページ(256 バイト)単位で開始アドレスから終了アドレスまでの指定をしないとエラーが発生します。
- MOT ファイルの終了アドレスが xxxxxFFh でない場合は、RC-Downloader で MOT から Hxw へ変換する際に Hxw data domain setting の項目で Setting type を Manual に設定のうえ、先 頭アドレスを xxxxxOOh に、終了アドレスを xxxxxFFh にして変換を行ってください。この際 に変換元の MOT ファイルで未使用の領域には、OxFF のデータが埋め込まれます。
- ・電池管理ICの書込み/消去禁止領域に対しては書込みを実行しません。

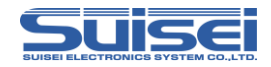

# プログラムコマンド (SH)

MCU 内蔵 ROM に Hxw ファイルの内容を書込みます。

- **書式:** p,[Hxw ファイル名],[エリア種別],[開始アドレス],[終了アドレス], [ロックビット形式] : 大文字/小文字どちらも使用可
- ・Hxw ファイル名: EFP-RC2のCFカードにダウンロードされた Hxw ファイル名
- ・エリア種別: 1:ユーザーエリア、2:データエリア、3:ユーザーブートエリア
- ・開始アドレス: 実行する領域の開始アドレス
- ・終了アドレス: 実行する領域の終了アドレス
- ロックビット形式: O:有効、1:無効

#### 記載例:

p, SAMPLE.Hxw,1,00000000,0013FFFF,1 : ユーザーエリア、ロックビット無効

詳細: MCU 内蔵 ROM に開始アドレスから終了アドレスまでの、Hxw データを書込みます。 ロックされた領域であっても、その領域のデータが消去されていればロックビット無効に設定し書込 むことが可能です。

ロックされている領域をロックビット有効に設定して書込むとエラーになります。 ロックされていなくても、消去されていないページに書込むとエラーになります。

**対応品種**:SHファミリ

### 注意:

- ・Hxw ファイルのアドレス範囲以外のアドレスを開始・終了アドレスに記載するとエラーが発生します。
- ページ書込みの MCU の場合は、1 ページ(256 バイト)単位で開始アドレスから終了アドレスまでの指定をしないとエラーが発生します。
- MOT ファイルの終了アドレスが xxxxxFFh でない場合は、RC-Downloader で MOT から Hxw へ変換する際に Hxw data domain setting の項目で Setting type を Manual に設定のうえ、先 頭アドレスを xxxxxOOh に、終了アドレスを xxxxxFFh にして変換を行ってください。この際 に変換元の MOT ファイルで未使用の領域には、OxFF のデータが埋め込まれます。
- ・SHファミリではロックビットのロック、アンロックに関わらず常に書込み可能です。

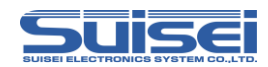

# ■ ベリファイコマンド(RL78/RX/R8C/M16C/720/4500/740/電池管理IC)

MCU 内蔵 ROM のデータと Hxw ファイルの内容を照合します。

書式: v,[Hxw ファイル名],[開始アドレス],[終了アドレス] ; 大文字/小文字どちらも使用可

- ・Hxw ファイル名: EFP-RC2 の CF カードにダウンロードされた Hxw ファイル名
- ・開始アドレス: 実行する領域の開始アドレス
- ・終了アドレス: 実行する領域の終了アドレス

記載例: v,SAMPLE.Hxw,COOOO,FFFFF

詳細:MCU 内蔵 ROM の開始アドレスから終了アドレスまでのデータと、Hxw ファイルのデータと 照合します。

**対応品種**: RL78 ファミリ (RL78/G10 シリーズでは本機能は使用できません。)、RX ファミリ、 R8C ファミリ、M16C ファミリ、720/4500 シリーズ、740 ファミリ、電池管理IC(FGIC)

- ・Hxw ファイルのアドレス範囲以外のアドレスを開始アドレス、終了アドレスに記載しているとエラ ーが発生します。
- ・ページ書込みの MCU の場合は、1 ページ(256 バイト)単位で開始アドレスから終了アドレスまでの指定をしないとエラーになります。
- ・RXファミリのデータフラッシュ領域では使用できません。
- ・電池管理ICの書込み/消去禁止領域に対してはベリファイチェックを実行しません。

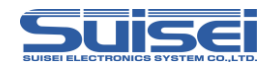

# ベリファイコマンド (SH)

MCU 内蔵 ROM のデータと Hxw ファイルの内容を照合します。

- **書式**: v,[Hxw ファイル名],[エリア種別],[開始アドレス],[終了アドレス] : 大文字/小文字どちらも使用可
- ・Hxw ファイル名: EFP-RC2 の CF カードにダウンロードされた Hxw ファイル名
- ・開始アドレス: 実行する領域の開始アドレス
- ・終了アドレス: 実行する領域の終了アドレス
- ・エリア種別: 1:ユーザーエリア、3:ユーザーブートエリア

# 記載例:

v,SAMPLE.Hxw,1,00000000,0013FFFF;ユーザーエリアのベリファイチェック

詳細:MCU 内蔵 ROM の開始アドレスから終了アドレスまでのデータと、Hxw ファイルのデータを 照合します。

**対応品種**:SHファミリ

- ・Hxw ファイルのアドレス範囲以外のアドレスを開始アドレス、終了アドレスに記載しているとエラ ーが発生します。
- ・データフラッシュ領域では使用できません。

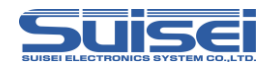

# 高速ベリファイコマンド(M16C)

MCU 内蔵 ROM のデータのチェックサム値と Hxw ファイルのチェックサム値を照合します。

**書式**: v,[Hxw ファイル名],[開始アドレス],[終了アドレス],[CRC サム値.] ; 大文字/小文字どちらも使用可

記載例: v,SAMPLE.Hxw,COOOO,FFFFF,1234

### 詳細:

MCU 内蔵 ROM の開始アドレスから終了アドレスまでの CRC サム値と、Hxw ファイルの CRC サム値を照合します。 CRC サム値の照合は MCU のブートプログラムが実行するため、通常のベリファイコマンドより高速 に照合ができます。

#### 対応品種:

M16C/63~65、M16C/30P (MCU タイプは T=02 を選択している事) M32C/87、R32C/111~118 (MCU タイプは T=03 を選択している事)

#### 注意:

- ・Hxw ファイルのアドレス範囲以外のアドレスを開始アドレス、終了アドレスに記載しているとエラ ーが発生します。
- ページ書込みの MCU の場合は、1 ページ(256 バイト)単位で開始アドレスから終了アドレスまでの指定をしないとエラーになります。
- ・MCU タイプの設定を誤っている場合エラーが発生します。

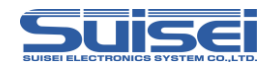

# ■ リードコマンド (RX/R8C/M16C)

MCU 内蔵 ROM のデータを EFP-RC2 に読込みます。

書式: r,[Hxwファイル名],[開始アドレス],[終了アドレス] ; 大文字/小文字どちらも使用可

- ・Hxw ファイル名: EFP-RC2 にリードする Hxw ファイル名
- ・開始アドレス: 実行する領域の開始アドレス
- ・終了アドレス: 実行する領域の終了アドレス

記載例: r, Read.Hxw,FFFFF000,FFFFFFF

# 詳細:

MCU 内蔵 ROM の開始アドレスから終了アドレスまでのデータを読込みます。

対応品種:RXファミリ、R8Cファミリ、M16Cファミリ

### 注意:

- ・MCUの対応アドレス以外のアドレスを開始アドレス、終了アドレスに記載しているとエラーが発生します。
- ・ファイル拡張子に Hxw 以外を記載するとエラーになります。
- ・RX ファミリではデータフラッシュ領域をリードすることはできません。

参考

- リードしたデータはアップロードしてパソコンに保存することが出来ます。
- ・作成された Hxw ファイルを使用して、他の MCU に書込みを行う事が出来ます。特に MCU の全 領域を読み出して作成された Hxw ファイルは、オリジナル MCU のデータと違いがありません。

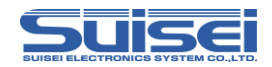

# リードコマンド (SH)

MCU 内蔵 ROM のデータを EFP-RC2 に読込みます。

- **書式**:r,[Hxw ファイル名],[エリア種別],[開始アドレス],[終了アドレス] : 大文字/小文字どちらも使用可
- ・Hxw ファイル名: EFP-RC2 にリードする Hxw ファイル名
- ・エリア種別: 1:ユーザーエリア、3:ユーザーブートエリア
- ・開始アドレス: 実行する領域の開始アドレス
- ・終了アドレス: 実行する領域の終了アドレス

記載例: r, Read.Hxw,1,0000000,0013FFFF

### 詳細:

MCU 内蔵 ROM の開始アドレスから終了アドレスまでのデータを読込みます。

**対応品種:**SH ファミリ

#### 注意:

- ・MCUの対応アドレス以外のアドレスを開始アドレス、終了アドレスに記載しているとエラーが発生します。
- ・ファイル拡張子に Hxw 以外を記載するとエラーになります。
- •SHファミリではデータフラッシュ領域をリードすることはできません。

参考

- リードしたデータはアップロードしてパソコンに保存することが出来ます。
- ・作成された Hxw ファイルを使用して、他の MCU に書込みを行う事が出来ます。特に MCU の全 領域を読み出して作成された Hxw ファイルは、オリジナル MCU のデータと違いがありません。

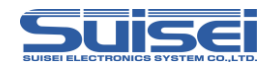

# リードコマンド (720/4500/740)

MCU 内蔵 ROM のデータを EFP-RC2 に読込みます。

**書式:** r,[Hxw ファイル名],[開始アドレス],[終了アドレス] ; 大文字/小文字どちらも使用可

- ・Hxw ファイル名: EFP-RC2 にリードする Hxw ファイル名
- ・開始アドレス: 実行する領域の開始アドレス
- ・終了アドレス: 実行する領域の終了アドレス

記載例: r, Read.Hxw,4000,FFFF

# 詳細:

MCU 内蔵 ROM の開始アドレスから終了アドレスまでのデータを読込みます。

**対応品種:**720/4500 シリーズ、740 ファミリ(QzROM 4Byte/8Byte 書込みを除く)

#### 注意:

- ・MCUの対応アドレス以外のアドレスを開始アドレス、終了アドレスに記載しているとエラーが発生します。
- ・ファイル拡張子に Hxw 以外を記載するとエラーになります。
- ・QzROM 4Byte/8Byte 書込みモードでは、リードすることはできません。

参考

- リードしたデータはアップロードしてパソコンに保存することが出来ます。
- ・作成された Hxw ファイルを使用して、他の MCU に書込みを行う事が出来ます。特に MCU の全 領域を読み出して作成された Hxw ファイルは、オリジナル MCU のデータと違いがありません。

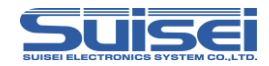

### セキュリティ設定コマンド(RL78/電池管理IC)

ターゲット MCU のセキュリティ設定を行うコマンド。

### : た書

L,[ブートブロック番号],[FSW 開始ブロック],[FSW 終了ブロック], [プロテクト内容] :大文字/小文字どちらも使用可

#### 記載例:

L, 3,0,0,4:書込み禁止を設定します。(ブートブロック番号は3に固定)

詳細:

ターゲット MCU に書込み禁止、ブロック消去禁止、ブートクラスタ O 書き換え禁止、フラッシュシ ールドウィンドウ(FSW)の設定を行います。

プロテクト内容の詳細は下表の通りです。

| プロテクト<br>内容 | ブートクラスタ O<br>書き換え禁止 | 消去禁止 | 書込み禁止 |
|-------------|---------------------|------|-------|
| 0           | ×                   | ×    | ×     |
| 1           | 0                   | ×    | ×     |
| 2           | ×                   | 0    | ×     |
| 3           | 0                   | 0    | ×     |
| 4           | ×                   | ×    | 0     |
| 5           | 0                   | ×    | 0     |
| 6           | ×                   | 0    | 0     |
| 7           | 0                   | 0    | 0     |

※ ○:有効、×:無効

#### 対応品種:

RL78 ファミリ (RL78/G10 シリーズでは本機能は使用できません。)、電池管理 IC(FGIC)

注意:

・ブロック消去禁止、ブートクラスタ O 書き換え禁止を実行すると、無効にすることができません。
 以後 MCU に対してブロック消去、ブートクラスタ O の消去及び書込みが出来なくなります。ター
 ゲット基板の動作チェックを行った後に単独のセキュリティ設定専用の PBT で実行することをお
 勧めします。

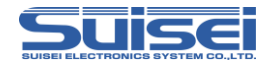

### セキュリティベリファイ機能

セキュリティ設定コマンドの末尾に, v を追加することでターゲット MCU に設定されたセキュリティの状態を確認することが可能です。

### 書式:

L,[ブートブロック番号],[FSW 開始ブロック],[FSW 終了ブロック], [プロテクト内容], V

#### 記載例:

L, 3,0,0,2,V:消去禁止が設定されていることを確認します。

#### 詳細:

コマンドに記載のパラメータとターゲット MCU に設定されているセキュリティの状態を 比較します。

#### 注意:

ブートブロック番号、FSW 開始ブロック、FSW 終了ブロック、プロテクト内容が全て一致しないとエラーが発生します。

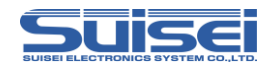

### セキュリティリリースコマンド(RL78)

ターゲット MCU に設定されたセキュリティを初期化するコマンド。

**書式**: D ; D は小文字の d も使用できます。

### 記載例:

D:設定された書込み禁止、FSW を初期化します。
 D=0:エラーになります。(引数は使用できません)
 d=:エラーになります。(同上)

#### 詳細:

セキュリティリリースコマンドを実行すると、設定された書込み禁止、フラッシュシールドウィンドウ(FSW)を初期化します。 ブートクラスタ0書き換え禁止と消去禁止については解除できません。

#### 対応品種:

RL78 ファミリ (RL78/G10 シリーズでは本機能は使用できません。)

#### 注意:

・電池管理ICではセキュリティ設定コマンド実行後、セキュリティリリースコマンドを使用することができません。

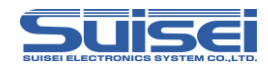

# チェックサムコマンド(RL78/電池管理IC)

MCU 内蔵 ROM のデータのチェックサム値を確認するコマンド。

書式: H,[開始アドレス],[終了アドレス],[チェックサム値]: Hは小文字のhも使用できます。

### 記載例:

H,00000,0FFFF,0000

### 詳細:

MCU 内蔵 ROM のデータのチェックサム値と設定したチェックサム値が一致することを確認します。

### 対応品種:

RL78 ファミリ、電池管理 IC(FGIC)

- ・アドレス範囲は256 バイト単位となるように開始アドレス、終了アドレスを設定してください。
- ・チェックサム値は開始アドレスから終了アドレスまでを1バイト単位で順次引き算した値となります。
- ・電池管理ICでは書込み/消去禁止領域を省いてチェックサム値を算出します。

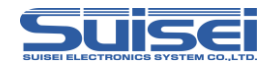

# ■ チェックサムコマンド(RX/SH)

MCU 内蔵 ROM のデータのチェックサム値を確認するコマンド。

書式: H,[Flashの種別],[ROM 容量],[チェックサム値]: Hは小文字のhも使用できます。

- Flash の種別: 1:ユーザーエリア、2:データエリア、3:ユーザーブートエリア
- ROM 容量: KB単位で記載(64KB ⇒ 64, 2MB ⇒ 2048)
- ・チェックサム値: 4Byte (バイト加算されたロングワードデータ)

#### 記載例:

H,1,256,1D4B59E6

#### 詳細:

MCU 内蔵 ROM のデータのチェックサム値と設定したチェックサム値が一致することを確認します。

#### 対応品種:

RXファミリ、SHファミリ

注意:

チェックサム値は ROM エリアの全データをバイト加算したロングワードデータです。
 SUM の計算サイズは下記の通りで、各領域で下記サイズに満たない場合は搭載サイズ以上の最も近いサイズで SUM が計算されます。不足領域については FF として計算されます。

◎データエリア、ユーザーブートエリア 8kByte×2<sup>n</sup> (n=0,1,2・・・)
 ◎ユーザーエリア 64kByte×2<sup>n</sup> (n=0,1,2・・・)

・データエリアで未書込み領域があるとデータが不定になります。

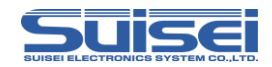

# ロックビットコマンド (RX)

MCU 内蔵 ROM のブロックごとのロックビットを、ロックに設定し、誤消去、ミスによる書込み等 を防ぐ事ができます。

**書式:** k,[ロックブロック終了アドレス] ; 大文字/小文字どちらも使用可

・ロックブロック終了アドレス: 実行する領域の終了アドレス

### 記載例:

k, FFFFFFF; 終了アドレスが FFFFFFF の場合

### 詳細:

ロックするブロックの終了アドレスを引数で指定すると、MCU 内蔵 ROM のブロックごとのロック ビットをロックに設定します。

対応品種:RXファミリ

- ・ロックの解除はロックビット無効での消去が必要です。
- ・RXファミリではユーザーエリアにのみロックビットプロテクト機能が存在します。
- ・MCUの対応するブロック終了アドレスを間違って記載されますとエラーが発生します。

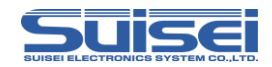

# ロックビットコマンド (SH)

MCU 内蔵 ROM のブロックごとのロックビットを、ロックに設定し、誤消去、ミスによる書込み等 を防ぐ事ができます。

**書式:**k,[エリア種別],[ロックブロック終了アドレス] ; 大文字/小文字どちらも使用可

- ・エリア種別: 1:ユーザーエリア
- ・ロックブロック終了アドレス: 実行する領域の終了アドレス

#### 記載例:

k,1,0013FFFFF; ユーザーエリア、終了アドレスが 0013FFFF の場合

#### 詳細:

ロックするブロックの終了アドレスを引数で指定すると、MCU 内蔵 ROM のブロックごとのロック ビットをロックに設定します。

**対応品種:**SH ファミリ

- ・ロックの解除はロックビット無効での消去が必要です。
- ・SHファミリではユーザーエリアにのみロックビットプロテクト機能が存在します。
- ・MCUの対応するブロック終了アドレスを間違って記載されますとエラーが発生します。

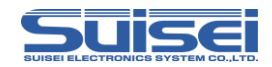

# ロックビットコマンド(M16C)

MCU 内蔵 ROM のブロックごとのロックビットを、ロックに設定し、誤消去、ミスによる書込み等を防ぐ事ができます。

### 書式:

k[ロックブロック終了アドレス] ; 大文字/小文字どちらも使用可

・ロックブロック終了アドレス: 実行する領域の終了アドレスの最終偶数値

### 記載例:

k, CFFFE;終了アドレスが CFFFF の場合

#### 詳細:

ロックするブロックの終了アドレスの最終偶数値を引数で指定して下さい。

対応品種:M16Cファミリ

### 注意:

・MCUの対応するブロック終了アドレスを間違って記載されますとエラーが発生します。

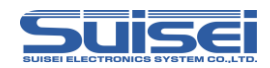

# ■ リードプロテクトコマンド(720/4500/740)

ターゲット MCU にプロテクトを掛け、MCU へのアクセスを禁止するコマンド。

書式:Y ; 大文字/小文字どちらも使用可

### 記載例:

Y : MCU にプロテクトを掛けますY=O : エラーになります(引数は使用できません)

#### 詳細:

ターゲット MCU にプロテクトを掛けて、以後データの読み出し、ベリファイ、書込み等のアクセスを禁止します。

### 対応品種:

| 4Bit MCU | 720 QzROM、4500 QzROM                           |  |
|----------|------------------------------------------------|--|
| 8Bit MCU | 7544 QzROM、7545 QzROM、7546 QzROM、7547-9 QzROM、 |  |
|          | 385x QzROM、38238-A QzROM、38Dx Qz 8Byte         |  |

注意:

 このコマンドを実行すると、以後 MCU に対してデータの読み出し、ベリファイ、書込み等のアク セスが出来なくなります。ターゲット基板の動作チェックを行った後に単独のプロテクト専用 PBT で実行することをお勧めします。

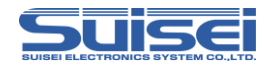

### ■ ウェイトコマンド(全品種共通)

スクリプトー時停止を行うコマンド。(停止中は MCU のリセットを解除)

書式:W=x,W=xx ;大文字/小文字どちらも使用可

•xx: 一時停止する秒数を指定(0~99まで有効、0はキー入力待ち)

#### 記載例:

W=7;7秒間スクリプト実行を停止します。 w=0;キー入力があるまで、スクリプト実行を停止します。

### 詳細:

ウェイトコマンドはスクリプト動作を 1~99 秒またはキー入力があるまで停止することが可能です。 停止中はターゲット MCU のリセットを解除するため、書込み用ケーブルを接続したままで MCU を 動作させることが可能です。

キー入力待ち中は、5分経過毎に1回、警告音(ピピピ)を発生します。

キー入力待ち状態でいずれかのキーを押して解除すると、ウェイトコマンド以降のコマンドを継続させることができます。このコマンドは1つのPBTファイル中に何回でも使用できます。

#### 使用例:

プロテクト可能な MCU で動作チェックの後、プロテクト書込みを行う場合等、簡易デバッグ時やデ モ用のソフトをケーブルを外すことなく動作させ、動作チェックを行うことが出来ます。 ウェイトコマンドを使用した PBT ファイルの参考例を次ページに示します。

#### 注意:

- ・本来のオンボード書込器(ライター)は、書込み終了後安全のためターゲット MCU のリセットは解除 せず終了(ターゲット基板は動作しない)します。電源を切り、書込み用接続ケーブル等を取り外して からターゲット基板に電源を投入して動作チェック等を行ってください。書込み後にリセットを解 除すると、書込み用ケーブルが接続されている回路で MCU 動作に影響を与える場合があります。
- このコマンドはターゲット基板の回路構成によって安全上問題が発生する場合がありますので、この点を十分ご検討いただき、ユーザー様の責任においてご使用ください。
   ご使用によりいかなる損害が発生致しましても、弊社は責任を取ることが出来ません。またリセット解除時の MCU 動作を保障するものではありません。
- SECURITY LEVEL2 で使用している場合は、キー入力待ち状態でBキーを押してもスクリプトを 中止しませんのでご注意ください。

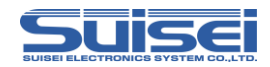

### ウェイトコマンド使用例:

ウェイトコマンドを使用した PBT ファイルの参考例を示します。

#### 出荷検査用の参考例

| PBT ファイルの内容                                                                          | 動作状態                                                           |
|--------------------------------------------------------------------------------------|----------------------------------------------------------------|
| t=1                                                                                  | ターゲット MCU 設定(M16C/62,80Group)                                  |
| i,ffffdf"1                                                                           | ID設定                                                           |
| e"1                                                                                  | ターゲット MCU データ消去                                                |
| b,fc0000,ffffff                                                                      | ブランクチェック                                                       |
| p,test.hxw,fc0000,ffffff,1                                                           | 調整用プログラム書込み                                                    |
| v,test.hxw,fc0000,ffffff                                                             | ベリファイチェック                                                      |
| w=0                                                                                  | キー入力までターゲット基板の調整等を実施                                           |
| i,ffffdf"1                                                                           | ID設定                                                           |
| e"1                                                                                  | ターゲット MCU データ消去                                                |
| b,fc0000,ffffff                                                                      | ブランクチェック                                                       |
| p,shukka.hxw,fc0000,ffffff,1                                                         | 出荷用プログラム書込み                                                    |
| v,shukka.hxw,fc0000,ffffff                                                           | ベリファイチェック                                                      |
| w=5                                                                                  | 5 秒間ターゲット基板の動作を確認                                              |
|                                                                                      | 終了                                                             |
| b,fc0000,ffffff<br>p,shukka.hxw,fc0000,ffffff,1<br>v,shukka.hxw,fc0000,ffffff<br>w=5 | ブランクチェック<br>出荷用プログラム書込み<br>ベリファイチェック<br>5秒間ターゲット基板の動作を確認<br>終了 |

### デモ用の参考例

| 動作状態                          |
|-------------------------------|
|                               |
| ターゲット MCU 設定(M16C/62,80Group) |
| ID 設定                         |
| ターゲット MCU データ消去               |
| デモ 1 プログラム書込み                 |
| 1 分間ターゲット基板のデモ 1 を実施          |
| ID設定                          |
| ターゲット MCU データ消去               |
| デモ 2 プログラム書込み                 |
| 1 分間ターゲット基板のデモ 2 を実施          |
| ID設定                          |
| ターゲット MCU データ消去               |
| デモ3プログラム書込み                   |
| 1 分間ターゲット基板のデモ3 を実施           |
| 終了                            |
|                               |

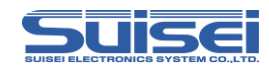

# 4. サンプルスクリプト

ここでは EFP-RC2 での書込みに必要なスクリプトファイル(拡張子.pbt)の参考例を紹介します。 各コマンドの詳細につきましてはをご覧ください。

# ●RL78/G13 (R5F100LE)の場合

通信ボーレートを設定後、全領域に対してイレーズ、ブランク、プログラム、ベリファイ、セキュリ ティ設定を行う場合、以下のような構成となります。

| スクリプト内容                  | コマンド説明                 |  |
|--------------------------|------------------------|--|
| t=37                     | MCU タイプをセット            |  |
|                          |                        |  |
| s=6                      | 通信ボーレート設定(500kBps)     |  |
|                          | 本設定を行わない場合は規定値として      |  |
|                          | 115200Bps が自動的に設定されます。 |  |
|                          |                        |  |
| e"1                      | 全領域をロックビット無効で消去        |  |
|                          |                        |  |
| b,00000,0ffff            | ブランクチェック               |  |
|                          |                        |  |
| p,data.hxw,00000,01111,1 | クロクラムを書込む(ロックビット無効)    |  |
| v data byw 00000 Offff   | ベリファイチェック              |  |
| v,data.i.i.vv,00000,0111 |                        |  |
| L,3,0,0,4                | セキュリティ設定コマンドで書込み禁止設定   |  |
|                          |                        |  |
| L,3,0,0,4,V              | セキュリティベリファイコマンドでセキュリティ |  |
|                          | 内容を確認                  |  |
|                          | セキュリティ設定コマンドの内容と一致しない場 |  |
|                          | 合はエラーが発生します。           |  |
|                          |                        |  |

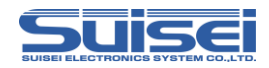

# ●RX210 (R5F52108)の場合

通信ボーレートを設定後、全領域に対してイレーズ、ブランク、プログラム、ベリファイを行う場合、 以下のような構成となります。

| スクリプト内容                                | コマンド説明                 |
|----------------------------------------|------------------------|
| t=38                                   | MCU タイプをセット            |
|                                        | 38:RX のリトルエンディアンを選択    |
|                                        |                        |
| s=3                                    | 通信ボーレート設定(500kBps)     |
|                                        |                        |
| M,3200,1,1                             | モードエントリコマンド            |
|                                        |                        |
| i,0,450102030405060708090A0B0C0D0E0F,1 | ID 照合                  |
| a 1                                    |                        |
|                                        |                        |
| е,гг / гггг, і                         | ユーリーノートエリア ノロック消去<br>  |
| h FEF80000 FEFFFF                      | <br>  ブランクチェック         |
| bEE7EC000.EE7EEEE                      |                        |
| b.2                                    | <br>  データエリアのブランクチェックは |
|                                        | 全領域ブランクチェックコマンドのみ      |
|                                        |                        |
|                                        |                        |
| p,User_Program.hxw,FFF80000,FFFFFFF,1  | ユーザーエリアへのプログラム         |
| p,Data_Program.hxw,00100000,00101FFF,1 | データエリアへのプログラム          |
| p,Boot_Program.hxw,FF7FC000,FF7FFFFF,1 | ブートエリアへのプログラム          |
|                                        |                        |
| v,User_Program.hxw,FFF80000,FFFFFFFF   | ユーザーエリアのベリファイチェック      |
| v,Boot_Program.hxw,FF7FC000,FF7FFFFF   | ブートエリアのベリファイチェック       |
|                                        |                        |
| H,2,8,000FED0B                         | データエリアはベリファイチェック不      |
|                                        | 可のためチェックサムで書込みデータ      |
|                                        | を確認                    |
|                                        |                        |

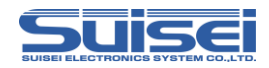

# ●SH7250 (R5F72531)の場合

通信ボーレートを設定後、全領域に対してイレーズ、ブランク、プログラム、ベリファイを行う場合、 以下のような構成となります。

| スクリプト内容                                  | コマンド説明                       |
|------------------------------------------|------------------------------|
| t=40                                     | MCU タイプをセット 40:SH を選択        |
|                                          |                              |
| s=3                                      | 通信ボーレート設定(500kBps)           |
| M,1600,6,2                               | モードエントリコマンド                  |
|                                          |                              |
| i,0,FFFFFFFFFFFFFFFF0001020304050607,1   | ;ID 照合                       |
|                                          | 送信バイト数は 16 バイト固定。ID コ        |
|                                          | ードが16バイト未満の場合、上位側を           |
|                                          | FF とする。                      |
|                                          |                              |
| e,,1                                     | ユーザーエリア全領域消去                 |
| e,FF7FFFF,1                              | ユーザーブートエリア消去<br>             |
| b.1.0000000.0013FFFF                     | ユーザーエリアのブランクチェック             |
| b,2                                      | データエリアのブランクチェック              |
| b,3,0000000,00007FFF                     | ブートエリアのブランクチェック              |
|                                          |                              |
| p,User_Program.hxw,1,00000000,0013FFFF,1 | ユーザーエリアへのプログラム               |
| p,Data_Program.hxw,2,80100000,80107FFF,1 | データエリアへのプログラム                |
| p,Boot_Program.hxw,3,00000000,00007FFF,1 | ブートエリアへのプログラム                |
|                                          |                              |
| v,User_Program.hxw,1,00000000,0013FFFF   | ユーザーエリアのベリファイチェック<br>        |
| v,Boot_Program.hxw,3,00000000,00007FFF   | ブートエリアのベリファイチェック             |
| H.2.32.003ED1E3                          | <br>  データエリアはベリファイチェック不      |
|                                          | <br> <br>  可のためチェックサムで書込みデータ |
|                                          | を確認                          |
|                                          |                              |

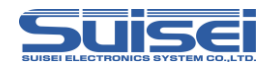

# ●R8C/Tiny (R5F212B)の場合

通信ボーレートを設定後、全領域に対してイレーズ、ブランク、プログラム、ベリファイを行う場合、 以下のような構成となります。

| スクリプト内容                 | コマンド説明                |  |
|-------------------------|-----------------------|--|
| t=34                    | MCU タイプをセット           |  |
|                         |                       |  |
| s=3                     |                       |  |
|                         | 通信ボーレート設定(57600Bps)   |  |
|                         | 本設定を行わない場合は規定値として     |  |
|                         | 19200Bps が自動的に設定されます。 |  |
|                         |                       |  |
| i,ffdf,SUISEIS,O        | :ID プロテクトを解除          |  |
|                         |                       |  |
| e"O                     | 全領域をロックビット有効で消去       |  |
|                         |                       |  |
| b,4000,13fff            | ブランクチェック              |  |
|                         |                       |  |
| p,data.hxw,4000,13fff,0 | プログラムを書込む(ロックビット有効)   |  |
|                         |                       |  |
| v,data.hxw,4000,13fff   | ベリファイチェック             |  |
|                         |                       |  |
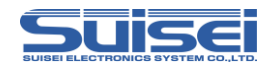

# ●M16C/62P (M30624FGP)の場合

通信ボーレートを設定後、全領域に対してイレーズ、ブランク、プログラム、ベリファイ、リード、 ロックビット設定を行う場合、以下のような構成となります。

| スクリプト内容                     | コマンド説明                |
|-----------------------------|-----------------------|
| t=02                        | MCU タイプをセット           |
|                             |                       |
| i,fffdf,SUISEIS,O           | ID プロテクトを解除           |
|                             | (プロテクトコード例:"SUISEIS") |
|                             |                       |
| e"1                         | 全領域をロックビット無効で消去       |
|                             |                       |
| b,c0000,ttttt               | ノラングチェック              |
| n data byw 2000 fffff 1     | プログラムを書いた(ロックビット無効)   |
| p,uata. 1xw,00000,1111,1    |                       |
| v.data.hxw.c0000.fffff      | ベリファイチェック             |
|                             |                       |
| r,read_data.hxw,c0000,fffff | 書込んだデータをリードする         |
|                             |                       |
| k,cffff                     | 各ブロックのロックビットを有効にする。   |
| k,dfff                      |                       |
| k,effff                     |                       |
| k,f7fff                     |                       |
| k,f9fff                     |                       |
| k,fbfff                     |                       |
| k,fdfff                     |                       |
| k,fefff                     |                       |
| k,fffff                     |                       |
|                             |                       |

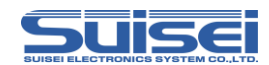

# 5. 機能説明

# 5.1 メニュー説明

EFP-RC2 起動時には下記5項目の上2段がLCDに表示されており、↑・↓キーで表示項目の切り 替えが可能です。各項目にカーソルを合わせて→キーを押すとそれぞれのリンク先へ移動します。 CF カードのディレクトリ構成については、「7.2 ディレクトリ構成」(P.131)をご参照ください。

#### 表 5.1 英語表示メニュー画面(デフォルト)

| 表示            | リンク先     | 備考                       |
|---------------|----------|--------------------------|
| 1:FILES       | CF ROOT  | ファイル操作に使用(CF カードの最上層ルート) |
| 2:PROGRAM     | DOWNLOAD | 書込み作業用フォルダー              |
| 3:MCU SET     | MCU_TYPE | 書込み作業用フォルダー              |
| 4:USER        | USER     | 書込み作業用サブフォルダー            |
| 5:FIRM UPDATE | FIRMWARE | ファームウェアのバージョンアップデータを保存   |

※FIRMWARE フォルダーにダウンロードしたデータは保護しているため、本機では消去できません。

# ■ メニューの表示言語切り替え

メニュー画面で↑キーを押しながら、ABS キーを同時に押すと、英語表示と日本語(カタカナ)表示を 交互に切り替えることが可能です。

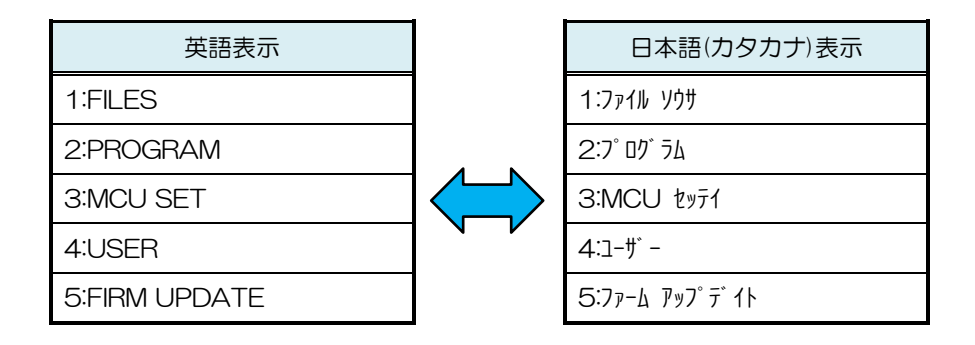

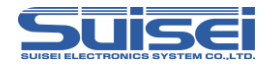

#### ■ メニュー名の変更

メニュー項目の表示名称を変更することが可能です。

<操作手順>

- 手順① メニュー画面で↑キーを押しながらBキーを押すとメニューファイル選択モードに移行します。
- 手順② ↑・↓キーでメニューファイルを MENUO2~99 に設定し、S キーを押すと指定ファイル が選択されメニュー画面に戻ります。 MENUO1 は初期状態を保存しているため編集はで きません。
- 手順③ 再度↑キーを押しながらBキーを押すと、【MEMORY FILE CREATED】と表示されメニ ュー画面に戻ります。
- 手順④ もう一度↑キーを押しながらBキーを押し、メニューファイル選択モードに移行すると手 順②で選択したメニューファイルの右側に←印が表示されています。 (MENUO2を選択していた場合は下記のように表示されます。)

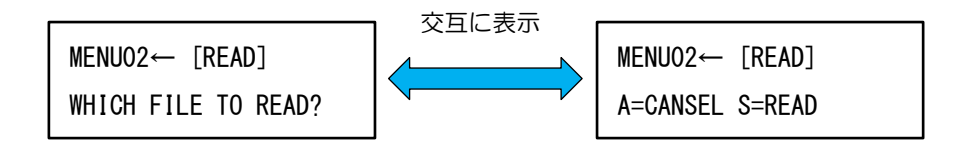

手順⑤ 上記の状態で←キーを押すとメニュー名の編集モードに移行します。 →・←キーで変更したい文字を選択し、↑・↓キーで文字を変更することが可能です。 英文字はAキーで大文字小文字を変換することが可能です。 文字数を増やす場合は、右端の空白にカーソルを合わせて、↑・↓キーを押すとAの文字 が挿入されます。文字を減らす場合は、右端の空白にカーソルを合わせてAキーを押すと 最終文字が消去されます。

手順⑥ 変更完了後、Sキーを押すと名称変更を確定し、次の項目の編集に移行します。Bキーを 押すと編集がキャンセルされ、次の項目に移行します。 全ての項目の変更が完了すると、編集モードを終了し変更内容がメニュー画面に表示され ます。

#### 注意:

- ・メニュー名の項目番号と:(コロン)は編集できません。
- ・メニュー名に使用可能な文字数は1~18文字までで項目番号とコロンを含め20文字となります。
- ・CF カードを交換するとメニューファイルの設定は初期状態(MENUO1)に戻ります。CF カード に記憶されているメニューを使用する場合は、再度メニューファイルの読込みが必要です。

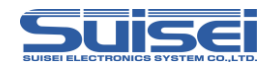

#### ■ リンク先の変更

メニューから直接オープンするフォルダーを自由に変更することが可能です。

変更できるメニュー項目は 2~4 のリンク先のみです。

リンク先を変更するには、あらかじめ MENUO1 以外のメニューファイルに設定しておく必要があります。

#### 表 5.2 変更可能なリンク先

| メニュー項目        | リンク先     | 変更可否           |
|---------------|----------|----------------|
| 1:FILES       | CF ROOT  | リンク先フォルダーは変更不可 |
| 2:PROGRAM     | DOWNLOAD | 変更可            |
| 3:MCU SET     | MCU_TYPE | 変更可            |
| 4:USER        | USER     | 変更可            |
| 5:FIRM UPDATE | FIRMWARE | 変更不可           |

<操作手順>

- 手順① メニュー項目の 1:FILES からオープンし、< >内に表示される目的のフォルダーにカー ソルを合わせて、Bキーを押しながら↑キーを押すとリンク先変更モードに移行します。
- 手順② 【LINK TO MENU?】と表示されるので、選択したフォルダーをリンク先に指定する場合はSキーを押す。キャンセルする場合はBキーを押す。
- 手順③ 下記のように LCD 上段にリンクするメニュー項目が表示されます。

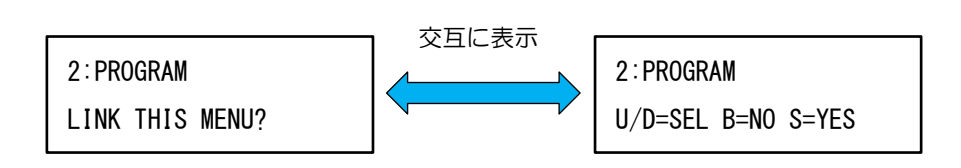

手順④ ↑・↓キーでリンクするメニュー項目を選択し、Sキーを押すとリンク先が変更されます。 Bキーはキャンセルです。

- ・メニュー項目1のCFROOTへのリンクはファイル操作に必須のため変更できません。
- ・CF カードを交換するとメニューファイルの設定は初期状態(MENUO1)に戻ります。CF カード に記憶されているメニュー及びリンク先を使用する場合は、再度メニューファイルの読込みが必要 です。

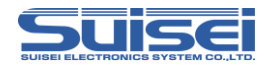

#### ■ メニューファイルのコピー

現在利用しているメニューファイルの内容を別のメニューファイルにコピーする。

<操作手順>

- 手順① メニュー画面で↑キーを押しながらBキーを押し、メニューファイル選択モードに移行します。
- 手順② コピー先のメニューファイルを選択し、→キーを押すと下記のように[READ]から [WRITE]に切り替わります。

MENU03 [WRITE]

WHICH FILE TO WRITE?

手順③ 上記の状態でSキーを押すとメニューファイルをコピーします。

#### ■ メニュー表示及びリンク先の初期化

変更したメニュー名及びリンク先を初期状態に戻します。

- <操作手順>
  - 手順① メニュー画面で↑キーを押しながらBキーを押し、メニューファイル選択モードに移行します。
  - 手順② ↑・↓キーで MENUO1 を選択しSキーを押すと、メニュー画面に戻り初期化が完了します。

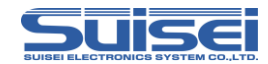

### 5.2 表示情報説明

EFP-RC2本体や各種ファイルの情報を表示します。

# ファームウェアバージョン及び CF カード空き容量表示

メニュー画面で←キーを押すと LCD 上段に EFP-RC2 のファームウェアバージョン、下段に CF カ ードの空き容量が表示されます。

EFPRC2 Ver. 1. xx. xx ← ファームウェアバージョン xxxxxxxx BYTE FREE ← CF カード空き容量

# CF カード ID 表示

ファームウェアバージョンとCFカードの空き容量表示画面で↓キーを押すとLCD上段にCFカードID、下段にCFカードの空き容量が表示されます。

xxxxxxxxxxxxxxxxxxxxxx ← CF カード ID xxxxxxxxxx BYTE FREE ← CF カード空き容量

#### ■ USB-PID 表示

CF カードID と CF カードの空き容量表示画面で↓キーを押すと LCD 上段に USB-PID、下段にファ ームウェアの CRC サム値、作成日付が表示されます。

USB PID:xxxx xxsct← USB-PIDCRC:xxxx 201x/xx/xx← ファームウェアの CRC サム値、作成日付

### PBT の累計実行回数表示

USB-PID とファームウェアの CRC サム値、作成日付の表示画面で↓キーを押すと PBT の累計実行 回数が表示されます。

Total count: xx Count

← PBT 累計実行回数

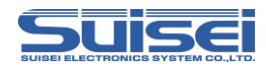

### ■ カウンター表示

ファームウェアバージョンと CF カードの空き容量表示画面で S キーを押すと PBT 実行回数、下段 にエラー発生回数がそれぞれ累計で表示されます。

PBT EXECUTED:xx← PBT 実行回数ERR. 0CCURRED:xx← エラー発生回数

上記の状態で、A キーを押すとカウンタークリアモード(P.85)に、↓キーを押すと PBT の実行回 数が設定できるプリセットモード(P.84)に移行します。B キーを押すとメニュー画面に戻ります。

### ■ プロパティ表示機能

ファイルまたはフォルダーを選択した状態でBキーを押すと作成日時とサイズが表示されます。 表示はBキーを押してる間継続し、Bキーを放すとファイルまたはフォルダー表示画面に戻ります。

| 201x/xx/xx 00:00:00 | ← 作成日時 |
|---------------------|--------|
| xxKbyte a           | ← サイズ  |

### Hxw ファイルのチェックサム表示

Hxw ファイルを選択した状態でSキーを押すとチェックサム表示と編集の選択モードになります。 続けてSキーを押すとチェックサムが表示されます。AキーでHxw編集モード、Bキーはキャンセルになります。

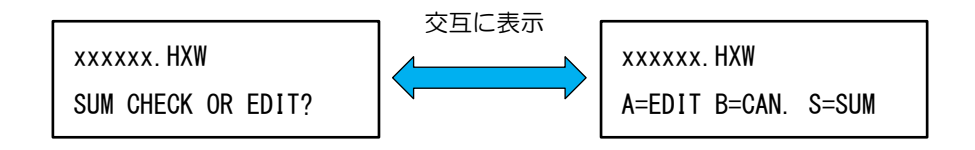

#### ■ ダンプ表示

下記のファイル以外を選択した状態でSキーを押すとダンプ表示が開始されます。 Bキーを押すとキャンセルになります。

<対象外ファイル> PBT、Hxw、MOT、HEX

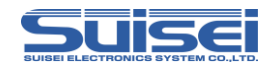

### 5.3 ワンタッチ書込み

電源投入時に自動で実行スクリプトを決定し、ワンタッチでスクリプトを実行可能です。 本機能でスクリプトを実行した場合は、自動でトレースファイル(RESULT.TXT)を作成します。

<操作手順>

- 手順① オプション機能設定にある電源投入時のPBTファイル自動実行(P.92)で【Auto Execute = on】に設定する。
- 手順② CF ルート上に使用する PBT ファイルと HXW ファイルを 1 組ダウンロードする。 (メニュー画面の FILES を選択し、→キーで移動したルートに保存する。)
- 手順③ ①、②が設定済みであれば、電源を投入すると下記の画面が表示されます。

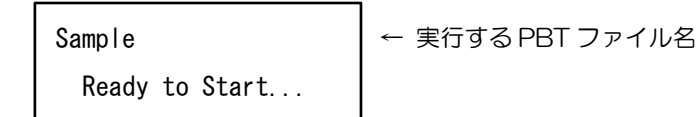

- 手順④ 上記画面でSキーを押すと表示された PBT ファイルの実行を開始します。 Bキーまたは←キーを押すとキャンセルとなり、メニュー画面を表示します。
- 手順⑤ スクリプト終了後は、実行結果が表示されます。何れかのキー入力で再度③の画面が表示 されますので、続けてスクリプトを実行することが可能です。

- 本機能は CF ルート上に PBT ファイルと HXW ファイルが1 組保存されている必要があります。
   【Auto Execute = on】に設定されていても、片方でも保存されていない場合は、通常のメニュー 画面を表示します。
- ・自動で作成されるトレースファイルは毎回上書きされます。

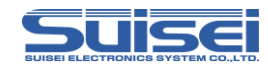

### 5.4 Hxw ファイル変換機能

EFP-RC2 本体でモトローラ S フォーマット、インテル HEX フォーマットから Hxw ファイルに変換することが可能です。

<操作手順>

- 手順① EFP-RC2 にダウンロードしたモトローラ S フォーマットまたはインテル HEX フォーマットのファイルを選択します。
- 手順② Sキーを押すと下記の画面が表示され、Hxw ファイルの作成を開始します。

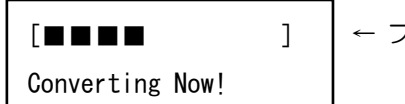

← プログレスバーが右端まで達すれば実行完了

手順③ 完了後、同フォルダーに元ファイルと同名のHxwファイルが作成されます。

- ・すでに同名のHxwファイルが存在する場合は、本機能はキャンセルされますので、同名のHxwファイルを削除後に実行してください。
- ・データフラッシュ領域、プログラム領域、ブート領域が分かれて配置されている MCU を使用する 場合は、各領域毎のプログラムデータを作成している必要があります。一つにまとめたデータから 変換すると容量オーバーで正しく変換できなくなります。

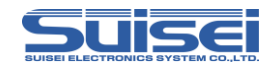

### 5.5 Hxw ファイル編集

EFP-RC2本体の操作でHxwファイルを編集することが可能です。

<操作手順>

- 手順① メニューの FILES からフォルダーを移動し、編集する Hxw ファイルを選択する。
- 手順② Sキーを押すとチェックサム表示と Hxw ファイル編集の選択画面が表示されます。
- 手順③ Aキーを押すと下記の画面が表示され、Hxwファイルの編集が可能です。

Set Adrs: 000000← Hxw ファイルの先頭アドレスSet Data: 00← 表示アドレスのデータ

- 手順④ →・←キーでアドレスの桁位置を操作し、↑・↓キーでアドレスを変更します。表示され ているデータは変更したアドレスに追従します。
- 手順⑤ アドレス設定後、A キーを押すとカーソルがデータ側に移動し、データの変更が可能です。 アドレスと同様に→・←キーでデータの桁位置、↑・↓キーでデータを変更します。 カーソルをアドレス側に戻すには、もう一度 A キーを押してください。
- 手順⑥ Sキーを押すとアドレスを+1 して表示します。アドレスの最下位桁にカーソルがある場合 は、↑キーを押す毎にアドレスを-1 して表示します。
- 手順⑦ Bキーを押すと CRC を再計算後 CF カードに書込み、Hxw ファイル編集を終了します。

- ・Hxwファイルのデータを直接変更しますので、ご使用の際には十分ご注意ください。
- ・データは↑・↓キーで値を変更した時点で変更されます。キャンセル機能はありませんので、元に 戻す場合は手動で元のデータに戻してください。
- ・FILES 以外のリンクを使ってフォルダーを移動している場合は編集できません。

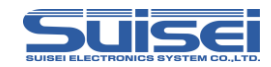

# 5.6 クイックトレース

実行する PBT ファイルのコマンド実行結果をトレースファイルとして作成します。

<操作手順>

- 手順① 実行する PBT ファイルを選択し、→キーを押しながら S キーを押す。
- 手順② 実行確認画面が表示されるのでSキーを押し、実行を開始する。
- 手順③ スクリプト終了後、同一フォルダー内に RPT\_xxx.TXT が作成されます。 (xxx には、3 桁の数字が入ります。同名ファイルが存在すると+1 して作成します。)

下記に RL78/G13 実行時のトレースファイルを示します。

#### トレースファイルサンプル

| RL78_EBPV.PBT                                                      | ;実行ファイル名   |
|--------------------------------------------------------------------|------------|
| [TRACE START]                                                      | ;トレース開始    |
| 1: <t=37></t=37>                                                   | ; 実行したコマンド |
| RL78 Group                                                         | ; 処理内容     |
| T COMMAND OK!                                                      | ; 実行の成否    |
| 2: <s=6></s=6>                                                     | ; 実行したコマンド |
| Set 500KBps!                                                       | ; 処理内容     |
| 3: <e,,1></e,,1>                                                   | ; 実行したコマンド |
| MCU ERASING NOW!                                                   | ; 処理内容     |
| E COMMAND OK!                                                      | ; 実行の成否    |
| TIME = 1.129sec.                                                   | ; 処理時間     |
| 4: <b,0000,ffff></b,0000,ffff>                                     | ; 実行したコマンド |
| BLANK CHECKING NOW!                                                | ; 処理内容     |
| B COMMAND OK!                                                      | ; 実行の成否    |
| TIME = 1.135sec.                                                   | ; 処理時間     |
| 5: <p,rl78_sample.hxw,0000,ffff,1></p,rl78_sample.hxw,0000,ffff,1> | ; 実行したコマンド |
| DATA PROGRAMING NOW!                                               | ; 処理内容     |
| P COMMAND OK!                                                      | ; 実行の成否    |
| TIME = 3.147sec.                                                   | ; 処理時間     |
| 6: <v,rl78_sample.hxw,0000,ffff></v,rl78_sample.hxw,0000,ffff>     | ; 実行したコマンド |
| DATA VERIFING NOW!                                                 | ; 処理内容     |
| V COMMAND OK!                                                      | ; 実行の成否    |
| TIME = 3.084sec.                                                   | ; 処理時間     |
| [TRACE END]                                                        | ;トレース終了    |

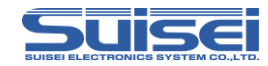

### 5.7 カウンタープリセット機能

PBT の実行回数カウンターを設定し、PBT を実行する毎にカウンターを-1 します。 カウンターが0になった時点で確認のため各カウンター値が点滅し、警報音が発生します。

<操作手順>

- 手順① メニュー画面で←キーを押し、ファームウェアバージョン表示画面に移行する。
- 手順② Sキーを押し、実行回数カウンター表示画面に移行する。
- 手順③ ↓キーを押すと下記のカウンターモード変更画面が表示されるので、Sキーを押し PBT 実行回数の設定画面へ移行します。Bキーを押すとキャンセルされ、カウンター表示画面に 戻ります。

COUNTER-MODE CHANGE? S=CHANGE B=CANSEL

手順④ 下記の設定画面で、PBTの実行回数を0~59999まで設定が可能です。
 →・←キーで変更する桁を選択し、↑↓キーで数値を変更後Sキーを押すと実行回数が設定されます。Bキーを押すとキャンセルされ、カウンター表示画面に戻ります。
 Oに設定した場合は、通常の積算カウンターで動作します。
 1以上に設定した場合は、プリセットモードで動作します。

Set PBT COUNT:00000 U/D=chg. B=CAN S=SET ← PBT 実行回数設定値

手順⑤ プリセットモードに設定後は、カウンター表示画面が下記の通り、残り実行回数とエラー 発生回数の表示に切り替わります。

PBT REMAINS :xx← 残り PBT 実行回数ERR. OCCURRED:xx← エラー発生回数

#### 注意:

- ・プリセットモードに設定するとカウンタークリア機能は無効となります。
- ・PBTのカウンター値がOになった後は、再設定する必要があります。

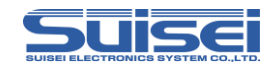

### 5.8 カウンタークリア機能

累積された PBT 実行回数カウンターを初期化します(O に戻します)。

<操作手順>

- 手順① メニュー画面で←キーを押し、ファームウェアバージョン表示画面に移行する。
- 手順② Sキーを押し、実行回数カウンター表示画面に移行する。
- 手順③ A キーを押すと下記のカウンタークリア画面が表示されます。

COUNTER CLEAR? S=CLEAR B=CANSEL

手順④ Sキーを押すと PBT 実行回数、エラー回数を初期化します。Bキーを押すとキャンセルさ れ、カウンター表示画面に戻ります。

注意:

・カウンタープリセット機能を使用している場合は、カウンターの初期化はできません。

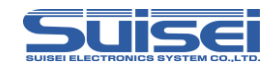

### 5.9 ユーザーメモリファイルの利用方法

ユーザーメモリファイル内のメモリチャンネルに PBT ファイルを記憶することで、ファイルの検索やフォルダー移動の作業を短縮し PBT ファイルの実行ができます。

また、ユーザーメモリファイルは 99 個(USER01~99)保有しており、それぞれメモリチャンネルを 30 個(MEMORY01~30)まで保存できます。

ユーザーメモリファイルを切り替えることで複数のユーザーが独自のユーザーメモリファイルを利用 することが可能です。

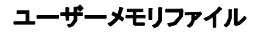

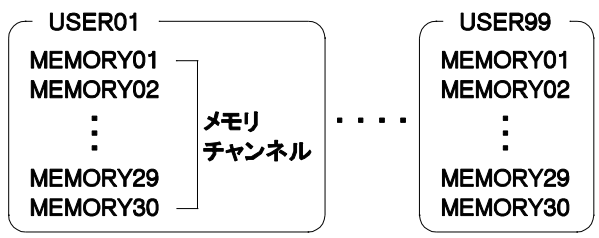

<操作手順>

(1)メモリチャンネルへの保存

手順① 記憶する PBT ファイルを選択し、S キーを押すと下記の画面が表示されるので A キーを 押す。

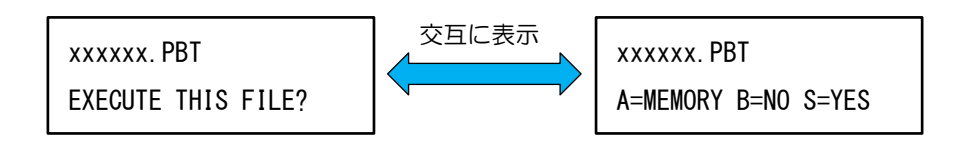

手順② ↑・↓キーでメモリチャンネルを選択し、Sキーで PBT ファイルの保存を決定します。B キーを押すとキャンセルされます。

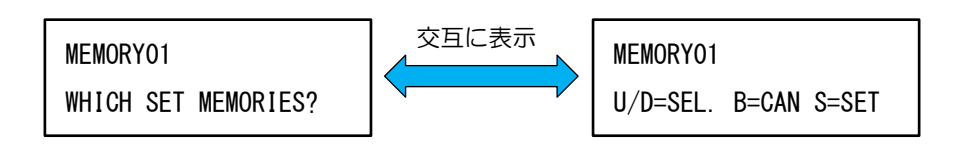

#### 注意:

- ・ファイル名の右側に←が表示されているファイルは、データが保存されていることを示します。
   ←印が付いたファイルにデータの保存を実行するとデータは上書きされます。
- ・一度記憶した PBT ファイルをダウンロード等で上書きすると記憶は消去されます。

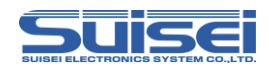

(2)メモリの実行

手順① メニュー画面でSキーを押すと、下記のように保存されているメモリチャンネル番号と下 段に PBT ファイル名が表示されます。

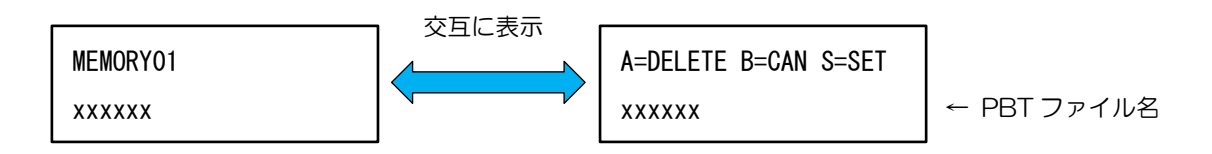

- 手順② ↑・↓キーでメモリチャンネルを選択し、Sキーを押すとスクリプトの実行が開始されま す。
- 手順③ スクリプト終了後は実行結果が表示されます。何れかのキー入力で①のメモリファイル選 択画面に戻りますので、続けて実行することができます。Bキーを押すとメニュー画面に 戻ります。

(3)メモリの消去

- 手順① メニュー画面でSキーを押し、メモリファイル選択画面に移行します。
- 手順② ↑・↓キーで消去するメモリファイルを選択し、Aキーを押す。
- 手順③ 下記の消去確認画面が表示されるので、Sキーを押すとメモリファイルが消去されます。B キーを押すとキャンセルされ、メニュー画面に戻ります。

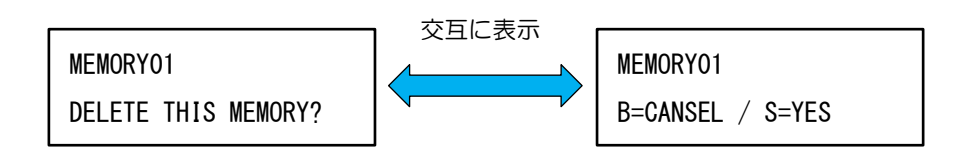

注意:

・データの無いユーザーファイルを読込んでいる場合は、Sキーを押しても無効です。(初期状態)

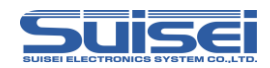

(4) ユーザーメモリファイルの切替

- 手順① メニュー画面で B キーを押すと、利用中のユーザーメモリファイルが表示されます。 (初期設定は、USERO1)
- 手順② ↑・↓キーで切り替えるユーザーメモリファイルを選択し、Sキーで決定します。 ファイル名の右側に←が表示されているファイルは、PBT ファイルの保存データが有るこ とを示します。

保存データ有り

保存データ無し

| USER01← [READ]     | USER02 [READ]       |
|--------------------|---------------------|
| FILE READ? DELETE? | WHICH FILE TO READ? |

(5) ユーザーメモリファイルのコピー

- 手順① メニュー画面で Bキーを押し、ユーザーメモリファイル選択画面に移行します。
- 手順② ユーザーメモリファイルに保存データが有る場合は、→キーを押すと下記のように [READ]から[WRITE]に切り替えます。(データが無い場合は、→キーは無効です。)

USERO1← [WRITE] WHICH FILE TO WRITE?

手順③ ↑・↓キーでコピー先のユーザーメモリファイルを選択し、Sキーを押すと記憶されてい る内容がコピーされます。

- ・CF カードを交換した場合は、読込み状態は解除されますので再設定が必要です。
- ・メモリ実行時は機器に設定されている MCU 設定は使用せず、メモリ記憶時の MCU 設定、もしく は PBT ファイル上の T コマンドの設定を使用します。

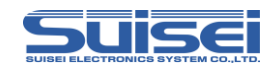

# 5.10 オプション機能設定

メニュー画面で↑キーとSキーを押すことでオプション機能の設定が可能です。

Sキーを押す毎に下記設定を順番に行います。設定する項目までSキーを押してください。

項目 1 の強制リセット以外の設定を変更した場合は、S キーを押すことで EFP-RC2 本体に記憶されます。

Bキーを押すと設定モードを終了してメニューに戻ります。 各項目ともに 10 秒間キー入力が無い場合は設定モードを終了してメニューに戻ります。 電源を切断してもこの設定は保存されます。

#### 設定項目

(1)EFP-RC2本体の強制リセット
(2)コマンド終了時の復帰時間
(3)コマンド間の表示時間
(4)EFP-RC2起動時の時間
(5)電源投入時のPBTファイル自動実行
(6)電源投入時の実行ファイルのサムチェック ← Auto Execute がOFF の場合は、項目をスキップします。
(7)Hxw ダウンロード時の自動サムチェック
(8)Hxw ファイルの一致
(9)トレースファイルのIDコード出力
(10)ダウンロード時間の計測

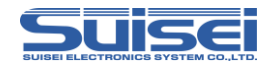

# (1)EFP-RC2本体の強制リセット

EFP-RC2 本体をリセットして再起動することが可能です。

手順① 設定に入ると、LCD は以下の表示で点滅します。

GO TO RESET? A=RESET S=CANSEL

- 手順② A キーを押すと EFP-RC2 本体はリセット後再起動し、自動実行が許可されている場合は、 実行スタンバイとなります。
- 手順③ Sキーを押すと次の設定に移行します。また、何も押さずに5秒経過した場合も次の設定 に移行します。

#### ■ (2) コマンド終了時の復帰時間

PBT 実行後に元画面へ復帰する時間を変更することが可能です。 通常は復帰時間が 60 秒に設定されており、この間最終コマンドの実行結果を表示しています。

手順① 設定に入ると、以下のように LCD に表示されます。(初期状態)

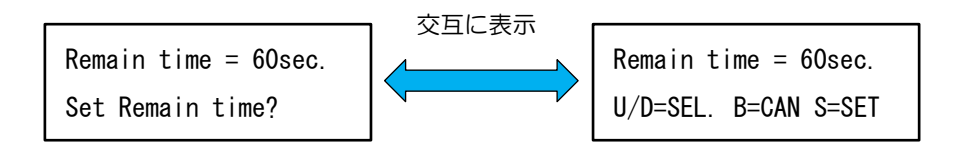

- 手順2 ↑・↓キーで0~60 秒まで設定することが可能です。0 秒に設定した場合は、何れかのキ 一入力があるまで実行結果を表示します。
- 手順③ Sキーを押すと設定が完了し、次の設定に移行します。Bキーを押すと設定をキャンセル し、メニュー画面に戻ります。

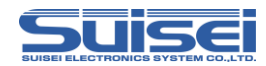

### ■ (3) コマンド間の表示時間

各コマンドの実行結果表示時間を省略し、実行時間を短縮することが可能です。

手順① 設定に入ると、以下のように LCD に表示されます。(初期状態)

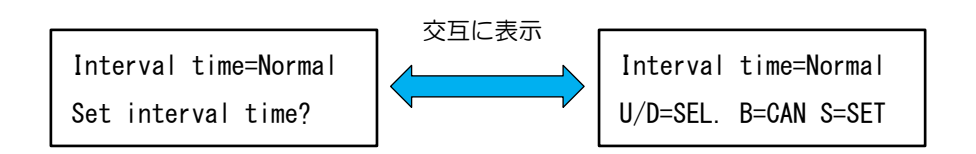

- 手順② ↑・↓キーで Normal、Short、Non に設定することが可能です。 Normal:コマンド実行結果を1秒間表示後、次のコマンドを実行 Short:コマンド実行後の効果音の後、次のコマンドを実行 Non:コマンド実行後すぐに次のコマンドを実行
- 手順③ Sキーを押すと設定が完了し、次の設定に移行します。Bキーを押すと設定をキャンセル し、メニュー画面に戻ります。

(4) EFP-RC2 起動時の時間

本機の電源投入時に CF カードの空き容量、本体の MCU タイプ設定の表示を省略し、起動までの時間を短縮することが可能です。

手順① 設定に入ると、以下のように LCD に表示されます。(初期状態)

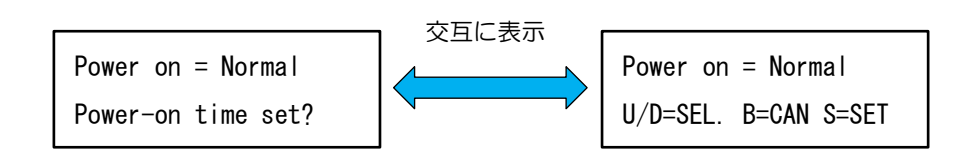

- 手順2 ↑・↓キーで Normal、Short に設定することが可能です。 Normal: 起動時の CF カード空き容量等の表示有り Short: 起動時の CF カード空き容量等の表示省略
- 手順③ Sキーを押すと設定が完了し、次の設定に移行します。Bキーを押すと設定をキャンセル し、メニュー画面に戻ります。

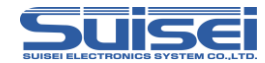

### ■ (5) 電源投入時の PBT ファイル自動実行

電源投入時に CF ルート上の PBT ファイルを自動で実行することが可能です。

手順① 設定に入ると、以下のように LCD に表示されます。(初期状態)

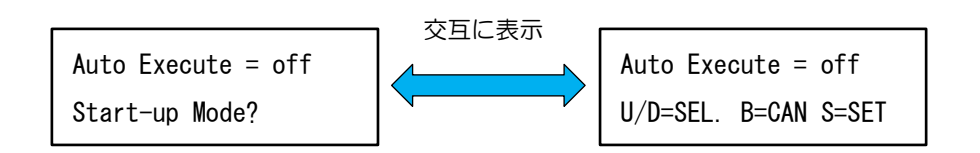

- 手順2 ↑・↓キーでon、offに設定することが可能です。 on:PBTファイルの自動実行有効 off:PBTファイルの自動実行無効
- 手順③ Sキーを押すと設定が完了し、次の設定に移行します。Bキーを押すと設定をキャンセル し、メニュー画面に戻ります。

## ■ (6)電源投入時の実行ファイルのサムチェック

電源投入時にCFカードのルート上にあるHxwファイルの自動サムチェックを設定することが可能です。この項目は、PBTファイル自動実行が有効時のみ設定可能です。

手順① 設定に入ると、以下のように LCD に表示されます。(初期状態)

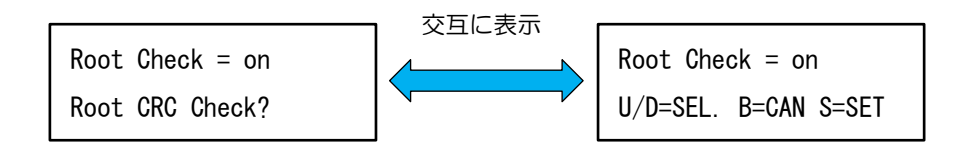

- 手順② ↑・↓キーで on、off に設定することが可能です。 on:起動時のサムチェックを許可
  - off:起動時のサムチェックを禁止
- 手順③ Sキーを押すと設定が完了し、次の設定に移行します。Bキーを押すと設定をキャンセル し、メニュー画面に戻ります。

注意:

・サムチェックを許可に設定すると、電源投入時に毎回サムチェックを実行するため、大容量のファ イルを使用する場合は起動時間が長くなります。

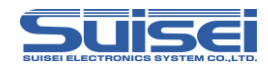

# (7) Hxw ダウンロード時の自動サムチェック

Hxw ファイルをダウンロード時に自動でサムチェックを実行することが可能です。

手順① 設定に入ると、以下のように LCD に表示されます。(初期状態)

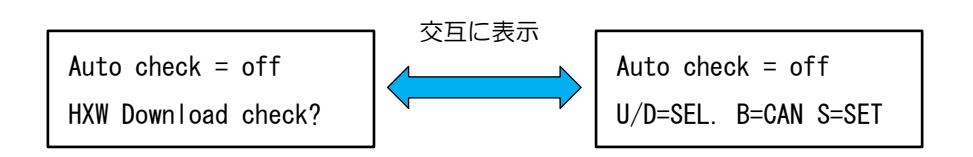

- 手順2 ↑・↓キーで on、off に設定することが可能です。 on:ダウンロード時にサムチェックを実行する off:ダウンロード時にサムチェックを実行しない
- 手順③ Sキーを押すと設定が完了し、次の設定に移行します。Bキーを押すと設定をキャンセル し、メニュー画面に戻ります。

注意:

•「(6)電源投入時の実行ファイルのサムチェック」の設定がoffの場合は、本項目をoffに設定して いてもサムチェックを実行します。

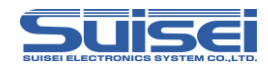

# ■ (8) Hxw ファイルの一致

プログラム、ベリファイコマンドで指定するHxwファイルを省略することが可能です。

手順① 設定に入ると、以下のように LCD に表示されます。(初期状態)

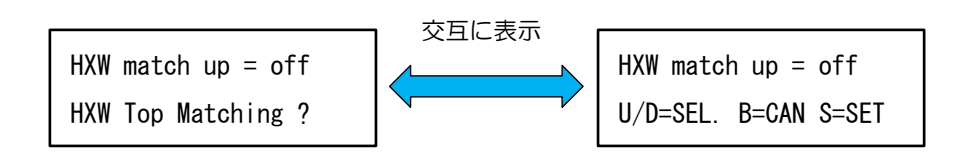

- 手順② ↑・↓キーで on、off に設定することが可能です。 on: Hxw ファイル名のマッチング有効 off: Hxw ファイル名のマッチング無効
- 手順③ Sキーを押すと設定が完了し、次の設定に移行します。Bキーを押すと設定をキャンセル し、メニュー画面に戻ります。

【 HXW match up = on の動作 】

指定した Hxw ファイル名 (以降の文字は無視) と一致するファイルを実行フォルダー内から検索し、 最初に一致した Hxw ファイルを対象ファイルとして実行します。

PBT ファイルの記述内容とその時の実行可能 Hxw ファイルを以下に示します。

| PBT ファイルの記述内容        | Hxw ファイル名   | 実行可否 |
|----------------------|-------------|------|
| P,abcd.hxw,F000,FFFF | abcd.hxw    | O    |
| (V コマンドも同様)          | abcd012.hxw | O    |
|                      | abcdefg.hxw | O    |
|                      | abc.hxw     | ×    |
|                      | abc01.hxw   | ×    |
|                      | xyz.hxw     | ×    |
|                      | xyz.hxw     | ×    |

◎:実行可能 ×:実行不可

注意:

・実行フォルダー内にマッチするファイルが複数存在する場合は、最初に見つけたファイルを使用し ますのでご注意ください。

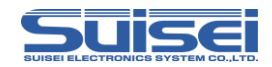

# (9) トレースファイルのID コード出力

クイックトレース機能を利用した時、IDコードを非表示にしてトレースファイルを出力することが可能です。

手順① 設定に入ると、以下のように LCD に表示されます。(初期状態)

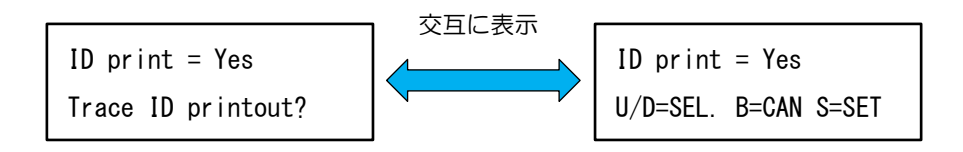

手順2 ↑・↓キーで Yes、No に設定することが可能です。

Yes:ID コードを表示

No: ID コードを非表示(すべて"5Fh"("\_"アンダースコアコード))

手順③ Sキーを押すと設定が完了し、次の設定に移行します。Bキーを押すと設定をキャンセル し、メニュー画面に戻ります。

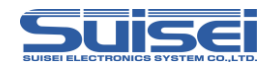

# (10)ダウンロード時間の計測

ファイルのダウンロード時間を計測し表示します。

手順① 設定に入ると、以下のように LCD に表示されます。(初期状態)

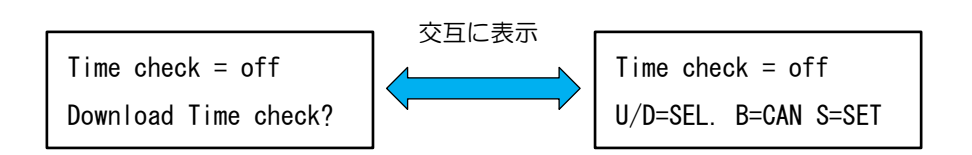

- 手順2 ↑・↓キーで on、off に設定することが可能です。 on:次にダウンロードした時間を計測 off:ダウンロード時間を計測しない
- 手順③ Sキーを押すと設定が完了し、メニュー画面に戻ります。Bキーを押すと設定をキャンセルし、メニュー画面に戻ります。

【実行結果表示例】

DOWNLOAD TIME =

2.18sec.

計測時間の結果表示は、何れかのキー入力で元の表示画面に戻ります。

- ・時間計測は設定後の1回目のダウンロードのみ計測し表示します。再度計測する場合は、再度設定 する必要があります。
- ・時間計測 On に設定後、ダウンロードする前に PBT ファイルを実行した場合、時間計測の設定はキャンセルされます。
- ・複数ファイルをドラッグ・アンド・ドロップでダウンロードした場合は表示されません。

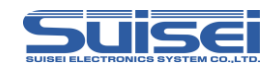

# 5.11 EFP-RC2 セキュア機能

EFP-RC2本体にIDコードを設定し、CFカードの内部データを読み出せなくすることが可能です。 セキュア機能の設定及び解除はEFP-RC2本体の操作またはRC-Downloaderの操作で設定するこ とが可能です。

EFP-RC2 セキュア機能には以下の2種類があります。

(1)アップロード禁止機能(SECURITY LEVEL1)

EFP-RC2本体にIDコードを設定することで実行結果ログファイル以外のデータのアップロードを 禁止します。データのダウンロード制限はありませんが、ファームウェアのバージョンアップ及びバ ージョンダウンはできません。

(2) スクリプト実行回数設定機能(SECURITY LEVEL2)

SECURITY LEVEL1の機能に加えて、スクリプトの実行回数を設定することが可能です。設定した回数の正常書込みが終了すると CF カード内部のデータは消去され、それ以上の書込みはできなくなります。

SECURITY LEVEL2 では、PBT ファイル自動実行機能で設定されたデータ以外は実行できません。 データの設定方法は、「5.3 ワンタッチ書込み」(P.80)を参照してください。

| tsik 会占             | セキュリティレベル |          |           |  |
|---------------------|-----------|----------|-----------|--|
| 1茂月匕                | なし        | LEVEL1   | LEVEL2    |  |
| アップロード              | 制限なし      | 実行結果ログのみ | 実行結果ログのみ  |  |
| ダウンロード              | 制限なし      | 制限なし     | 不可        |  |
| ファームウェアの<br>バージョン変更 | Ū         | 不可       | 不可        |  |
| 実行可能 PBT            | 制限なし      | 制限なし     | CF ルート上のみ |  |
| 実行回数制限              | 設定不可      | 設定不可     | 設定可       |  |

セキュリティレベル別の機能対比

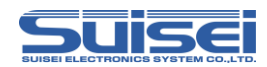

注意:

- セキュア機能を有効にすると CF カードにスクランブルが掛かり、他の EFP-RC2 で使用できなく なります。また、CF カードリーダー等でも読み出すことはできません。
- スクランブルが掛かった CF カードを CF カードリーダー等で読み出そうとすると下記の通りフォ ーマットの確認画面が表示されます。
   スタナナデーストのファーマートを広くと思く、エレイマーマートできたいごが進せたいます。

そのままディスクのフォーマットを実行した場合、正しくフォーマットできない可能性がありますので、フォーマットしないようにご注意ください。

CF カードリーダー等で読み出す場合は、セキュア機能を解除後にご使用ください。

| Microsoft Windows      | ×        |
|------------------------|----------|
| ドライブ G: を使うにはフォーマットする。 | 必要があります。 |
| フォーマットしますか?            |          |
| ディスクのフォーマット            | キャンセル    |

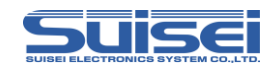

#### 5.11.1 EFP-RC2 でのセキュア機能設定/解除方法

- (1) アップロード禁止機能の設定
  - ■セキュリティなし → SECURITY LEVEL1
- 手順① メニュー画面で↑キーとAキーを押すと下記のセキュリティ設定画面が表示されます。 (初期状態)

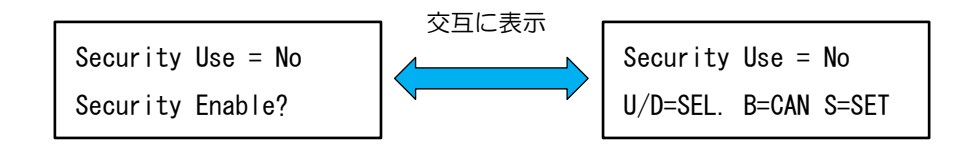

- 手順2 ↑・↓キーで YES、NO に設定することが可能です。 YES:セキュア機能を設定する
  - NO:セキュア機能を使用しない
- 手順③ YESを選択し、Sキーを押すとIDコード入力画面が表示されます。Bキーまたは NO を 選択した状態でSキーを押すとブザー音の ON/OFF 設定に移行します。
- 手順④ 下記画面で4桁のIDコードを入力し、→キまたはSキーを押して決定するとEFP-RC2 がリセットされ SECURITY LEVEL1 の設定が完了します。

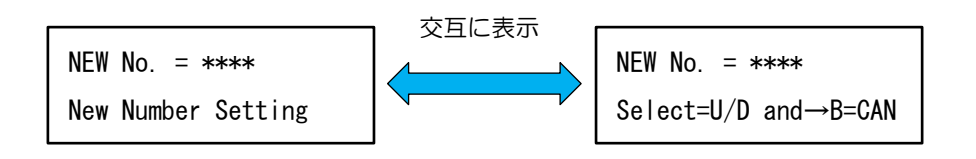

<ID コード入力画面のキー操作説明>

- ↑・↓キー:0~9の数値選択
- →キー:次の桁に移動、ID コードの決定
- ←キー:ID コードの再入力
- Bキー: ID コード設定をキャンセルし、ブザー音の ON/OFF 設定に移行
- Sキー: IDコードの決定(4桁のIDコード入力時のみ有効)

#### 注意:

・ID コードの"0000"は、セキュア機能の ID コードとして設定できません。

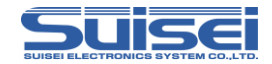

(2)スクリプト実行回数設定機能の設定

■SECURITY LEVEL1 → SECURITY LEVEL2

- 手順① オプション機能設定で【Auto Execute = on】に設定する。「(5)電源投入時の PBT ファ イル自動実行」(P.92)を参照。
- 手順② CF ルート上に使用する PBT ファイルと HXW ファイルを 1 組ダウンロードする。 (メニュー画面の FILES を選択し、→キーで移動したルートに保存する。)
- 手順③ メニュー画面で←キーを押し、ファームウェアバージョン表示画面に移行する。
- 手順④ Sキーを押し、実行回数カウンター表示画面に移行する。
- 手順⑤ ↓キーを押すとカウンターモード変更画面が表示されるので、Sキーを押す。
- 手順⑥ 下記画面で EFP-RC2 本体に設定されている ID コードを入力する。

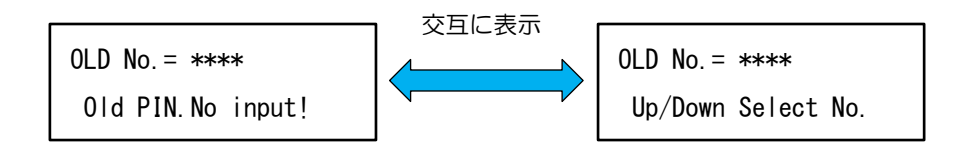

<ID コード入力画面のキー操作説明>

- ↑・↓キー:0~9の数値選択
- →キー:次の桁に移動、ID コードの決定
- ←キー:ID コードの再入力
- Bキー: ID コード設定をキャンセル
- Sキー:IDコードの決定(4桁のIDコード入力済み時のみ有効)
- 手順⑦ 正しい ID コードが入力されると下記の画面が表示されるので、1~50000 までの PBT 実行回数を設定する。

Set PBT COUNT:01000 ← PBT 実行回数設定値(例:1000回に設定) U/D=chg. B=CAN S=SET

<実行回数入力画面のキー操作説明>

↑・↓キー:0~9の数値選択

- ←・→キー:実行回数値の桁選択
- Bキー:実行回数設定をキャンセル、カウンター表示画面に戻る

Sキー:実行回数の決定

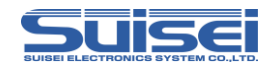

手順⑧ 実行回数が設定されると下記のセキュリティレベル設定画面が表示されます。

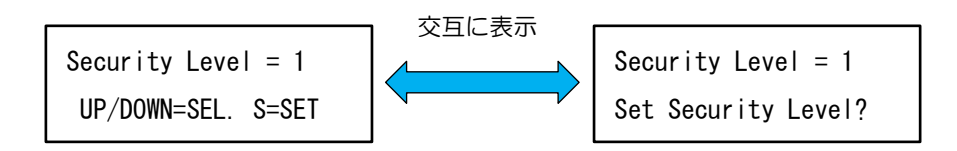

手順9 ↓キーを押してセキュリティレベルを2に設定し、Sキーで決定するとEFP-RC2がリセットされ SECURITY LEVEL2の設定が完了します。 セキュリティレベル1で決定するとSECURITY LEVEL1のカウンタープリセット機能として動作します。

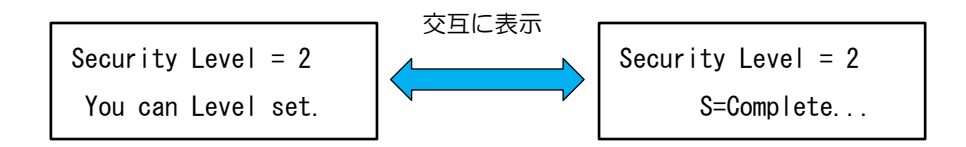

手順⑩ SECURITY LEVEL2の設定が完了すると、下記のように実行する PBT ファイル名と残 の実行回数が表示され、S キーの入力待ちになります。

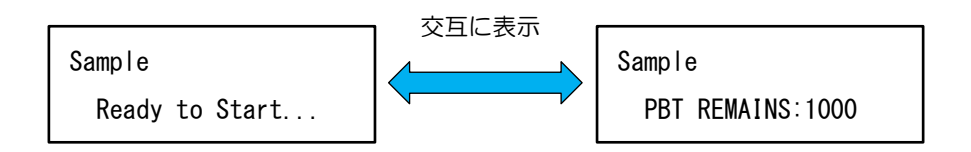

- PBT ファイル自動実行が無効時、または CF カードのルート上に Hxw ファイルと PBT ファイル がダウンロードされていない場合は、セキュリティレベル設定画面が表示されません。
   SECURITY LEVEL1 のカウンタープリセット機能として動作します。
- ・SECURITY LEVEL2 に設定すると EFP-RC2 本体でセキュア機能を解除することはできません。
- SECURITY LEVEL2 では、データのダウンロードができません。データを変更する場合は、ID コ ード認証またはセキュア機能の解除をする必要があります。

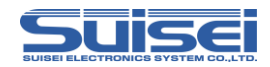

(3)セキュア機能の解除

■SECURITY LEVEL1 → セキュリティなし(SECURITY LEVEL2 は解除不可) 手順① メニュー画面で↑キーとAキーを押すと下記の ID 認証画面が表示されます。

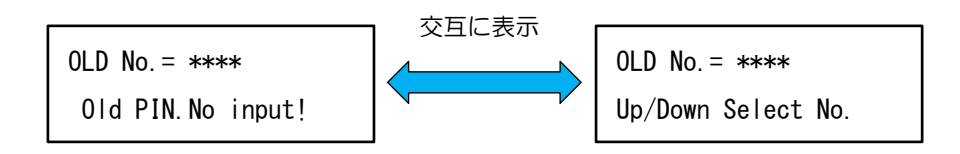

手順② 正しい ID コードを入力し決定すると下記の画面が表示され A キーを押すとセキュア機能 が解除されます。

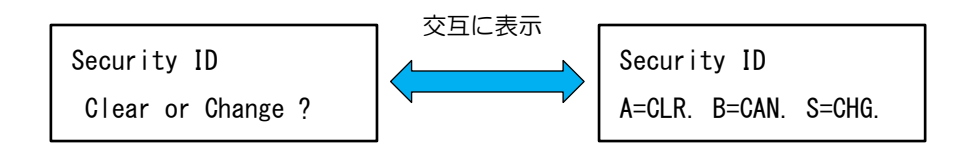

<ID コード認証後のキー操作説明> A キー:セキュア機能解除 B キー:ID コード認証のみ許可、ブザー音の ON/OFF 設定に移行 S キー:ID コードの変更設定に移行

- •3回連続でIDコードを間違うと、その後1時間はIDコード認証ができなくなりますので、ご注意 ください。IDコード認証以外の機能は使用可能です。
- ・ID コード認証のみ許可すると、EFP-RC2 の電源を切断または本体をリセットするまでの間、デー タをアップロードすることができます。
- ・RC-Downloader で英文字を使用した ID コードを設定している場合は、EFP-RC2 本体でセキュ ア機能を解除することはできません。

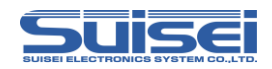

(4)ID コードの変更

■SECURITY LEVEL1 (SECURITY LEVEL2 は変更不可)

手順① メニュー画面で↑キーとAキーを押すと ID 認証画面が表示されます。

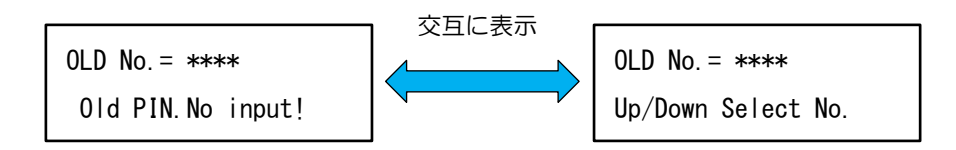

手順② 正しい ID コードを入力し決定するとセキュア機能解除及び ID 変更確認画面が表示されます。

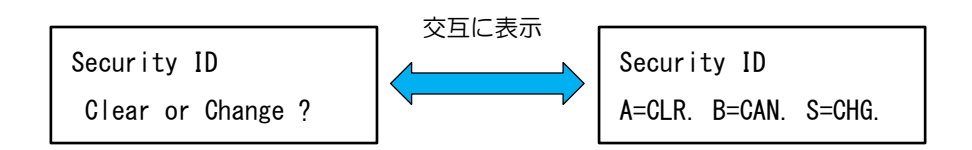

手順③ Sキーを押すと下記のように新しい ID コードの入力画面が表示されます。 4桁の ID コードを入力し、→キまたは Sキーを押して決定すると EFP-RC2 がリセット され ID コードの変更が完了します。

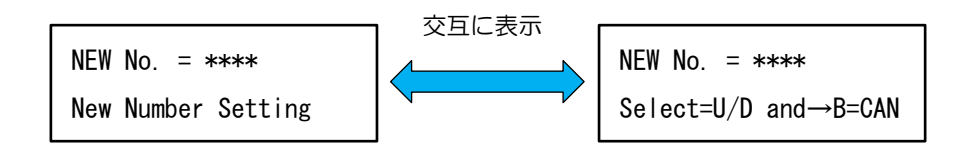

注意:

- ・ID コードの"0000"は、セキュア機能の ID コードとして設定できません。 新しい ID コードに"0000"を入力すると、セキュア機能は解除されます。
- ・3回連続でIDコードを間違うと、その後1時間はIDコード認証ができなくなりますので、ご注意 ください。IDコード認証以外の機能は使用可能です。
- ・RC-Downloader で英文字を使用した ID コードを設定している場合は、EFP-RC2 本体で ID コードを変更することはできません。

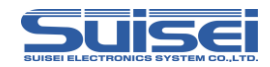

### 5.11.2 RC-Downloader でのセキュア機能設定/解除方法

(1)アップロード禁止機能の設定

- 手順① RC-Downloader の Security タブ開き、Security の SET を選択する。
- 手順② ID Code 欄に任意の ID コード(4桁までの半角英数字)を入力する。
- 手順③ Download ボタンをクリックすると、セキュア機能設定データが EFP-RC2 に転送されます。

| 💸 RC-Downloader       |               |                          |                 |       |
|-----------------------|---------------|--------------------------|-----------------|-------|
| Hxw File Exchange   F | ile Check Sun | n   File Download   File | Upload Security |       |
| Security(S):          | C CANCE       | L 💽 SET 🗲                |                 | 手順①   |
| ID Code(I):           | 1234          | )←                       |                 | 手順②   |
| Execution count(C):   |               |                          |                 |       |
| Buzzer(B):            | ON            | C OFF                    |                 |       |
|                       |               |                          | Download        | 手順③   |
|                       |               |                          |                 | 5 MAG |
| -                     |               |                          |                 |       |

手順④ データの転送完了後、EFP-RC2 がリセットされ、SECURITY LEVEL1 の設定が完了します。

- ・ID コードの"0000"は、セキュア機能の ID コードとして設定できません。
- ・ID コードに英文字を使用した場合は、EFP-RC2本体でセキュア機能の解除及び設定変更はできません。

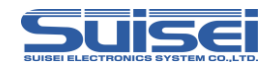

(2)スクリプト実行回数設定機能の設定

- 手順① オプション機能設定で【Auto Execute = on】に設定する。「(5)電源投入時の PBT ファ イル自動実行」(P.92)を参照。
- 手順② CF ルート上に使用する PBT ファイルと HXW ファイルを 1 組ダウンロードする。 (メニュー画面の FILES を選択し、→キーで移動したルートに保存する。)
- 手順③ RC-Downloader の Security タブを開き、Security の SET を選択する。
- 手順④ ID Code 欄に ID コード(4 桁までの半角英数字)を入力する。 セキュリティ未設定の場合:任意の ID コード セキュリティレベル1の場合:設定されている ID コード
- 手順⑤ Execution count 欄に実行回数(1~50,000 までの半角数字)を入力する。
- 手順⑥ Download ボタンをクリックすると、セキュア機能設定データが EFP-RC2 に転送されます。

| RC-Downloader         |               |                      |                 |        |
|-----------------------|---------------|----------------------|-----------------|--------|
| Hxw File Exchange   F | ile Check Sun | File Download   File | Upload Security |        |
| Security(S):          | C CANCE       | L 💽 SET 🗲            |                 | 手順     |
| ID Code(I):           | 1234          | )←                   |                 | 手順     |
| Execution count(C):   | 1000          | )←                   |                 | <br>手順 |
| Buzzer(B):            | ON            | O OFF                |                 |        |
|                       |               |                      | Download        | <br>手順 |
|                       |               |                      |                 |        |
|                       |               |                      |                 |        |

- 手順⑦ データの転送完了後、EFP-RC2 がリセットされ、SECURITY LEVEL2 の設定が完了します。
- 手順⑧ SECURITY LEVEL2の設定が完了すると、下記のように実行する PBT ファイル名と残 り実行回数が EFP-RC2 に表示され、S キーの入力待ちになります。

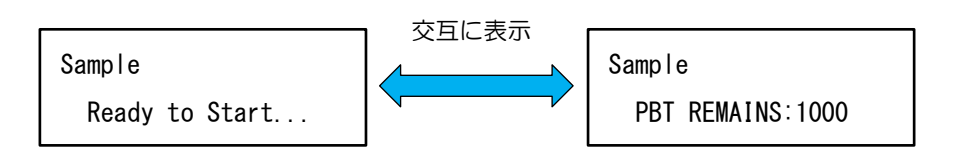

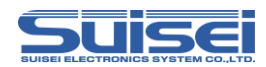

#### 注意:

- PBT ファイル自動実行が無効時、または CF カードのルート上に Hxw ファイルと PBT ファイル がダウンロードされていない場合は、SECURITY LEVEL1 のカウンタープリセット機能として動 作します。
- ・SECURITY LEVEL2 に設定すると EFP-RC2 本体でセキュア機能を解除することはできません。
- SECURITY LEVEL2 では、データのダウンロードができません。データを変更する場合は、ID コード認証またはセキュア機能の解除をする必要があります。
  - (3)セキュア機能の解除
  - 手順① RC-Downloader の Security タブ開き、Security の CANSEL を選択する。
  - 手順② ID Code 欄に設定した ID コードを入力する。
  - 手順③ Download ボタンをクリックすると、セキュア機能設定データが EFP-RC2 に転送されます。

| RC-Downloader       |                |                          |                 |     |
|---------------------|----------------|--------------------------|-----------------|-----|
| Hxw File Exchange   | File Check Sur | n   File Download   File | Upload Security |     |
| Security(S):        | C CANCE        |                          |                 | 手順( |
| ID Code(I):         | 1234           | )←                       |                 | 手順の |
| Execution count(C): |                |                          |                 |     |
| Buzzer(B):          | ON             | C OFF                    |                 |     |
|                     |                |                          | Download        | 壬順( |
|                     |                |                          |                 |     |
|                     |                |                          |                 |     |

手順④ データの転送完了後、EFP-RC2 がリセットされ、セキュア機能の解除が完了します。

- ・Execution count 欄に回数を入力しているとセキュア機能は解除できません。
- ・3回連続でIDコードを間違うと、その後1時間はIDコード認証ができなくなりますので、ご注意 ください。IDコード認証以外の機能は使用可能です。

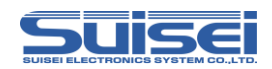

- (4)セキュア機能の設定変更
- 手順① RC-Downloader の Security タブを開き、Security の SET を選択する。
- 手順② ID Code 欄に設定した ID コードを入力する。
- 手順③ Execution count 欄に実行回数を入力する。 SECURITY LEVEL2 から SECURITY LEVEL1 に変更:0を入力

SECURITY LEVEL2 のまま実行回数を変更:1~50,000 を入力

手順④ Download ボタンをクリックすると、セキュア機能設定データが EFP-RC2 に転送されます。

| RC-Downloader                                                       |              |
|---------------------------------------------------------------------|--------------|
| Hxw File Exchange   File Check Sum   File Download   File Upload Se | ecurity      |
| Security(S): C CANCEL SET                                           | 手順①          |
| ID Code(I):                                                         | 手順②          |
| Execution count(C):                                                 | 手順③          |
| Buzzer(B): ON COFF                                                  |              |
|                                                                     | Download 毛順④ |
|                                                                     |              |
|                                                                     |              |

手順⑤ データの転送完了後、EFP-RC2 がリセットされ、セキュア機能の設定変更が完了します。

### 注意:

・3回連続でIDコードを間違うと、その後1時間はIDコード認証ができなくなりますので、ご注意 ください。IDコード認証以外の機能は使用可能です。

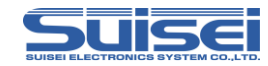

#### 5.11.3 セキュア機能設定後の動作

(1)アップロード禁止機能(SECURITY LEVEL1)

実行結果ログファイル以外のデータのアップロードが禁止されますが、その他はセキュア機能未 設定の EFP-RC2 と同様に使用可能です。

「2.6 スクリプトファイルを実行(書込む)」(P.18)をご参照ください。

(2)スクリプト実行回数設定機能(SECURITY LEVEL2)

SECURITY LEVEL2 ではダウンロード及び実行結果ログファイル以外のデータのアップロード が禁止され、PBT ファイル自動実行でセットしたデータを設定した回数分実行することしかできま せん。

設定した回数の正常書込みが終了すると、CF カード内部のデータは全て消去されます。

手順① SECURITY LEVEL2 の設定が完了していると、下記のように実行する PBT ファイル名 と残り実行回数が EFP-RC2 に表示されます。

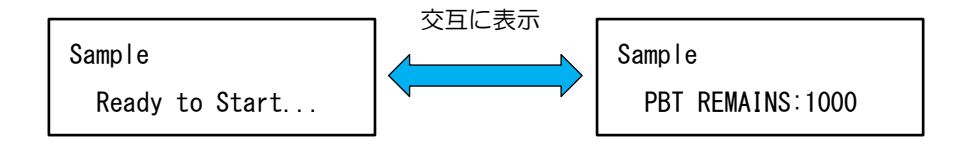

- 手順② Sキーを押して PBT ファイルを実行する。
- 手順③ PBT ファイルが正常に実行完了すると、PBT REMAINS の回数が1回ずつ減少します。
- 手順④ 設定回数の書込みが終了後、Sキーを押すと下記の画面のように PBT REMAINS が O に なり警告音が発生します。

PBT REMAINS :0ERR. OCCURRED :x

- 手順⑤ SキーまたはBキーを押すとCFカードのデータ消去を始めます。データが消去されると 実行結果ログファイルのアップロードはできませんので、消去する前にアップロードを実 行してください。
- 手順⑥ CF カードのデータ消去が完了すると、メニュー画面が表示され EFP-RC2 のセキュア機能も解除されます。
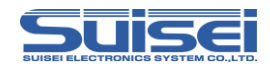

(3) セキュリティレベルの確認方法

EFP-RC2本体のLCDで確認

- ①EFP-RC2 起動時の時間設定(P.91)で Normal に設定している場合は、EFP-RC2 起動時 にセキュリティレベルが表示されます。
- ②Short に設定している場合は、下記の手順で確認が可能です。
  - 手順① メニュー画面で←キーを押し、ファームウェアバージョンと CF カードの空き容量 表示する。
  - 手順② 上記画面で↓キーを押すと LCD 上段に CF カード ID、下段にセキュリティレベル が表示されます。(SECURITY LEVEL1 の時のみ表示)

xxxxxxxxxxxxxxxxxxxxxx ← CF カードID Security Level = 1 ← セキュリティレベル

■実行結果ログファイルで確認

- 手順① RC-Downloader で実行結果ログファイルをアップロードする。
- 手順② 実行結果ログファイルを参照すると、最後に下記の内容が表示されます。 ファームウェアバージョンの下に現在のセキュリティレベルが表示されます。

| セキュリティレベル 1                    | セキュリティレベル 2                    |
|--------------------------------|--------------------------------|
| -Machine Report-               | -Machine Report-               |
| EFPRC2 Ver20000 ← ファームウェア Ver. | EFFRC2 Ver20000 ← ファームウェア Ver. |
| SECURTYLEVEL1 🔶 セキュリティレベル      | SECURTYLEVEL2 🔶 セキュリティレベル      |
|                                | [COUNTER]                      |
| PBT EXECUTED: 5 ← PBT 実行回数     | PBTREMANS: 99 🔶 残り実行回数         |
| EPROCCURRED: 0 ← エラー発生回数       | PBT EXECUTED: 1 ← PBT 実行回数     |
| Total Executed                 | EPROCCURRED: 0 ← エラー発生回数       |
| 5 Counts     ← 生涯実行回数          |                                |
|                                |                                |

#### 注意:

・セキュア機能が設定されていない場合は表示されません。

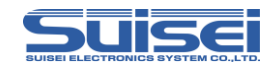

#### 5.11.4 セキュリティムーブ機能

セキュア機能を設定した EFP-RC2 と CF カードは本来設定したセットでしか動作しません。本機能 はセキュリティレベルや設定した実行回数を保持したまま CF カードを移動し、別の EFP-RC2 でセキ ュア機能を継続して使用するための機能です。

(1) EFP-RC2 本体での操作手順

手順① EFP-RC2のA,B,Sキーを押しながら電源を投入する。

手順② 下記画面が表示されるのでAキーを押して実行する。

SECURITY PROG. MOVE? A=YES B/S=CANSEL

手順③ EFP-RC2 本体がリセット後、下記画面が表示されれば電源を切断し、EFP-RC2 から CF カードを取り外す。

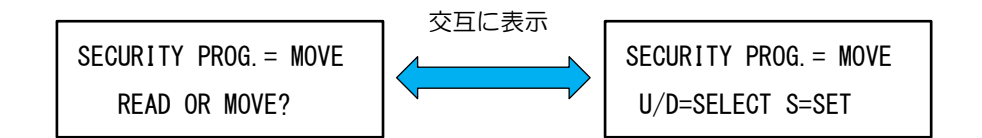

- 手順④ 取り外した CF カードを別の EFP-RC2 へ取り付ける。
- 手順⑤ EFP-RC2 に電源を投入すると上記の画面が表示される。
- 手順⑥ 下記のように↑・↓キーで READ を選択後、S キーを押すと EFP-RC2 本体がリセットされ、セキュア機能設定の移動が完了となります。

SECURITY PROG. = READ U/D=SELECT S=SET

#### 注意:

- ・移動先の EFP-RC2 がセキュア機能に対応していない場合はエラーが発生します。
- ・移動先の EFP-RC2 が既にセキュア機能設定済みの場合はエラーが発生します。

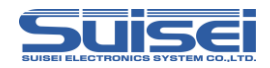

#### (2)RC-Downloader での操作手順

- 手順① RC-Downloader の Security タブを開き、Execution count 欄に 77177 を入力する。
- 手順② Download ボタンをクリックする。

| RC-Downloader      |                    |                      |                 |   |    |
|--------------------|--------------------|----------------------|-----------------|---|----|
| Hxw File Exchange  | File Check Sum     | File Download   File | Upload Security |   |    |
| Security(S):       | CANCEL             | C SET                |                 |   |    |
| ID Code(I):        |                    |                      |                 |   |    |
| Execution count(C) | 17177              | ← ──                 |                 |   | 手順 |
| Buzzer(B):         | C ON               | OFF                  |                 |   |    |
| Download of a secu | urity info was com | pleted.              | Download        | × | 手順 |
|                    |                    |                      |                 |   |    |
|                    |                    |                      |                 |   |    |

手順③ EFP-RC2本体がリセット後、下記画面が表示されれば電源を切断し、EFP-RC2から CFカードを取り外す。

手順④ 取り外した CF カードを別の EFP-RC2 へ取り付ける。

手順⑤ EFP-RC2 に電源を投入すると上記の画面が表示される。

手順⑥ 下記のように↑・↓キーで READ を選択後、S キーを押すと EFP-RC2 本体がリセットされ、セキュア機能の移動が完了となります。

SECURITY PROG. = READ U/D=SELECT S=SET

#### 注意:

- ・移動先の EFP-RC2 がセキュア機能に対応していない場合はエラーが発生します。
- ・移動先の EFP-RC2 が既にセキュア機能設定済みの場合はエラーが発生します。

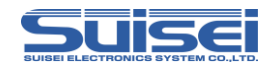

## 5.12 ブザー音の ON/OFF 設定

EFP-RC2のスクリプト実行時、コマンド毎のブザー音を消音することが可能です。 ブザー音設定後のブザーON/OFF 動作は下表の通りです。

|           | 7   | マリプト実行      | Ţ   | RC-Dov | vnloader |
|-----------|-----|-------------|-----|--------|----------|
| ブザー設定     | 開始時 | コマンド<br>実行毎 | 終了時 | ダウンロード | アップロード   |
| ON(デフォルト) | 0   | 0           | 0   | 0      | 0        |
| OFF       | 0   | ×           | 0   | 0      | 0        |

○:鳴る、×:鳴らない

#### 5.12.1 EFP-RC2 本体での設定方法

セキュリティなし

手順① メニュー画面で↑キーとAキーを押すと下記のセキュリティ設定画面が表示されます。 (初期状態)

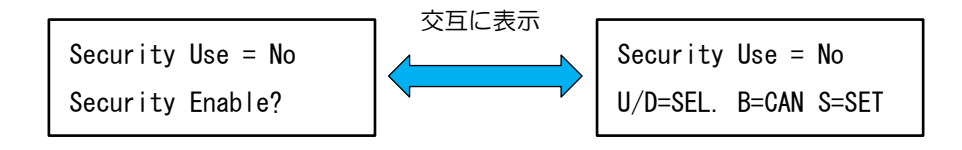

手順② Bキーを押し、セキュリティ設定をキャンセルするとブザー音設定の画面が表示されます。 (NOを選択した状態でSキーを押しても同じ)

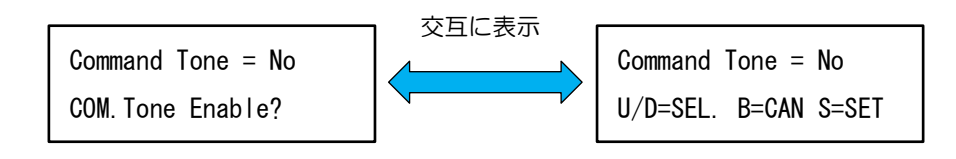

手順③ ↑・↓キーで YES、NO を選択し、S キーを押すとブザー音の ON/OFF 設定が可能です。 YES:実行コマンド毎のブザー音を ON に設定する NO:実行コマンド毎のブザー音を OFF に設定する

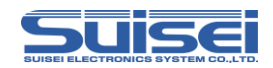

#### SECURITY LEVEL1

手順① メニュー画面で↑キーとAキーを押すと下記の ID 認証画面が表示されます。

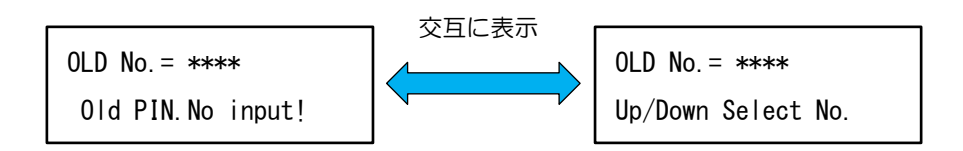

手順② 正しい ID コードを入力し決定すると下記の画面が表示されます。

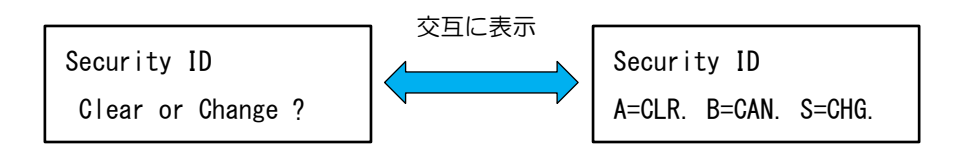

手順③ Bキーを押すとIDコード認証のみ許可され、ブザー音設定の画面が表示されます。

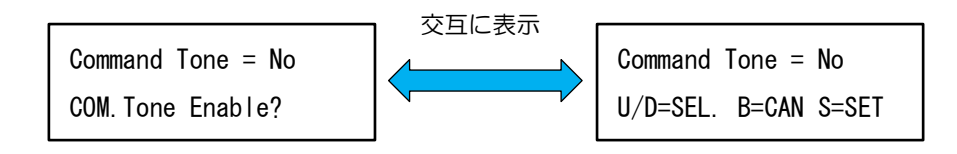

手順④ ↑・↓キーで YES、NO を選択し、S キーを押すとブザー音の ON/OFF 設定が可能です。 YES:実行コマンド毎のブザー音を ON に設定する NO:実行コマンド毎のブザー音を OFF に設定する

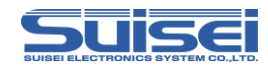

#### 5.12.2 RC-Downloader での設定方法

セキュリティなし

- 手順① RC-Downloader の Security タブ開く。
- 手順② BuzzerのON/OFFを選択する。
- 手順③ Download ボタンをクリックすると、ブザー音設定データが EFP-RC2 に転送されます。
- 手順④ データの転送完了後、EFP-RC2 がリセットされ、ブザー音の設定が完了します。

| RC-Downloader       |                                              |          |     |
|---------------------|----------------------------------------------|----------|-----|
| Hxw File Exchange   | File Check Sum   File Download   File Upload | Security |     |
| Security(S):        | CANCEL C SET                                 |          |     |
| ID Code(I):         |                                              |          |     |
| Execution count(C): |                                              |          |     |
| Buzzer(B):          | C ON OFF                                     |          | 手順2 |
|                     |                                              | Download | 手順③ |
|                     |                                              |          |     |
|                     |                                              |          |     |

SECURITY LEVEL1/LEVEL2

- 手順① RC-Downloader の Security タブ開き、Security の SET を選択する。
- 手順② ID Code 欄に設定された ID コードを入力する。
- 手順③ BuzzerのON/OFFを選択する。
- 手順④ Download ボタンをクリックすると、ブザー音設定データが EFP-RC2 に転送されます。
- 手順⑤ データの転送完了後、EFP-RC2 がリセットされ、ブザー音の設定が完了します。

| 🗞 RC-Downloader                                                           |         |
|---------------------------------------------------------------------------|---------|
| Hxw File Exchange   File Check Sum   File Download   File Upload Security | 1       |
| Security(S): C CANCEL C SET                                               | 手順①     |
| ID Code(1):                                                               | 手順②     |
| Execution count(C)                                                        |         |
| Buzzer(B): CON OFF                                                        | 手順3     |
| Download                                                                  | <── 手順④ |
|                                                                           |         |

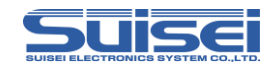

#### 5.13 ファイル名の変更

各種ファイル及びフォルダーの名称を変更することが可能です。

<操作手順>

手順① 修正するファイル及びフォルダーにカーソルを合わせて、Bキーを押しながら↑キーを押 すと名称変更モードになります。

手順2 →・←キーで変更したい文字を選択し、↑・↓キーで文字を変更することが可能です。 英文字はAキーで大文字小文字を変換することが可能です。 フォルダー名の文字数を増やす場合は、右端の空白にカーソルを合わせて、↑・↓キーを 押すとAの文字が挿入されます。文字を減らす場合は、右端の空白にカーソルを合わせて Aキーを押すと最終文字が消去されます。 ファイル名の文字数を増やす場合は、拡張子のドット[・]にカーソルを合わせて、↑・↓ キーを押すとAの文字が挿入されます。文字を減らす場合は、拡張子のドット[・]にカー ソルを合わせてAキーを押すと最終文字が消去されます。

手順③ 変更完了後、Sキーを押すと名称変更を実行します。Bキーを押すとキャンセルします。

注意:

- ・同名ファイルが存在している場合は、【ERROR! USED NAME!】を表示後、編集画面に戻ります。
- ユーザーメモリファイルに記憶されているファイル及びフォルダー名を変更すると、記憶していた メモリが消去されますので、再度設定する必要があります。
- ・メニューのリンク先を変更している場合、リンク先のフォルダー名を変更すると、メニューからリンク先が開かなくなりますので、再度設定する必要があります。
- ・ファイル名変更の場合、拡張子の文字数は変更することができません。

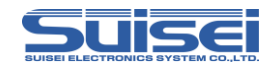

#### 5.14 フォルダー作成方法

ファイル管理のためにフォルダー作成が可能です。

<操作手順>

手順① 任意のフォルダー内でBキーとSキーを同時に押すと、以下のように作成するフォルダー 名が表示されます。

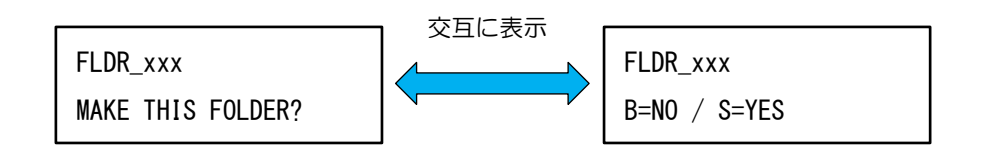

(xxx には、001 から 255 までの数字が順番に割り振られます。)

手順② 上記画面でフォルダー名を編集することが可能です。
 →・←キーで変更したい文字を選択し、↑・↓キーで文字を変更できます。
 英文字はAキーで大文字小文字を変換することが可能です。
 フォルダー名の文字数を増やす場合は、右端の空白にカーソルを合わせて、↑・↓キーを
 押すとAの文字が挿入されます。文字を減らす場合は、右端の空白にカーソルを合わせて
 Aキーを押すと最終文字が消去されます。

手順③ フォルダー名決定後Sキーを押すと、フォルダーが作成されます。Bキーを押すとフォル ダー作成はキャンセルされ元の画面に戻ります。

フォルダー作成後にフォルダー名を変更する場合は、「5.13ファイル名の変更」(P.115)を参照ください。

#### 注意:

- ・フォルダー名は最小1文字、最大18文字で作成してください。
- ・同名ファイルが存在している場合は、【ERROR! USED NAME!】を表示後、編集画面に戻ります。
- •フォルダー名を編集せずに作成した場合は、同一フォルダー内に255 個以上のフォルダーを作成することはできません。
- ・CF カードに空き領域が無い場合やファイル構成の異常等でフォルダーが作成できない場合は、 【ERROR! NOT CREATED!】と表示し、作成を中止します。

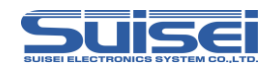

#### 5.15 ファイルの消去

各種ファイル・フォルダーを消去します。消去方法は以下の3つの方法があります。

(1)個別消去

(2)フォルダー内のファイルー括消去

(3)トレースファイルの一括消去

<操作手順>

- (1)個別消去
  - 手順① 消去するファイルまたはフォルダーを選択し、A キーを押すと下記の消去確認画面が表示 されます。

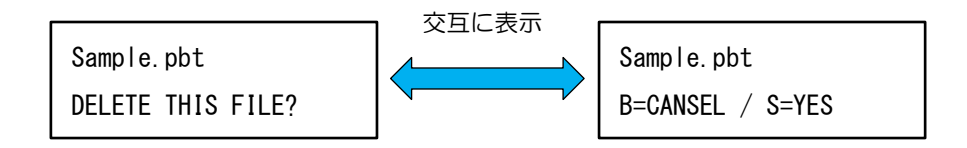

手順② Sキーを押すと選択したファイルまたはフォルダーを消去します。Bキーを押すとキャン セルされ元の画面に戻ります。

(2)フォルダー内ファイルの一括消去

手順① フォルダー内の何れかのファイルを選択し、A キーとB キーを同時に押すと、下記の消去 確認画面が表示されます。

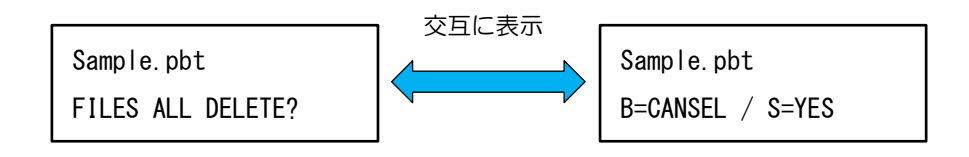

手順② Sキーを押すとフォルダー内のファイルを一括消去します。(フォルダーは消去されません。) Bキーを押すとキャンセルされ元の画面に戻ります。

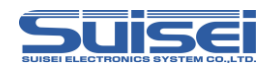

- (3)トレースファイルの一括消去
  - 手順① トレースファイルを選択し、→キーを押しながら A キーを押すと、下記の消去確認画面が 表示されます。

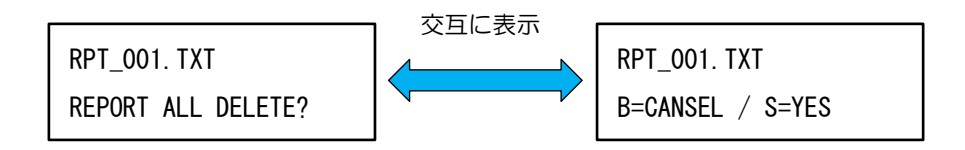

手順② Sキーを押すとフォルダー内にあるトレースファイルを全て消去します。Bキーを押すと キャンセルされ元の画面に戻ります。

注意:

・ファイルの消去はメニュー画面の FILES から展開している必要があります。FILES 以外のリンクを 使用してフォルダーを開いている場合は、消去操作は無効になります。

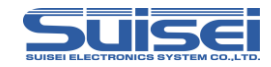

### 5.16 ファームウェアのアップデート

EFP-RC2 のファームウェアのアップデート手順について説明します。

<操作手順>

手順① ProductCD データを弊社サイトからダウンロードし、ダウンロードした ZIP ファイルを 任意の場所に解凍してください。 EFP-RC2 の ProductCD データは下記サイトよりダウンロード可能です。

http://www.suisei.co.jp/productdata\_efprc2\_j.html

- 手順② EFP-RC2 とパソコンを USB ケーブルで接続し、RC-Downloader.exe を起動して下さい。
- 手順③ EFP-RC2のメニュー画面で【5:FIRM UPDATE】を選択し、→キーでFIRMWAREフ ォルダーに移動します。
- 手順④ RC-Downloader の File Download タブを開き、ProductCD データ内の EFP-RC2 の ファームウェアをダウンロードして下さい。
- 手順⑤ EFP-RC2 にダウンロードされたファームウェアを選択し、S キーを押すと下記の画面が 表示されます。

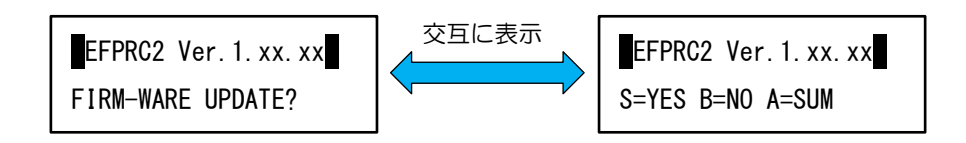

手順⑥ Aキーを押すとアップデートを開始します。Sキーを押すとファームウェアのチェックサムを表示し、Bキーを押すとキャンセルされ元の画面に戻ります。

注意:

・ファームウェアのアップデート中は電源を切らないでください。アップデートの途中で電源が切断 された場合は、EFP-RC2 が起動しなくなり、修理サポートが必要になります。

#### ファームウェアのバックアップ機能

EFP-RC2 はファームウェアのアップデート時に自動で現在のファームウェアを保存しています。 アップデート後に動作不良が発生し、元のファームウェアに戻す場合は、A・B・S キーを同時に押 しながら電源を投入してください。

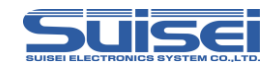

#### 5.17 外部制御信号

EFP-RC2 には、ターゲットコネクタ上に「Sキー」、「実行中表示」、「エラー表示」の各信号があり、 これらの信号を使用することで外部からの制御で書込み動作を行えます。図 5.1 に外部制御信号の接 続例を示します。

EFP-RC2のターゲット接続コネクタで、EFP-S2等で信号として使用されていない端子(6,7,13pin) には以下の信号が追加されています。

6pin :エラー信号(Error)スクリプト実行中にエラーとなったとき"L"になります。Sキーを押す か終了タイマーで復旧します。

7pin :実行中信号(Exec)スクリプト実行中は"L"になり、終了時に"H"になります。

13pin:外部スタート(Sキー) EFP-RC2の"Sキー"と同じ機能で外部からスクリプトを実行させ ます。

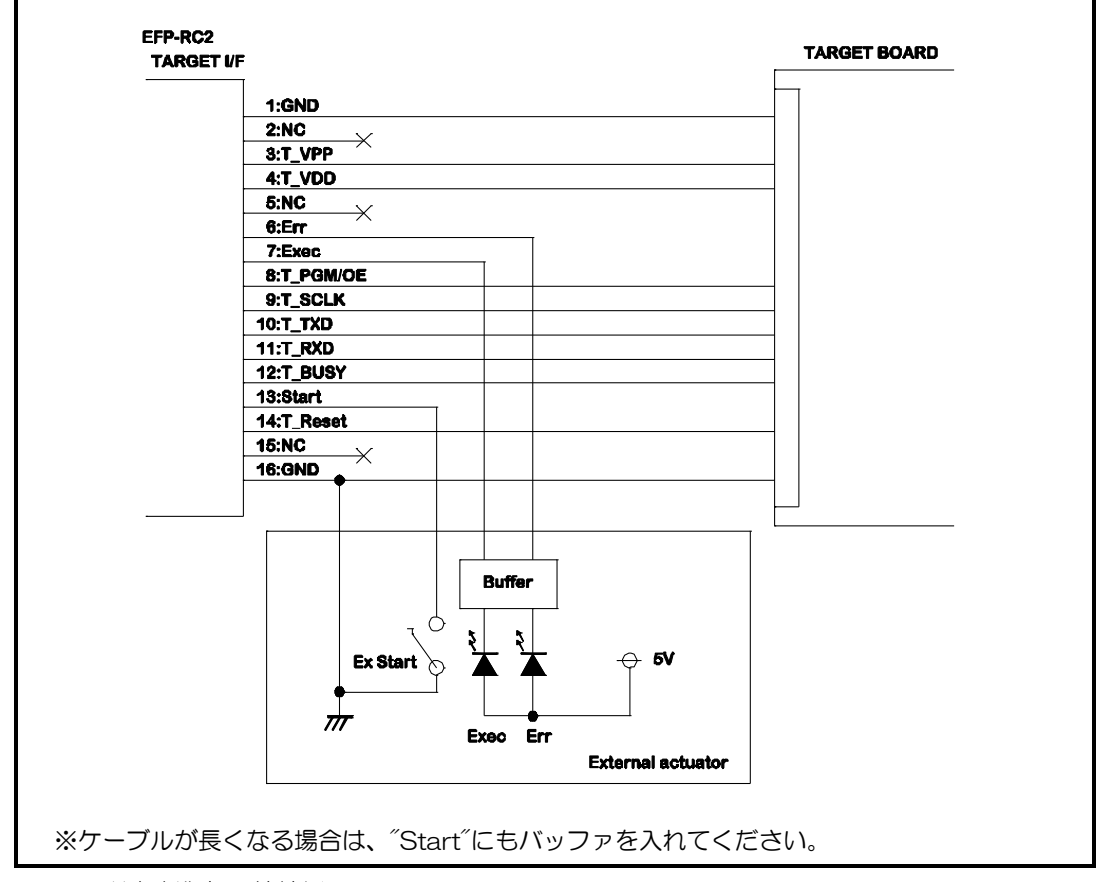

#### 図 5.1 外部制御信号接続例

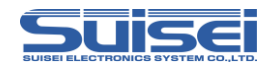

## 6. RC-Downloader 詳細説明

RC-Downloader は、Hxw ファイルの作成、EFP-RC2 に内蔵の CF カードと PC 間のデータ転送 を実行するアプリケーションです。

#### 6.1 Hxw ファイルの作成

Hxw ファイル変換のタブでは、ユーザープログラム(HEX/MOT)をHxw ファイルに変換することが可能です。

Hxw ファイルとはユーザープログラムのデータ部分を抽出し、バイナリ形式で展開したファイルです。

<Hxw ファイルの作成手順>

手順① 変換元ファイル欄に Hxw ファイルに変換するユーザープログラムを設定する。

手順② Hxw ファイルタイプを選択する。

EFP-RC2 ではノーマルを選択(他の設定では正常に動作しません。)

- 手順③ Hxw ファイル欄に作成する Hxw ファイルを入力する。
- 手順④ Hxw 領域設定の設定モードと領域範囲を設定する。
- 手順⑤ 変換開始ボタン(⑦)をクリックし、プログレスバー(⑥)が右端に達すると Hxw ファ イルの作成が完了します。

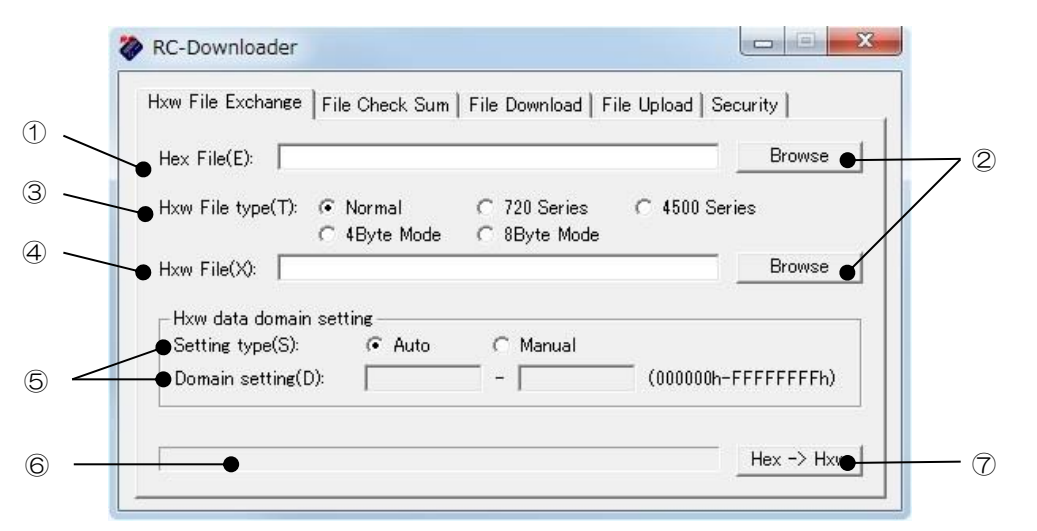

#### Hxw ファイル変換 タブメニュー

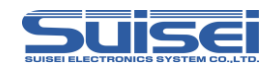

| 番号         | ダイアログアイテム機能                                                                                                    |  |  |  |
|------------|----------------------------------------------------------------------------------------------------|--|--|--|
| 1          | 変換元ファイルにユーザープログラムを指定します。                                                                                                    |  |  |  |
| 2          | ファイル参照用のファイルセクションダイアログを表示させることができます。                                                                                                    |  |  |  |
| 3          | <ul> <li>Hxw ファイル作成形式を指定します。</li> <li>使用する MCU シリーズにより、Hxw ファイルタイプを指定します。</li> <li>ノーマル: EFP-RC2 で使用する場合はノーマルを指定してください。</li> <li>以下のファイル形式は、EFP-RC2 では対応していません。</li> <li>720 シリーズ: 4BitMCU 720 ファミリ 720 シリーズ用 Hxw ファイル</li> <li>4500 シリーズ: 4BitMCU 720 ファミリ 4500 シリーズ用 Hxw ファイル</li> <li>4パイトモード: 8BitMCU 740 ファミリ QzROM 4Byte モード用 Hxw ファイル</li> <li>8パイトモード: 8BitMCU 740 ファミリ QzROM 8Byte モード用 Hxw ファイル</li> </ul>                                     |  |  |  |
| 4          | Hxw ファイルに作成する Hxw ファイルを指定します。                                                                                                    |  |  |  |
| 6          | Hxw ファイルの作成データ領域を設定します。<br>Hxw ファイルの作成データ領域に合わせて、下記の設定モードの何れかを指定します。<br>自動:Hex ファイルのデータ配置構成と同様のHxw ファイルが作成されます。<br>手動:作成する領域範囲のパラメータが入力可能となり、Hxw ファイルの作成する領域を指定します。<br>右側の(OOOOOOh-FFFFFFFh)の表示内容は入力可能な範囲の値であり、Hxw ファイルタイプの<br>設定内容によって異なった内容が表示されます。<br>【作成する領域範囲へのパラメータ入力の注意事項】<br>Hex ファイルの開始、終了アドレスが Page 単位のアドレスに該当しない場合、作成する領域範囲に<br>て Page 単位のアドレス領域となるように Hxw ファイル作成時に補正してください。<br>MCU によって書込み単位(下表参照)が異なりますので、作成する領域範囲は各 MCU に合わせて<br>指定してください。 |  |  |  |
|            | 書込み単位         開始アドレス         終了アドレス                                                                                                    |  |  |  |
|            | 256バイト xxxxxOOh xxxxxFFh                                                                                                    |  |  |  |
|            | 128/KTF xxxxx00h/xxxxx80h xxxxx7Fh/xxxxxFFh                                                                                                    |  |  |  |
|            | 【使用例】<br>【使用例】<br>Hex ファイルのデータ配置構成が FEOO8h~FFFFEh の場合、作成する領域範囲に FEOO0h、<br>FFFFFh の値を入力します。<br>Hex ファイル内に存在しない FEOO0h~FEOO7h と FFFFFh のデータは全て FFh として Hxw フ<br>ァイルに変換されます。                                                                                                    |  |  |  |
| 6          | Hxw ファイル作成のプログレスバーが表示されます。                                                                                                    |  |  |  |
| $\bigcirc$ | Hxw ファイルの作成を実行します。                                                                                                    |  |  |  |

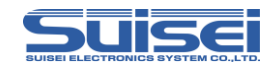

#### 6.2 Hxw ファイルのチェックサム算出

ファイルチェックサムのタブではユーザープログラムデータのチェックサム値を算出することが可能です。

<チェックサム値の算出手順>

手順① ファイルパス欄にチェックサム値を算出する Hxw ファイルを設定する。

手順② チェックサム設定のサム合計または CRC を選択する。

手順③ チェックサム算出ボタン(⑦)をクリックすると、⑥にチェックサム値が表示されます。

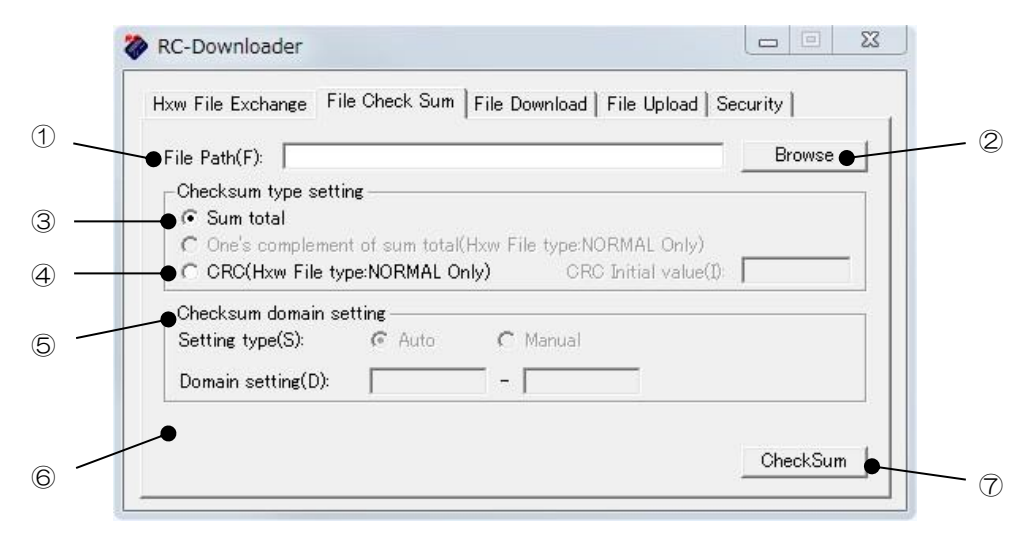

ファイルチェックサム タブメニュー

| 番号             | ダイアログアイテム機能                                 |
|----------------|---------------------------------------------|
| 1              | チェックサムの算出を行う Hxw ファイルを指定します。                |
| 2              | ファイル参照用のファイルセクションダイアログを表示させることができます。        |
| 3              | Hxw ファイル内のユーザープログラムデータの総和の下位 16bit 値を計算します。 |
| 4              | Hxw ファイル内のユーザープログラムデータの CRC サム値を計算します。      |
| 5              | CRC サム値を計算する場合、チェックサム領域を設定します。              |
| 6              | ユーザープログラムデータの総和又は CRC サム値がここに表示されます。        |
| $\overline{O}$ | チェックサム算出を実行します。                             |

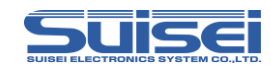

### 6.3 ファイルのダウンロード

ファイルダウンロードのタブでは、EFP-RC2のCFカードへデータファイルをダウンロードすることが可能です。

<ファイルのダウンロード手順>

- 手順① ダウンロードファイル欄に EFP-RC2 の CF カードへダウンロードするファイルを設定する。
- 手順② ダウンロードボタン(④)をクリックし、プログレスバー(③)が右端に達すると、ファ イルのダウンロードが完了します。

※エクスプローラから RC-Downloader にファイルをドラッグアンドドロップすると、自動でダウ ンロードが開始されます。

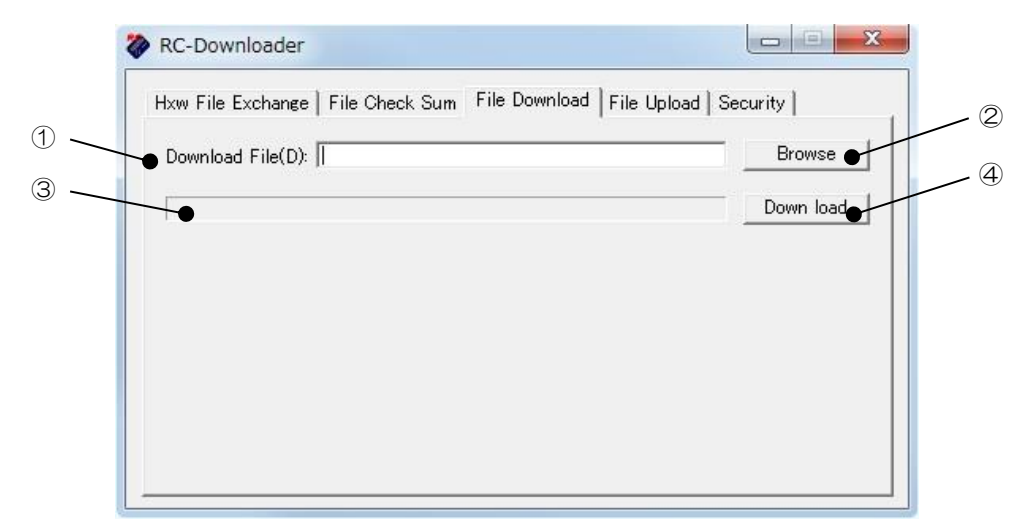

ファイルダウンロード タブメニュー

| 番号 | ダイアログアイテム機能                          |
|----|--------------------------------------|
| 1  | EFP-RC2 の CF カードにダウンロードするファイルを指定します。 |
| 2  | ファイル参照用のファイルセクションダイアログを表示させます。       |
| 3  | ファイルダウンロードのプログレスバーが表示されます。           |
| 4  | EFP-RC2 の CF カードへのダウンロードを実行します。      |

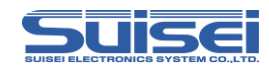

## 6.4 ファイルのアップロード

ファイルアップロードのタブでは、EFP-RC2のCFカードに保存されているデータをパソコンヘア ップロードすることが可能です。

<ファイルのアップロード手順>

手順① EFP-RC2 を操作してアップロードするファイルにカーソルを合わせる。

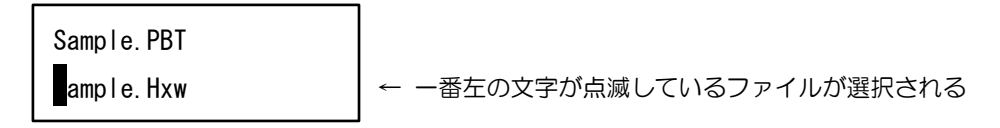

- 手順② RC-Downloader のアップロードパス欄にアップロードファイルの保存先を指定する。
- 手順③ アップロードボタン(④)をクリックし、プログレスバー(③)が右端に達すると、ファ イルのアップロードが完了します。

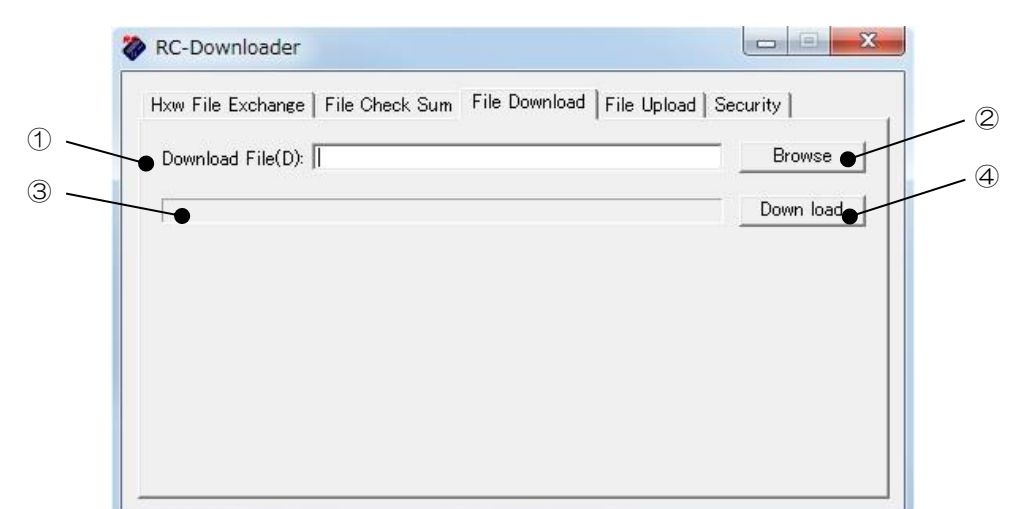

ファイルアップロード タブメニュー

| 番号 | ダイアログアイテム機能                           |
|----|---------------------------------------|
| 1  | EFP-RC2 からアップロードするファイルの保存先を指定します。     |
| 2  | ファイル保存先用のファイルセクションダイアログを表示させることができます。 |
| 3  | ファイルアップロードのプログレスバーが表示されます。            |
| 4  | EFP-RC2 からパソコンヘファイルのアップロードを実行します。     |

#### 注意:

・ファイル名が22文字(拡張子含む)以上の場合は最終文字が切り詰められます。

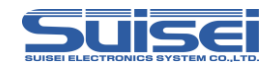

#### 6.5 セキュア機能の設定

セキュリティのタブでは EFP-RC2 の CF カードへセキュア機能の設定データをダウンロードすることが可能です。

<セキュア機能の設定手順>

- 手順① Security の SET を選択する。(解除時は CANSEL を選択)
- 手順② ID Code 欄に任意の ID コード(4桁までの半角英数字)を入力する。
- 手順③ Execution count 欄に実行回数(1~50,000までの半角数字)を入力する。※アップロード禁止機能(SECURITY LEVEL1)で使用する場合は空白
- 手順④ Download ボタン(④)をクリックするとセキュア機能設定データが EFP-RC2 に転送 されます。

セキュリティ タブメニュー

| Hxw File Exchange | File Check Sum   File Down | load   File Upload Security |
|-------------------|----------------------------|-----------------------------|
| Security(S):      | C CANCEL @ SET             |                             |
| ID Code(I):       | 1234                       |                             |
| Execution count(C | ): 1000                    |                             |
| Buzzer(B):        | I ON C OFF                 |                             |
|                   |                            | Download                    |
|                   |                            |                             |

| 番号        | ダイアログアイテム機能                            |
|-----------|----------------------------------------|
| (1        | EFP-RC2本体のIDコード設定/解除を選択します。            |
| $\ominus$ | CANSEL:解除 SET:設定                       |
| 2         | ID コードを入力します。4 桁までの半角英数字(英大文字小文字は区別する) |
| 3         | 書込み実行回数を入力します。1~50,000 までの半角数字         |
| 4         | セキュア機能設定データを EFP-RC2 ヘ転送します。           |

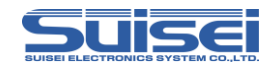

#### 6.6 ブザー音の設定

EFP-RC2のスクリプト実行時、コマンド毎のブザー音をON/OFF することが可能です。

<ブザー音の設定手順>

- 手順① Security タブの Buzzer を ON/OFF に選択する。 ON:コマンド毎のブザー音を鳴らす(デフォルト) OFF:コマンド毎のブザー音を消す
- 手順② Download ボタン(②)をクリックするとブザーの設定データが EFP-RC2 に転送されます。

| Hxw File Exchange | File Check Sum | File Download   File | Upload Security |
|-------------------|----------------|----------------------|-----------------|
| Security(S):      | CANCEL         | © SET                |                 |
| ID Code(I):       |                |                      |                 |
| Execution count(C | ).             |                      |                 |
| Buzzer(B):        | C ON           | OFF                  |                 |
|                   |                |                      | Download        |
|                   |                |                      |                 |
|                   |                |                      |                 |

セキュリティ タブメニュー

| 番号 | ダイアログアイテム機能                |
|----|----------------------------|
|    | ブザー音の ON/OFF を選択します。       |
| 1  | ON:コマンド実行毎にブザー音発生(デフォルト)   |
|    | OFF:スクリプト開始時と終了時のみブザー音発生   |
| 2  | ブザー音設定データを EFP-RC2 ヘ転送します。 |

注意:

・セキュア機能が設定されているの場合は、IDコード欄にIDコードを入力する必要があります。

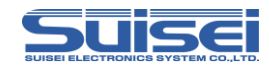

## 6.7 RC-Downloader のインストール

RC-Downloader のインストール手順を以下に示します。

手順① ProductCD データを弊社サイトからダウンロードし、ダウンロードした ZIP ファイルを 任意の場所に解凍する。

EFP-RC2の ProductCD データは下記サイトよりダウンロード可能です。

http://www.suisei.co.jp/productdata\_efprc2\_j.html

| EFP-RC 2プロダクトCD ×         |                                                                                       |                                                                                        |            | × |
|---------------------------|---------------------------------------------------------------------------------------|----------------------------------------------------------------------------------------|------------|---|
| ← → C f  www.suisei.co.j  | o/productdata_e                                                                       | efprc2_j.html                                                                          | ☆ <b>(</b> |   |
| 🏥 アプリ 📙 おすすめサイト 🗀 IE ブックマ | ーク                                                                                    |                                                                                        |            |   |
| 1,                        | Yoduct CD フォルダ様                                                                       | ¢                                                                                      |            | - |
| EFP                       | -RC2 Product CD内の                                                                     | フォルダ構成                                                                                 |            |   |
|                           | フォルダ名                                                                                 | 内容                                                                                     |            |   |
| Ma                        | nual Japanese                                                                         | (PDF)EFP-RC2操作說明書                                                                      |            |   |
| So                        | ftware                                                                                | 最新のEFP-RC2ファームウェア、コントロールソフトウェア一式<br>(Firmware/RC-Downloader,ORC_Checker/USB driver)を格納 |            |   |
| Su                        | pport device list                                                                     | (PDF) 各デバイスリストを格納                                                                      |            |   |
| 77<br>77<br>77<br>87      | roduct CDデータ<br>-RC2 Product CD最新<br>イル名:<br>イル形式:<br>-RC2 F /Wバージョン:<br>シロードS/Wバージョ: | <u>感のダウンロード</u><br>efproc215014zb<br>ころ本板<br>ZIP圧線ファイル<br>Ver10000<br>ソ: Ver30000      |            |   |
|                           | SUISEI                                                                                | ELECTRONICS SYSTEM CO.,LTD.                                                            |            | × |

手順② RC-Downloader 内の install.exe を実行する。

install.exe は、Software フォルダー→RC-Downloader フォルダー内に入っています。

- 手順③ ユーザーアカウント制御で「次のプログラムへの変更を許可しますか?」と確認があれば、 はいをクリックする。
- 手順④ RC-Downloader のインストール先を指定し、次へをクリックする。

| RC-Dow | nloaderのイン    | ストール先を     | き指定してくださ       | เาะ      |       |  |
|--------|---------------|------------|----------------|----------|-------|--|
| rogram | Files (x86)¥S | uisei¥RC-D | ownloader Ver. | 3.00.00¥ | 参照(B) |  |
| 注意:    | すべてのア         | <u> </u>   | ノを終了させて        | から       |       |  |
| 1      | 「次へ」を押し       | , UVIA 10  |                |          |       |  |
|        |               |            |                |          |       |  |

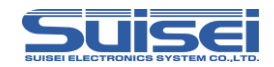

手順⑤ スタートメニュー、ショートカットの作成を設定し、次へをクリックすると、インストー ルが開始される。

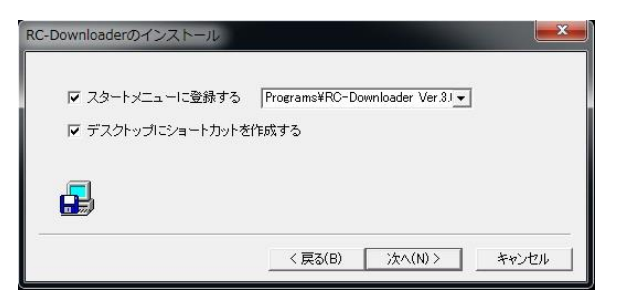

手順⑥ インストールが完了すると下記画面が表示されるので完了をクリックする。

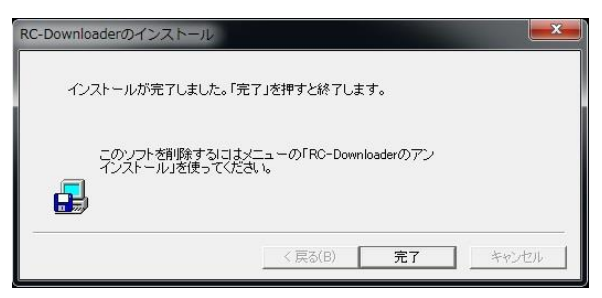

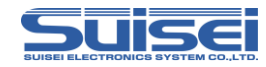

## 6.8 RC-Downloaderのアンインストール

RC-Downloaderのアンインストール手順を以下に示します。

手順① パソコンのスタートメニューから RC-Downloader のアンインストールをクリックする。

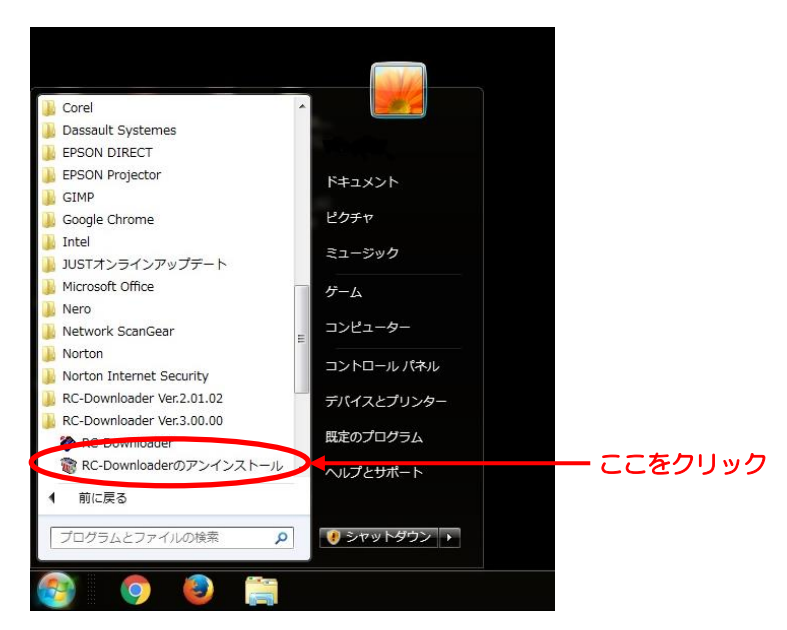

- 手順② ユーザーアカウント制御で「次のプログラムへの変更を許可しますか?」と確認があれば、 はいをクリックする。
- 手順③ RC-Downloader の削除確認画面が表示されますので、OK をクリックする。

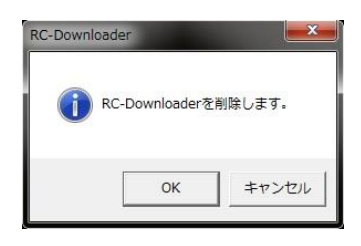

手順④ RC-Downloader のアンインストールが完了すると、下記の画面が表示されますので、終 了をクリックする。

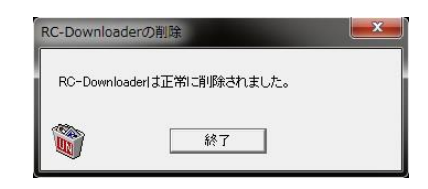

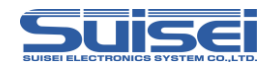

## 7. CF カードの取扱い

## 7.1 CF カードファイル仕様

| MS-DOS        | (FAT16/FAT32)        |
|---------------|----------------------|
| MS-WINDOUWS   | (FAT16/FAT32)        |
| クラスターのセクター数   | MS-DOS/MS-WINDOWS 準拠 |
| ロングファイルネーム対応  | MS-DOS/MS-WINDOWS 準拠 |
| 日本語ファイルネーム使用可 | MS-DOS/MS-WINDOWS 準拠 |
| CF カード容量      | 32M~4G バイト           |

## 7.2 ディレクトリ構成

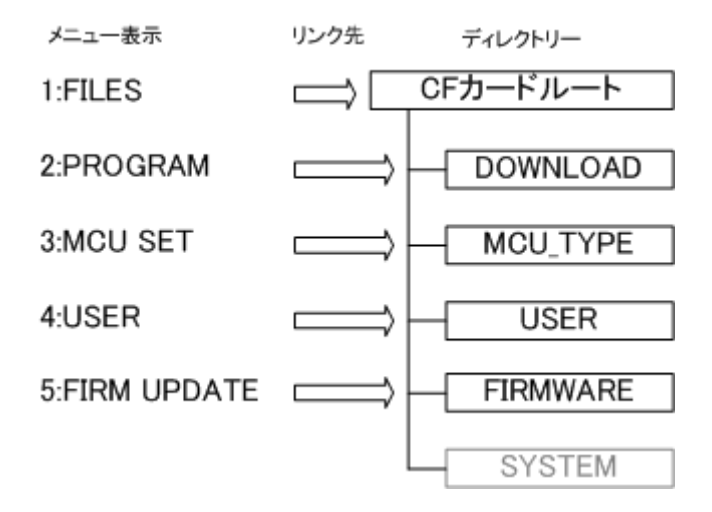

FIRMWARE フォルダーにダウンロードしたファイルは、保護しているため本機で消去することはできません。

SYSTEM フォルダーは、保護しているため本機で表示/消去することはできません。

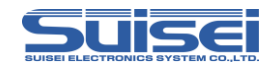

### 7.3 ファイルダウンロード時の制限

RC-Downloader を使用してファイルをダウンロードする場合は、以下の制限があります。

ファイル名が25文字以上のファイルは、ダウンロードできません。 CFカードのフォーマット条件によって、転送できるファイルサイズが異なります。(下表参照) 制限を超えたファイルをダウンロードした場合は、『ファイルの書込みに失敗しました』と表示し終了 します。

| フォーマット条件        | 最大転送ファイルサイズ            |
|-----------------|------------------------|
| 2 セクタークラスター     | 6,029,312Byte(約 6MB)   |
| 4 セクタークラスター(通常) | 12,058,624Byte(約 12MB) |
| 8 セクタークラスター     | 24,117,248Byte(約 24MB) |

CF カードリーダー等を使用して直接 CF カードに書込まれる場合は、上記の制限をご理解の上ご使用 ください。

#### 7.4 CF カードエラー

CF カードが未装着、または CF カードのフォーマットが EFP-RC2 に対応していない場合は、下記のエラーが表示され、全ての動作が禁止されます。

下記のエラーが表示される場合は、CFカードが正しく装着されていること、フォーマットが対応していることをご確認ください。

-FILE SYSTEM ERROR!-

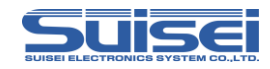

## 7.5 チェックディスク

CF カードリーダー等を使用して CF カードのチェックディスクを実施します。

<Windows7 での操作手順>

手順① エクスプローラから CF カードのドライブをマウスで右クリックし、プロパティを選択します。

|                      |      |                     |                  |          | -      |   |
|----------------------|------|---------------------|------------------|----------|--------|---|
| 整理▼共有▼               | Bei  | ふむ 新しいフォルダー         |                  |          | · ·    | ( |
| 🚖 お気に入り              |      | 名前                  | 更新日時             | 種類       | サイズ    |   |
|                      |      | DOWNLOAD            | 2015/02/04 21:43 | ファイル フォル |        |   |
| 🍃 ライブラリ              |      | MCU_TYPE            | 2015/02/04 21:43 | ファイル フォル |        |   |
|                      |      | 🍌 USER              | 2015/02/04 21:43 | ファイル フォル |        |   |
| ▲ 📜 コンピューター          |      | Sysbak2.fxw         | 2016/02/10 10:57 | FXW ファイル | 257 KB |   |
| > 🏯 ローカル ディスク (      | (C:) |                     |                  |          |        |   |
| A _ EFPRC2 V100 (G:) |      | 折りたたみ(Δ)            |                  |          |        |   |
| DOWNLOAD             |      |                     |                  |          |        |   |
| MCU_TYPE             |      | ハーダブルテハイスとして開く      |                  |          |        |   |
| USER                 |      | 日初舟王之间 < (1)…       |                  |          |        |   |
|                      |      | 新しいウィンドウで開く(E)      |                  |          |        |   |
| 📬 ネットワーク             | ~    | → (日)               |                  |          |        |   |
|                      | 0    | ノートノイノターホットビキエリティ ・ |                  |          |        |   |
|                      |      | フォーマット(A)           |                  |          |        |   |
|                      |      | 取り出し(J)             |                  |          |        |   |
|                      |      | 切り取り(T)             |                  |          |        |   |
|                      |      | コピー(C)              |                  |          |        |   |
|                      |      | 名前の変更(M)            |                  |          |        |   |
| 4 個の項目               |      | 新規作成(X)             |                  |          |        |   |
|                      | -    |                     |                  |          |        |   |

ここを右クリック

手順② ツールタブを開いて、エラーチェックのチェックするを左クリックします。

| ✓ EFPRC2 V100 (G:)のプロパティ                                  |          |
|-----------------------------------------------------------|----------|
| 全般 ツール ハードウェア 共有 ReadyBoost カスタマイズ                        |          |
| エラー チェック<br>このオブションはドライブのエラーをチェックします。<br>「「「チェックする(C)」    | ここを左クリック |
| 最適化                                                       |          |
| このオブションは、ドライブ上の断片化したファイルを最適化し<br>ます。<br>最適化する(D)          |          |
| バックアップ<br>このオブションはドライブのファイルのバックアップを作成します。<br>バックアップする(B)_ |          |
| OK キャンセル 適用(A)                                            |          |

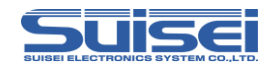

手順③ チェックディスクのオプション画面が表示されますので、2つともチェックを入れ、開始

を左クリックします。

| チェック ディスクの | オプション        |              |
|------------|--------------|--------------|
| ▼ファイル シス:  | テムエラーを自動的に修  | 新复する(A)      |
| ☑不良セクター    | をスキャンし、回復する( | N)           |
|            |              |              |
|            |              |              |
|            |              |              |
|            | 8866703      | التطريف يتلا |

手順④ チェックディスクが完了すると、下記のように「お使いのデバイスまたはディスクは正常

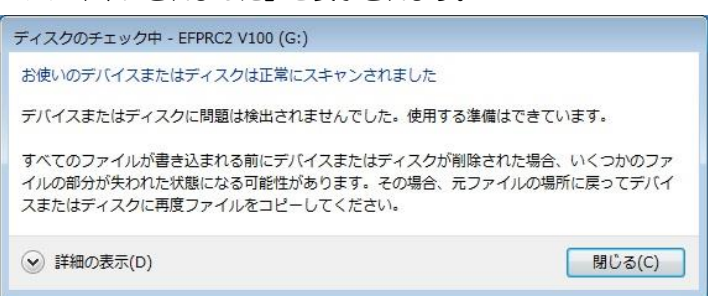

にスキャンされました」と表示されます。

注意:

- ・チェックディスクの途中で終了した場合は、修復不能のエラーが発生している可能性がありますの で、CF カードをフォーマットする必要があります。
- ・CF カードのルート上に、FOUND.000 等のフォルダーが作成された場合は、フォルダーごと削除 してください。

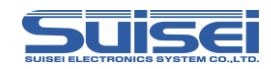

### 7.6 フォーマット

CF カードリーダー等を使用して CF カードのフォーマットを実施します。 フォーマットすると全てのデータファイルが消去されますので、十分ご注意ください。

<Windows7 での操作手順>

手順① エクスプローラから CF カードのドライブをマウスで右クリックし、フォーマットを選択 します。

|                            |                                                                                   |                                                                              |                                              |        | × |
|----------------------------|-----------------------------------------------------------------------------------|------------------------------------------------------------------------------|----------------------------------------------|--------|---|
|                            | → EFPRC2 V100 (G:) →                                                              | ▼ ++                                                                         | EFPRC2 V100 (G:)                             | の検索    | ٩ |
| 整理 ▼ 共有 ▼ 書きù              | 込む 新しいフォルダー                                                                       |                                                                              |                                              | •      | 0 |
| ▷☆ お気に入り                   | 名前                                                                                | 更新日時                                                                         | 種類                                           | サイズ    |   |
| ▶ 🧊 ライブラリ<br>▲ 🜉 コンピューター   | <ul> <li>DOWNLOAD</li> <li>MCU_TYPE</li> <li>USER</li> <li>Sysbak2.fxw</li> </ul> | 2015/02/04 21:43<br>2015/02/04 21:43<br>2015/02/04 21:43<br>2016/02/10 10:57 | ファイル フォル<br>ファイル フォル<br>ファイル フォル<br>FXW ファイル | 257 KB |   |
|                            |                                                                                   |                                                                              |                                              |        |   |
| DOWNLOAD                   | りたたみ(A)                                                                           |                                                                              |                                              |        |   |
| MCU_TYPE ポ<br>しUSER 自      | ータブル デバイスとして開く<br>動再生を開く(Y)                                                       |                                                                              |                                              |        |   |
| ▶ <b>ஷ</b> ネットワーク 共<br>び ノ | しいウィンドウで開く(E)<br>有(H) ・<br>ートン インターネットセキュリティ ・                                    |                                                                              |                                              |        |   |
|                            | オーマット(A)<br>り出しい                                                                  |                                                                              |                                              |        |   |
| បា 🗆                       | り取り T)<br>ピー(C                                                                    |                                                                              |                                              |        |   |
| 4個の項目 名                    | 前の変 <mark>更</mark> (M)                                                            |                                                                              |                                              |        |   |
| <b>《</b> 新                 | 規作成 X) ▶                                                                          |                                                                              |                                              |        |   |
| 7                          | ロパテ <mark>ィ(R)</mark>                                                             |                                                                              |                                              |        | _ |

ここを右クリック

手順② 下記の通り設定し、開始を左クリックします。

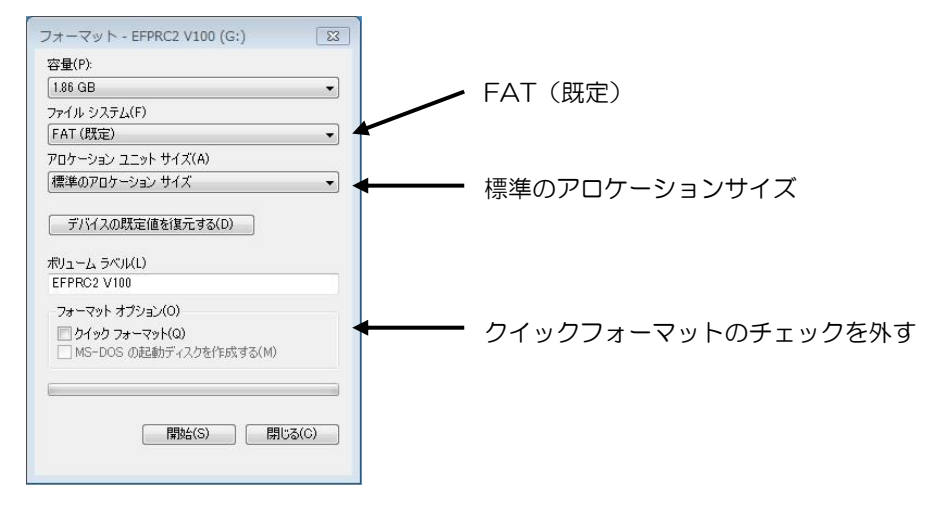

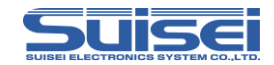

手順③ 警告画面が表示されますので、フォーマットする場合は OK を左クリックします。フォー

マットしない場合はキャンセルを左クリックしてください。

| フォー      | マット - EFPRC2 V100 (G:)                                    |                               | X                  |
|----------|-----------------------------------------------------------|-------------------------------|--------------------|
| <u>^</u> | 警告: フォーマットするとこのディスクのす<br>ディスクをフォーマットするには [OK] を、<br>ください。 | べてのデータが消去されま<br>終了する場合は [キャンセ | す。<br>012] をクリックして |
|          |                                                           | ОК                            | キャンセル              |

手順④ フォーマットが終了すると、下記の画面が表示されます。

| (1) フォーマットが完了しました。 |
|--------------------|
|                    |
|                    |

#### 7.7 注意事項

- ・CF カードを初期化(フォーマット)すると、EFP-RC2本体の設定も初期化されます。
- ・他の機器で使用している CF カードを EFP-RC2 でご使用される場合は、必ず初期化(フォーマット)してください。初期化せずに使用すると誤動作することがあります。
- FAT32 でフォーマットされている場合は、ユーザーメモリファイルに記憶できる実行ファイル数 が最大 24 個に制限されます。
- ・市販されている全ての CF カードについて動作を保証することはできません。
- 通常の CF カードは 1 パーティションでフォーマットされています。ディスクツールを使用して複数のパーティションを作成されている場合は、先頭のパーティションのみを使用します。

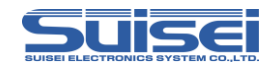

# 8. トラブルシューティング

エラーが検出されると LCD にエラーコードを表示します。ここでは EFP-RC2 で発生するエラーの 一覧とよくあるエラーの対処法を紹介します。

接続の再確認や EFP-RC2 を再起動しても症状が改善しない場合は、当社または販売代理店へお問合せください。

その他の質問に関しましては、メール(support@suisei.co.jp)またはFAX(06-6913-4534) にて受け付けております。

| エラーコード | 原因と対処法                                               |
|--------|------------------------------------------------------|
|        | [開始アドレスエラー]                                          |
|        | (1)開始アドレスの設定に間違いはありませんか?                             |
| 2001   | (2)PBT と Hxw の先頭アドレスは一致していますか?                       |
|        | Hxw data domain setting を Manual に設定し、Hxw のアドレスをスクリプ |
|        | トと一致させるか、スクリプトのアドレスを Hxw ファイルに合わせてください。              |
|        | [終了アドレスエラー]                                          |
|        | (1)終了アドレスの設定に間違いはありませんか?                             |
| 2002   | (2)PBT と Hxw の終了アドレスは一致していますか?                       |
|        | Hxw data domain setting を Manual に設定し、Hxw のアドレスをスクリプ |
|        | トと一致させるか、スクリプトのアドレスを Hxw ファイルに合わせてください。              |
|        | [デバイスエラー]                                            |
|        | (1)MCUの電源電圧が正常範囲内でご使用されていますか?                        |
| 41xx   | (2)MCU と EFP-RC2 の結線に間違いはありませんか?                     |
|        | (3) コネクタや IC ソケットの接触不良の可能性があります。                     |
|        | コネクタや IC ソケットを清掃してください。                              |
|        | [R8C 通信タイムアウトエラー]                                    |
| 4184   | (1)R8C/Tiny MCU の場合、通信ボーレートが合っていない可能性があります。          |
|        | ボーレートの設定を変更してください。                                   |

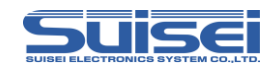

| エラーコード | 原因と対処法                              |  |  |
|--------|-------------------------------------|--|--|
|        | [プログラムエラー]                          |  |  |
|        | (1)MCU と EFP-RC2 の結線に間違いはありませんか?    |  |  |
| 5000   | (2) コネクタや IC ソケットの接触不良の可能性があります。    |  |  |
|        | コネクタや IC ソケットを清掃してください。             |  |  |
|        | (3)書込み対象デバイスのデータは消去されていますか?         |  |  |
| 5200   | [ブランクエラー]                           |  |  |
|        | (1) ブランクコマンド実行前にデータを消去していますか?       |  |  |
|        | ロックビット有効でイレーズしている場合は、ロックビット無効でイレーズし |  |  |
|        | てください。                              |  |  |
| 8200   | [ID 不一致エラー]                         |  |  |
|        | (1)書込み済みの ID コードと一致していません。          |  |  |
|        | ID コードを再度ご確認ください。                   |  |  |

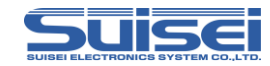

| リード | エラー内容     | ステータス | ステータス内容                     |
|-----|-----------|-------|-----------------------------|
| 01  | システムエラー   | 00    | RAMチェックエラー                  |
|     |           | 04    | EEPROMライトエラー                |
|     |           | 05    | EFP-RC2ハードウェア リミットエラー       |
|     |           | 10    | Hxwファイル編集エラー                |
| 10  | シリアル/Oエラー | 00    | オーバーランエラー                   |
|     |           | 01    | フレーミングエラー                   |
|     |           | 02    | パリティーエラー                    |
| 11  | キャラクターエラー | 00    | アスキー・バイナリー変換エラー             |
|     |           | 01    | バイナリー・アスキー変換エラー             |
| 12  | タイプエラー    | 00    | 定義されていないコマンドコード             |
|     |           | 01    | コマンド拡張コードエラー                |
|     |           | 04    | IDチェックタイプエラー                |
|     |           | 05    | アドレスチェックタイプエラー(内部処理エラー)     |
|     |           | 06    | 返信タイプエラー(内部処理エラー)           |
|     |           | 07    | ブロックセットタイプエラー               |
|     |           | 08    | Hxwファイル 拡張子エラー              |
|     |           | 10    | Hxwヘッダーデータの値(0,1,3)が合わないエラー |
| 13  | チェックサムエラー | 00    | コマンド受信サムエラー                 |
|     |           | 03    | Hxwファイル チェックサムエラー           |
| 14  | フォーマットエラー | 00    | HEX受信フォーマットエラー              |
|     |           | 01    | コマンド受信フォーマットエラー             |
|     |           | 06    | HEX/MOTコード変換エラー             |
| 20  | パラメータエラー  | 00    | パラメータデータエラー                 |
|     |           | 01    | 開始アドレスエラー                   |
|     |           | 02    | 終了アドレスエラー                   |
|     |           | 03    | オフセットアドレスエラー                |
|     |           | 04    | 開始・終了アドレス反転エラー              |
| 30  | タイムアウトエラー | 00    | データ転送タイムアウトエラー              |
| 41  | デバイスエラー   | 01    | シリアルデバイスチェックエラー             |
|     |           | 02    | BUSYタイムアウトエラー               |
|     |           | 03    | シリアルBUSY″L″チェックエラー          |
|     |           | 04    | クロックチェックエラー                 |
|     |           | 05    | シリアルリードステータスエラー             |
|     |           | 06    | シリアルBUSY″H″チェックエラー          |
|     |           | 10    | ターゲットVdd 電圧エラー              |
|     |           | 84    | R8C通信タイムアウトエラー              |
|     |           | 85    | R8Cボーレート設定エラー               |

エラー発生時はコードとステータスを続けて4桁で表示します。

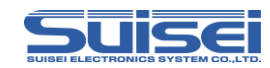

| エート | エラー内容       | ステータス | ステータス内容                  |
|-----|-------------|-------|--------------------------|
| 42  | ステータスエラー    | 00    | ステータス未確認                 |
| 50  | プログラムエラー    | 00    | プログラムで書込めなかった            |
|     |             | 01    | プログラムで書込めなかった(PVコマンド)    |
| 51  | ベリファイエラー    | 00    | MCUデータとオブジェクトデータの不一致が発生し |
|     |             |       | た。                       |
| 52  | ブランクエラー     | 00    | MCUデータに消去されていない箇所があった。   |
| 53  | イレーズエラー     | 00    | 消去コマンドが実行できない。           |
| 54  | イレーズ実行不可    | 00    | 消去非対応MCUを消去しようとした。       |
| 55  | ロックエラー      | 00    | ロックが掛かっているのに消去、書込みを行った。  |
| 56  | リードプロテクトエラー | 00    | MCUがプロテクトされていてアクセスできない。  |
| 59  | セキュリティエラー   | 00    | RL78シリーズ                 |
| 5A  | シグネチャエラー    | 00    |                          |
| 5B  | サム ベリファイエラー | 00    |                          |
| 70  | ファイルアクセスエラー | 00    | ファイルがオープン/作成できない。        |
|     |             | 01    | ステータス参照可能なファイルが存在しない。    |
|     |             | 02    | ファイルのデータサイズがO            |
|     |             | 03    | ファイル名の長さが25文字以上          |
|     |             | 04    | ファイル書込異常                 |
|     |             | 05    | ファイル読込異常(ファイルが存在しない)     |
| 80  | サムチェックエラー   | 11    | RX サムチェックエラー             |
|     | エントリーエラー    | 22    | クロックモード不一致エラー            |
|     | エントリーエラー    | 23    | クロックモード選択不要エラー           |
|     | エントリーエラー    | 24    | ボーレート設定不可エラー(誤差大)        |
|     | エントリーエラー    | 25    | クロックエラー                  |
|     | エントリーエラー    | 26    | 逓倍比エラー                   |
|     | エントリーエラー    | 27    | 動作周波数エラー                 |
|     | イレーズエラー     | 29    | ブロックアドレスエラー              |
|     | プログラムエラー    | 2A    | 書込みアドレスエラー               |
|     | リード・エラー     | 2B    | ブランク データ長エラー             |
|     | エントリーエラー    | 51    | 消去エラー                    |
|     | ロックビットエラー   | 52    | 未消去エラー                   |
|     | プログラムエラー    | 53    | 書込みエラー                   |
|     | IDIJ-       | 61    | 不一致エラー                   |
|     | IDIJ-       | 63    | 消去エラー(不一致時)              |
|     | MCUステータスエラー | 90~99 | 情報エラー                    |
|     | ビットレートエラー   | FF    | 合わせ込み通信エラー               |

エラー発生時はコードとステータスを続けて4桁で表示します。

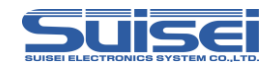

| <u>بر</u><br>ا | エラー内容        | ステータス | ステータス内容                  |
|----------------|--------------|-------|--------------------------|
| 81             | エントリー/サム エラー | 00    |                          |
| 82             | ID不一致        | 00    | MCUに書かれたIDと一致しない         |
| 83             | ID未照合        | 00    | ID照合が必要なのにIコマンドを実行していない。 |
| 99             | コマンド実行不可     | 00    | デバイスによるコマンド実行不可          |
|                |              | 01    | SYSYTEM Firm にてコマンド実行不可  |
| F1             | CFカードエラー     | 00    | CF書込み異常                  |
|                |              | 01    | CF読込み異常                  |
|                |              | 03    | Hxwファイル ヘッダー 読込異常        |

エラー発生時はコードとステータスを続けて4桁で表示します。

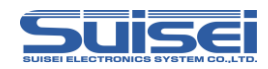

# 9. 対応デバイスについて

最新のデバイスリストについては弊社ウェブサイトをご確認ください。

http://www.suisei.co.jp/devicelist\_j.html

# 10. 仕様

| 書込方式       |           | ルネサスエレクトロニクス製MCU書込み方式                                                    |
|------------|-----------|--------------------------------------------------------------------------|
| 書込対象       |           | ルネサスエレクトロニクス製 FLASH ROM内蔵MCU                                             |
|            |           | M16C/6x,8x M16C/6xP R8C SH                                               |
|            |           | RL78 ファミリ RX ファミリ 電池管理 IC                                                |
|            |           | 720/4500 シリーズ 740 ファミリ他                                                  |
| メモリ        |           | CF 32MB 以上 ユーザープログラム、書込みスクリプト格納用                                         |
| 通信インターフェース |           | USB 1.1                                                                  |
|            |           | Microsoft® Windows® XP,                                                  |
|            |           | Microsoft® Windows® Vista,                                               |
|            |           | $Microsoft^{\mathbb{R}} \: Windows^{\mathbb{R}} \: 7 \: (32bit/64bit)$ , |
|            |           | $Microsoft^{\mathbb{R}}$ $Windows^{\mathbb{R}}$ 8 (32bit/64bit) ,        |
|            |           | $Microsoft^{\mathbb{R}}$ $Windows^{\mathbb{R}}$ 8.1 (32bit/64bit) ,      |
|            |           | Microsoft® Windows® 10 (32bit/64bit)                                     |
|            | USB I/F   | USB バスパワーから供給(5V)                                                        |
| 電源         | ユーザーターゲット | ユーザーターゲットシステムから供給(3.3V~5V)                                               |
|            | 専用端子      | 専用の外部丸ピン電源ジャックから供給(5V)                                                   |
| 消費電力       |           | 待機中:3.3V時:150mA 5V時:75mA                                                 |
|            |           | 実行中:3.3V時:280mA 5V時:150mA                                                |
| 外形寸法       |           | 108 (W) × 78 (D) × 23 (H) mm                                             |
| 重量         |           | 230g                                                                     |

Microsoft, Windows は、米国 Microsoft Corporation の米国およびその他の国における登録商標です。

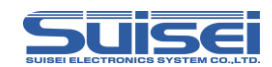

改定履歴

| 改定版 | 日付       | 内容                           |
|-----|----------|------------------------------|
| 第1版 | 2015年09月 | 新規作成                         |
| 第2版 | 2016年04月 | 全体構成変更                       |
| 第3版 | 2017年03月 | 720/4500 シリーズ/740 ファミリ対応     |
| 第4版 | 2017年05月 | EFP-RC2 セキュア機能項目を追加          |
|     |          | ブザー音の ON/OFF 設定項目を追加         |
|     |          | ウェイトコマンドのキー入力待ち中にBキーでスクリプトが中 |
|     |          | 止できないことを注意事項に追記              |
|     |          | 電池管理 IC 対応を追加                |

Copyright©2017 第4版 2017年05月発行